Uživatelská příručka

# Ovládání systému Základní školení BASE

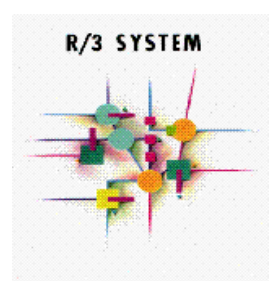

# Systém verze ERP 6.0

Verze 2.1.d Přepracované vydání

Květen 2017

# 1. Obsah:

| 1.  | OBSAH:                                                                                   | 2  |
|-----|------------------------------------------------------------------------------------------|----|
| 2.  | ÚVOD                                                                                     | 5  |
| 3.  | ZÁSADY PRÁCE SE SYSTÉMEM                                                                 | 6  |
| 4.  | PŘIHLÁŠENÍ DO SYSTÉMU                                                                    |    |
|     |                                                                                          | 7  |
|     | 4.1. SAPLOGON                                                                            | ,  |
| -   | 7.2. TRITLASOVACI OBRAZOVRA<br>Změna hesla při prvním přihlášení                         | 88 |
| 4   | 4.3. ZMĚNA HESLA                                                                         |    |
|     | Heslo lze také měnit transakcí SU3                                                       | 9  |
| 4   | 4.4. NASTAVENÍ HESEL V SYSTÉMU                                                           | 9  |
| 4   | 4.5. Odhlášení ze systému                                                                |    |
| 5.  | PRACOVNÍ PROSTŘEDÍ                                                                       |    |
|     | 5.1. VYTVOŘENÍ/ZRUŠENÍ REŽIMU                                                            |    |
|     | Vytvoření nového režimu                                                                  |    |
|     | Źrušení režimu                                                                           |    |
| 6.  | POPIS PRACOVNÍHO PROSTŘEDÍ                                                               |    |
|     | 6.1 Ρωρίς ρεαζοννί ρι ορηγ                                                               | 12 |
|     | 6.2. POLE HLÁŠKY A TLAČÍTKA POUŽÍVANÉ V SYSTÉMU.                                         |    |
|     | Druhy polí                                                                               |    |
|     | Příkazové pole má několik funkcí a jeho prostřednictvím lze zadávat následující příkazy: |    |
|     | 6.3. VSTUPNÍ POLE PRO ZADÁVÁNÍ DAT                                                       |    |
|     | 6.4. HLÁŠKY SYSTÉMU                                                                      |    |
| 0   | 6.5. TLAČÍTKA POUŽÍVANÁ V SYSTÉMU                                                        |    |
| 7.  | NASTAVENÍ PROSTŘEDÍ SAPGUI SYSTÉMU                                                       |    |
|     | 1.1 Ρενοτνί ναστανενί                                                                    | 17 |
| ,   | 7.1. Uživatel ská nastavení                                                              |    |
|     | Zapnutí/vypnutí zobrazení technického názvu transakce                                    |    |
|     | Úpravy lokálního layoutu (tlačítko "Volby")                                              |    |
|     | Nastavení chybových hlášení                                                              |    |
|     | Historie zadávaných údajů - vypnutí, zapnutí, výmaz a změna                              |    |
|     | Tisk obrazovky SAP                                                                       |    |
| 8.  | POHYB V SYSTÉMU                                                                          |    |
| :   | 8.1. SAP MENU                                                                            |    |
| :   | 8.2. UŽIVATELSKÉ MENU                                                                    |    |
| :   | 8.3. Složka menu Oblíbené                                                                |    |
|     | Záloha/obnova menu "Oblíbené"                                                            |    |
| 9.  | TRANSAKCE                                                                                |    |
|     | 9.1. VYVOLÁNÍ TRANSAKCE Z MENU                                                           |    |
| 9   | 9.2. TECHNICKÝ NÁZEV TRANSAKCE:                                                          |    |
| 9   | 9.3. PŘERUŠENÍ PROVÁDĚNÉ TRANSAKCE                                                       |    |
| (   | 9.4. UKONČENÍ TRANSAKCE/APLIKACE                                                         |    |
| 10. | VÝBĚR DAT, VYTVOŘENÍ VARIANTY, JOBY, TISKY A EXPORT DAT                                  |    |
|     | 10.1. MATCH CODE                                                                         |    |
|     | 10.2. Jednoduchý číselník                                                                |    |
|     | 10.3. Výběr dat a vytvoření varianty                                                     |    |
|     | Logické podmínky                                                                         |    |
|     | Vkládání více hodnot                                                                     |    |
|     | Dynamická vymezení                                                                       |    |
|     | 10.4. DEFINICE VARIANTY VYBERU                                                           |    |
|     | 1 riprava aai pro varianta a zaiozeni varianiy<br>Atributy varianty                      |    |
|     | 1 161 10 11 y VWI 1WIII Y                                                                |    |

| Ulo         | ožení varianty                                                                      |             |
|-------------|-------------------------------------------------------------------------------------|-------------|
| 10.5.       | SPOUŠTĚNÍ SESTAV NA POZADÍ S VARIANTOU                                              |             |
| 10.6.       | ULOZENI SESTAVY DO SOUBORU                                                          |             |
| V yt<br>Vyk | ber poireoneno jormaiu                                                              |             |
| Ulo         | ožení do souboru                                                                    |             |
| Vyb         | bereme složku na PC a vyplníme název souboru                                        |             |
| 10.7.       | ODESLÁNÍ SAP MAILEM                                                                 |             |
| Obs         | sah sestavy je možné odeslat SAP mailem                                             |             |
| 11. PL      | ÁNOVÁNÍ JOBU                                                                        |             |
| 11.1.       | ČASOVÉ NAPLÁNOVÁNÍ A SPUŠTĚNÍ SESTAVY NA POZADÍ                                     |             |
| 11.2.       | PROHLÍŽENÍ STAVU JOBU (TRANSAKCE SMX)                                               |             |
| Dei         | finování kroku programu ABAP                                                        |             |
| JOL<br>11.3 | Ο S ΠΕΚΟΙΙΚΆ ΚΓΟΚΥ<br>Υντατά να ακτηίζει μορι'ι (μ. ομ.) - τρανικανζεε SMY          |             |
| 11.5.       | V I DER VLASINICH JOBU (ULUH) - IRANSARCE SMIX                                      |             |
| 12. 118     | бкү                                                                                 |             |
| 12.1.       | TISKY SESTAV                                                                        |             |
| 12.2.       | ΤΙ SKOVY DIALOG                                                                     |             |
| 12.3.       | UZIVATELSKE NASTAVENÍ VLASTNI TISKAKNÝ<br>Další důli ežitá nastavení                |             |
| 12.4.       | NASTAVENÍ TISKŮ PRO JEDNOTI JVÉ REPORTY                                             |             |
| 12.6.       | PROHLÍŽENÍ TISKOVÉHO SPOOLU                                                         |             |
| Exp         | port dat z tiskového spoolu                                                         |             |
| 13. LA      | AYOUT (ROZVRŽENÍ STRÁNKY)                                                           |             |
| Zm          | ěna lavoutu – výběr polí                                                            | 59          |
| Zme         | iěna lavoutu – pole pro třídění                                                     |             |
| Zme         | ena layoutu – pole pro filtrování                                                   |             |
| Zme         | iěna layoutu – nastavení typu výstupu                                               |             |
| Zme         | ěna layoutu – zobrazení dat                                                         |             |
| 14. VY      | /HLEDÁVÁNÍ DAT V TRANSAKCÍCH PA30 A PA61                                            |             |
| 14.1.       | Vyhledávání                                                                         |             |
| 14.2.       | ZALOŽENÍ VARIANTY VYHLEDÁVÁNÍ                                                       |             |
| 15. AD      | D-HOC QUERY                                                                         |             |
| 15.1.       | PŘÍSTUP DO AD-HOC QUERY                                                             |             |
| 15.2.       | ZÁKLADNÍ NASTAVENÍ AD HOC QUERY                                                     |             |
| 16. PO      | ЊTA V SYSTÉMU                                                                       | 66          |
| 16.1.       | ODESLANÁ POŠTA                                                                      |             |
| 16.2.       | ROZDĚLOVNÍKY V MAILU SYSTÉMU                                                        |             |
| Om          | nezení veřejných rozdělovníků                                                       |             |
| Hle         | edani rozdělovníku v mailu systemu                                                  |             |
| 16 3        | DOŠI Á POŠTA                                                                        |             |
| 16.4.       | VÝMAZ ZPRÁVY - KOŠ                                                                  |             |
| 16.5.       | OSOBNÍ SCHRÁNKA                                                                     |             |
| 16.6.       | NASTAVENÍ KANCELÁŘE                                                                 | 73          |
| Vol         | lby při tisku dokumentu                                                             |             |
| 16.7.       | ΖΑΥΤΟΡΟΕ<br>Διτοματιζκά ορφοινέδ                                                    |             |
| 10.1.       |                                                                                     |             |
| 17. CH      | 1YBY PKI SPOUSTENI TRANSAKCI                                                        |             |
| 17.1.       | TRANSAKCE OSYS                                                                      |             |
| 17 2        | sup pri oastraneni cnyo pri nacitani organizachi struktury:<br>Transakce PERS a OSZ | // //<br>רר |
| 17.2.       | INTERIO I DADIA COD                                                                 |             |
| 18. KO      | JIN I KULA UPKAVINENI (I KANSAKCE SU53)                                             |             |
| 18.1.       | ULOZENÍ HLÁŠENÍ NA PC                                                               |             |

| 19. | E-LEARNINGOVÝ KURS EKIS                 | 81 |
|-----|-----------------------------------------|----|
| 20. | NASTAVENÍ VLASTNÍCH PARAMETRŮ UŽIVATELE | 82 |
|     | Spuštění transakce na změnu parametrů   | 82 |

# 2. Úvod

Účelem této příručky je seznámit uživatele systému se základy práce se systémem. Jsou zde vysvětleny základní pojmy a principy práce.

Vzhledem k velkému rozsahu různých metod, variant a kombinací příručka nemůže a ani si neklade za cíl obsáhnout všechny možnosti práce se systémem. Uvádí pouze základní postupy.

Tato příručka není v žádném případě určena samoukům a předpokládá se výklad školitele. Snahou autora bylo dosáhnout co možná největší přehlednosti a srozumitelnosti.

#### Důležité upozornění!

Tato příručka je majetkem ministerstva vnitra České republiky a byla zpracována pro potřeby Ekonomického informačního systému MV. Poskytnutí příručky jinému subjektu je možné pouze s písemným souhlasem odpovědného vedoucího pracovníka.

**Zpracoval:** 

Datum poslední aktualizace:

Ing. Jiří Minichbauer Odbor provozu a rozvoje EKIS 24. září 2013.

### 3. Zásady práce se systémem

- 1. Pozor na klávesu "ENTER"! Používá se zpravidla na potvrzení zadání celé obrazovky a přechod na další obrazovku.
- 2. Při zadávání zkontrolujte zadané datum (datum se nemusí shodovat s aktuálním datem).
- 3. Pro pohyb z jednoho pole do druhého v rámci jedné obrazovky používejte zásadně klávesy

#### tabelátor nebo kurzorové šipky.

- 4. Nejrychlejší způsob jak se dostat k transakci je použití kódu transakce (pokud ho znáte).
- 5. Práci Vám výrazně ulehčí a zrychlí používání více režimů cesta v menu: Systém → Vytvoření režimu nebo tlačítko
- 6. Pro vyhledávání dat používejte **match-kódy**.
- Ke každému poli na obrazovce je přiřazen pomocník a rádce "Help". Vyvoláte jej označením pole a stisknutím klávesy F1 nebo tlačítka otazníku.
- Na monitoru Vašeho počítače se nemusí objevit celá obrazovka systému nezapomínejte na posuvné lišty na pravém a dolním okraji obrazovky!
- 9. Nejdůležitější informace, varovná a chybová hlášení se objeví v na stavové liště (malém **modrém řádku**) na dolní části obrazovky nebo v okně na pracovní ploše (záleží na uživatelském nastavení systému).
- 10. Pokud se na obrazovce nezobrazí právě provedené změny, klikněte na tlačítko aktualizace 🛐.

### 4. Přihlášení do systému

### 4.1. Saplogon

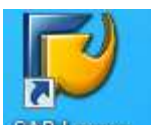

Pro přihlášení do systému použijeme tlačítko **SAP Logon** na pracovní ploše Windows. Objeví se následující okno, ve kterém zvolíte systém, na kterém budete pracovat (dvakrát klikněte na daný řádek nebo řádek označte a stiskněte klávesu Logan) a objeví se přihlašovací obrazovka.

| 🔄 SAP Logon 720                                                                                                    |     |                |         |          |
|----------------------------------------------------------------------------------------------------|-----|----------------|---------|----------|
| Přihlášení Varjabil.přihlášení 🗋 🦉 🖬 🔝 🖽                                                                                                    | 3   |                | 6       | য        |
| Jméno ≜ Popis systému                                                                                                    | SID | Skupina/server | Inst.č. | Message  |
| 🚯 BW1                                                                                                    | BW1 | 10.65.160.183  | 00      |          |
| BW3                                                                                                    | BW3 | 10.65.160.186  | 00      |          |
| 🚯 HR1 vývoj                                                                                                    |     | hrsap1         | 00      |          |
| 🚯 HR2 - test                                                                                                    |     | hrsap2         | 00      |          |
| The second second secon | HR3 | HRprod         | 02      | hrsap3   |
| 🚯 HRU                                                                                                    | HRU | 10.65.160.131  | 00      |          |
| 🔀 MV1                                                                                                    |     | EKISSAP1       | 00      |          |
| 🚯 MV2 - test                                                                                                    |     | ekissap2       | 00      |          |
| 10 MV3 [MVpr                                                                                                    | MV3 | MVprod         | 00      | ekissap3 |
| <b>IS∲</b> MVU                                                                                                    | MVU | 10.65.160.141  | 00      |          |
| 🚯 SM1                                                                                                    | SM1 | sm1            | 10      |          |
| 📸 SM3                                                                                                    |     | sm3            | 00      |          |
|                                                                                                    |     |                |         |          |
|                                                                                                    |     |                |         |          |
|                                                                                                    |     |                |         | 4 F      |

Pozn.:

Datový sklad

BW1 – vývojový systém (pro nastavování systému) BW3 – produktivní systém Personalistika a mzdy: systém HR HR1 – vývojový systém (pro nastavování systému) HR2 – testovací systém HR3 – produktivní systém

Finanční a mat. účetnictví: systém MV MV2 – testovací systém MV3 – produktivní systém MV1 – vývojový systém (pro nastavování systému)

### 4.2. Přihlašovací obrazovka

V přihlašovací obrazovce zadejte vaše uživatelské jméno a heslo (heslo pro první přihlášení vám bude sděleno). Klienta na přihlašovací obrazovce neměňte. Při přihlášení v češtině se nemusí vyplňovat jazyk.

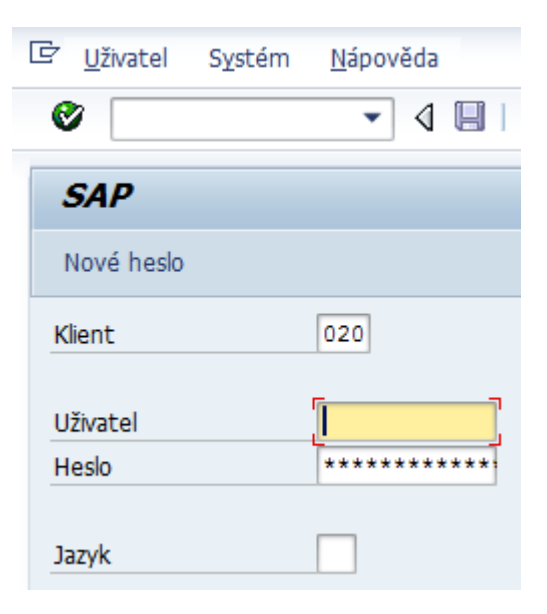

#### Změna hesla při prvním přihlášení

Při prvním přihlášení systém vyzve uživatele ke změně hesla. Je nutné zadat nové heslo.

Pro přechod mezi řádky se používají klávesy Tabelátor, šipky nebo. Myš. Nelze použít Enter.

| 🔄 SAP                               | X                   |
|-------------------------------------|---------------------|
| Nové heslo                          | <b>*</b> ********** |
| Opakování hesla                     | *****               |
| 🚺 Rozlišují se veľká a malá písmena | Zadejte nové        |
|                                     | Potvrzení hesla     |

### 4.3. Změna hesla

Změnu hesla provádíme pomocí přihlašovací obrazovky, která se vyplní stejným způsobem jako, při Změnu hesla může uživatel provést při přihlášení do

| systému kdy místo přihlášení provede změnu hesla                                    |                                    | ém <u>N</u> ápověda |   |
|-------------------------------------------------------------------------------------|------------------------------------|---------------------|---|
| 1. Stiskem klávesy F5                                                               | C <u>P</u> řihlášení<br>Nové heslo | F5                  | 0 |
| 2. V horizontálním menu: <i>Uživatel → Nové heslo</i>                               | Odhlášení<br>Nové heslo            | Shift+F3            |   |
| 3. Stiskem tlačítka "Nové heslo-                                                    |                                    |                     | - |
| Vyvolá se stejný dialog pro zadání nového jako při<br>prvním přihlášení do systému. | Klient                             | 010                 |   |
| Upozornění: Uživatel může změnu hesla provést pou-                                  | Uživatel                           | 663086              |   |
| ze 1x denně,                                                                        | Heslo                              | ******              |   |
|                                                                                     | Jazyk                              |                     |   |

#### Heslo lze také měnit transakcí SU3

| 🖻 Údržba vlas              | stních předvoleb |                     |
|----------------------------|------------------|---------------------|
| Ø                          | - 4 🕒 🗠 🚱        |                     |
| Údržba vlast               | ních předvoleb   |                     |
| K H <del>eslo</del>        | Změna hesla      |                     |
| 🕞 Změna hesla pro uživat   | cele 663086      | ×                   |
| Změna hesla                |                  | Zadejte staré heslo |
| Staré heslo                | ********         |                     |
| Nové heslo                 | *****            | Zadejte nové heslo  |
| Opakování hesla            | ******           |                     |
| 🚺 Rozlišují se veľká a mal | á písmena        | Potvrzení hesla     |
|                            |                  |                     |

### 4.4. Nastavení hesel v systému

V systému jsou nastavena tato pravidla pro uživatelská hesla:

- 1. u hesel se rozlišují velká a malá písmena
- 2. musí obsahovat alespoň jednu číslici a jedno velké písmeno
- 3. minimální délka hesla 8 znaků
- 4. nedoporučuje se zadávat hesla s diakritikou
- 5. platnost hesla 30 dní
- 6. do hesla není možné zadat 3 první znaky ze jména uživatele
- 7. liší se od předchozího hesla minimálně ve 3 znacích
- 8. nesmí se shodovat s uživatelským jménem, ani se jménem či příjmením uživatele
- 9. opakovat stejné heslo je možné až po 5 jiných heslech (historie 5 hesel)
- 10. heslo lze měnit 1x za den (administrátor může na požádání uživatele kdykoliv; postup žádosti o změnu hesla je v provozním řádu)
- 11. hesla se kontrolují s databází vyloučených hesel (jména, dny, měsíce....)
- 12. při 3 chybných přihlášeních se účet uživatele zablokuje a administrátor systému jej musí od blokovat (postup žádosti o odblokování je v provozním řádu)

Přístup je povolen jen oprávněným osobám a uživatel nesmí poskytnout svoje přístupové údaje jiné osobě.

### 4.5. Odhlášení ze systému

Odhlášení ze systému můžeme provést několika způsoby.

1. volbou v horizontálním menu: Systém  $\rightarrow$  Odhlášení

2. volbou v horizontálním menu: Systém -> Zrušení režimu (při spuštění jednoho režimu)

3. zadáním následujících příkazů do příkazového pole

- příkaz: /nend s kontrolním dotazem
- příkaz: /nex bez kontrolního dotazu (Pozor: Neuložené změny se bez upozornění ztratí.)
- 4. v případě spuštění pouze jednoho režimu provedeme odhlášení ze systému v základní obrazovce tlačítkem

ukončení aplikace

### 5. Pracovní prostředí

### 5.1. Vytvoření/Zrušení režimu

Pro snadnější práci se systémem je možné vytvořit až 6 režimů, tzn., že můžeme mít spuštěno současně několik pracovních oken při jednom přihlášení.

Doporučuje se otevírat minimální počet režimů. Po ukončení práce okno opět uzavřete.

Přehled otevřených oken získáte zadáním /o do příkazového řádku obrazovky.

Zbytečně otevřená okna se spuštěnými transakcemi v režimu **ZMĚNY** blokujete možnost změny záznamu pro ostatní uživatele systému, tento záznam lze pouze číst ve verzi posledního uložení.

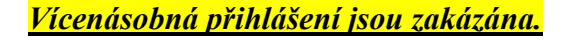

#### Vytvoření nového režimu

Vytvoření nového režimu můžeme provést několika způsoby.

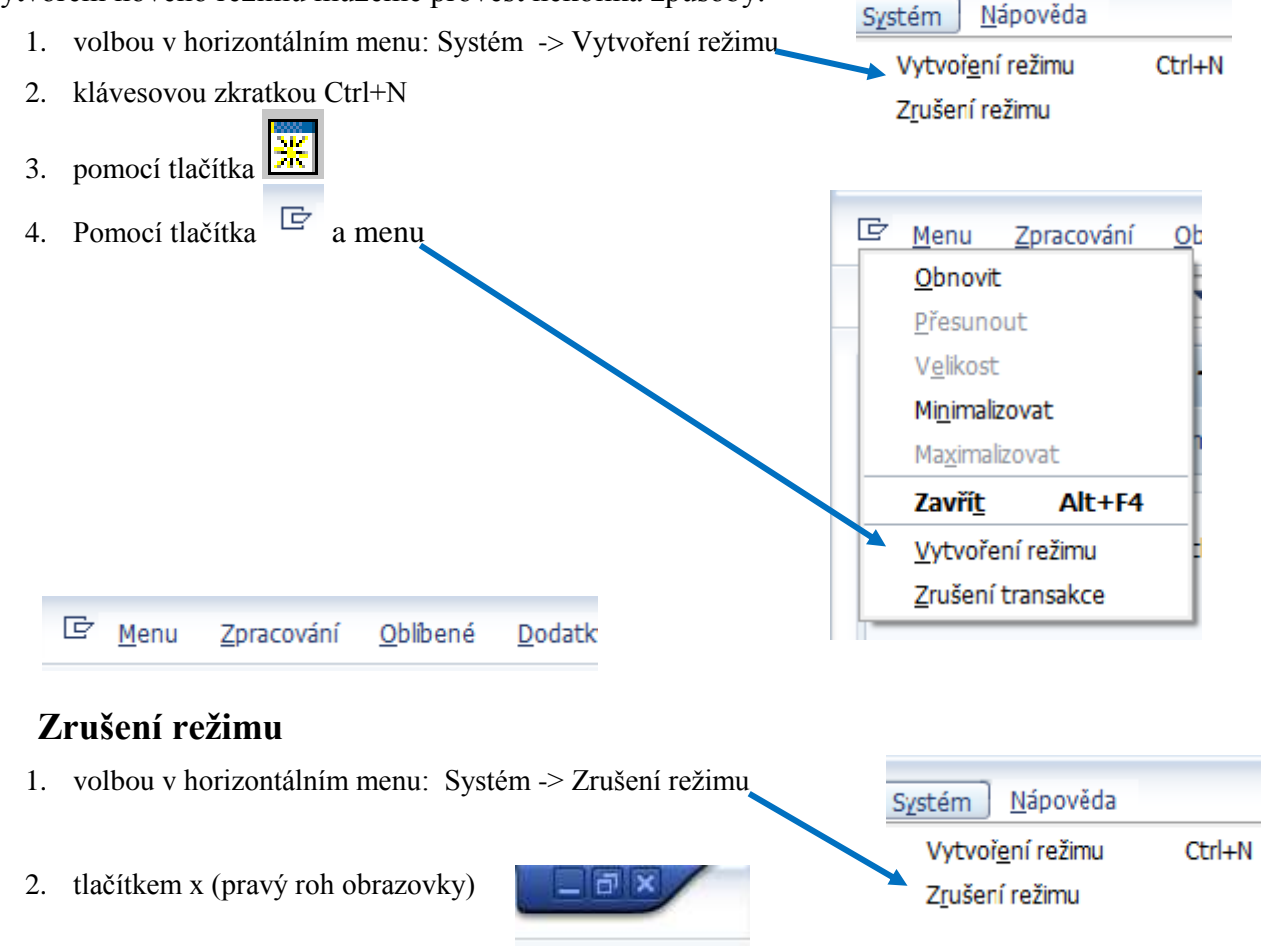

3. pomocí příkazového pole – zadáním příkazu /i

# 6. Popis pracovního prostředí

### 6.1. Popis pracovní plochy

Po provedení přihlášení se objeví základní obrazovka systému - následující obrázek.

| Menu Zpracování Oblibené Dodatky Systém Nápověda Horizontální menu                                                                                                    |
|----------------------------------------------------------------------------------------------------|
| I I I I I I I I I I I I I I I I I I I                                                                                                    |
| Příkazové pole <b>Ccess - Uživatelské menu HZS_HR_50</b><br>Standartní lišta                                                                                                    |
| ✓ Oblibené         Menu "Oblibené"           • ※ Řízení výstupu         Aplikační lišta tlačítek           ✓ ③ Uživatelské menu HZS_HR_50         Analytik           • ⑤ Analytik         Systémový základ pro všechny (mail,)           • Mzdova účetní - menu         Výstupní sestavy pro MÚ a SE           • ⑥ Výstupní sestavy pro MÚ a SE         Uživatelské menu           • Ø Výstupní sestavy pro MÚ a SE         Uživatelské menu |
| <ul> <li>Výstupní sestavy pro MÚ a SE</li> <li>Personalista - kompetent / MENU</li> <li>Personalista - vzdělávání</li> <li>Personalista</li> <li>Informační uživatel org. a sys.</li> <li>OSYS - NAVRH ZMĚN</li> <li>OSYS pro personalistu</li> <li>PERS - Reporty</li> </ul>                                                                                                    |
| Stavová lišta Informační panel                                                                                                    |

Obrazovka obsahuje tyto ovládací prvky systému:

- Horizontální menu zobrazené položky jsou závislé na příslušné aplikaci. U těchto menu se nabízejí položky sub menu
- Uživatelské menu je závislé na přidělené uživatelské roli
- Menu "Oblíbené" vytváří si uživatel podle potřeby
- **Příkazové pole** v příkazovém poli můžeme přímo volit aplikace pomocí zadáním kódu transakce.
- Titulková lišta nabízí funkce, které mate k disposici
- Aplikační lišta obsahuje tlačítka pro ovládání systému v závislosti na spuštěné aplikaci
- Stavová lišta zobrazuje informace o momentálním statusu systému
- Standardní lišta tlačítka lišty jsou k dispozici v každé obrazovce. Jestliže kurzor ponecháte na chvíli nad tlačítkem, objeví se okénko s textem vysvětlujícím význam tohoto tlačítka. Tlačítka jsou dostupné podle momentálně používané aplikace. Nepotřebná tlačítka jsou potlačeny.

### 6.2. Pole hlášky a tlačítka používané v systému

#### Druhy polí

Příkazové pole – slouží k zadávání kódu transakcí (viz Popis pracovního prostředí).

#### Příkazové pole má několik funkcí a jeho prostřednictvím lze zadávat následující příkazy:

#### Vyvolání transakce

- v témže režimu (okně)
  - Zadejte: /**nxxxx** (xxxx = kód transakce).
- v témže režimu (okně), přičemž se vstupní obrazovka přeskočí.
   Zadejte: /\*xxxx (xxxx = kód transakce).
- v dalším režimu
   Zadejte: /oxxxx (xxxx = kód transakce).
- Ukončení aktuální transakce
   Zadejte: /n.
   Pozor: Neuložené změny se bez upozornění ztratí.
- Výmaz aktuálního režimu.
  - Zadejte: /i.
- Vytvoření seznamu režimu Zadejte: /o.
- Ukončení aktuální transakce a návrat do počátečního menu Zadejte: /ns000.
- Odhlášení ze systému Zadejte: /nend.
- Odhlášení ze systému bez kontrolního dotazu Zadejte: /nex.

Pozor: Neuložené změny se bez upozornění ztratí.

### 6.3. Vstupní pole pro zadávání dat

| Pole - slouží pro zadávání dat na o | brazovce                                                                                                    |         |
|-------------------------------------|----------------------------------------------------------------------------------------------------|---------|
| pro výběr jedné hodnoty             | Uživatel 270628                                                                                             |         |
| pro výběr více hodnot               |                                                                                                    |         |
| Þřijmení                            | Do                                                                                                    | <u></u> |
| Pole k zaškrtávání – možno          | st označení více voleb                                                                                      |         |
|                                     | Účetní okruh<br>Personální oblast<br>Dílčí personální oblast<br>Nákladové středisko<br>Organizační jednotka |         |

#### Přepínače (radio buttons) - možnost vždy pouze jedné volby

| ODnes       | 🔵 Běžný měsíc |
|-------------|---------------|
| 💿 do dneška | 🔿 Ode dneška  |

Registr - představuje několik informačních obrazovek přehlednějším způsobem

| / | Personální údaje | Mzdové údaje | Nepřítomnosti | 🖉 Bankovní a finanční převo 📊 |  |
|---|------------------|--------------|---------------|-------------------------------|--|
|   |                  |              |               |                               |  |

### 6.4. Hlášky systému

Typy informačních hlášek v systému

Při práci v systému se setkáváme s několika základními typy informačních hlášek:

Hlášky se objevují ve spodní části obrazovky, nebo v okně na pracovní ploše a to v závislosti na nastavení systému.

Informační hlášení – říká nám, že něco bylo provedeno (např. že záznam byl uložen) nebo že ještě něco musíme udělat

🥝 Záznam byl založen

🕑 SAPMH5A0 🖭 czb-s46b INS

Varovné hlášení – pokud měníme např. nějaká data k uchazeči od určitého data (změna adresy), systém nás upozorní o časovém rozdělení záznamu. Stiskneme Enter a systém nám umožní pokračovat v práci.

() Záznam platný 01.01.2001 - 31.12.9999 bude na konci omezen

🕑 PB30 🔚 czb-s46b INS

Chybové hlášení – systém nás upozorní na nějakou chybu v průběhu práce (např. chybí vyplnit povinný údaj). Systém nám umožní pokračovat v práci až po odstranění chyby.

😵 Vyplňte všechna povinná pole

🕑 PO10 🔚 czb-s46b INS

| Tlačítko     | Význam                | Tlačítko              | Význam                                        |
|--------------|-----------------------|-----------------------|-----------------------------------------------|
|              | Enter                 |                       | Uložení                                       |
| C            | ukončení transakce    | $\mathbf{G}$          | Ukončení aplikace                             |
|              | Zrušení transakce     |                       | Tisk                                          |
| 囧            | Hledání               | 品                     | Další hledání                                 |
| <b>\$</b> D  | První strana          | û                     | Předchozí strana                              |
| <b>₽</b>     | Následující strana    | 8                     | Poslední strana                               |
| *            | Vytvoření režimu      | 2                     | Vytvoření zástupce na ploše                   |
| 2            | Nápověda              |                       | Úprava lokálního layoutu<br>(pracovní plochy) |
| A            | Kritéria výběru       | 0                     | Aktualizace                                   |
|              | Výběr detailu         | 2                     | Nastavení vstupu                              |
| 2            | Celkový přehled       | <b>E</b> <u>10</u>    | Nastavení období                              |
| 2            | Rozbalení všeho       | <b>*</b>              | Sbalení všeho                                 |
|              | Založení (new)        | 0                     | Změna (editace)                               |
| 6:0          | Zobrazení             | 1                     | Výmaz, storno                                 |
| 6 <b>9</b> 2 | Zobrazení <-> změna   |                       | Kopírování                                    |
| <b>±</b>     | Match-kód             | ď                     | Omezení hodnot                                |
| V            | Zaškrtávací pole      | $\circ \circ \bullet$ | Přepínač                                      |
| <b>V</b>     | Enter, dále, převzít, | <b>-</b>              | Výběr hodnot                                  |
| A            | Vzestupné třídění     | 7                     | Sestupné třídění                              |
| <b>F</b>     | Vložení řádky         |                       | Výmaz řádky                                   |
| 1            | Možnosti výběru       | Ĩ                     | Seznam                                        |
| Ð            | Provedení (výběru)    | <b>1</b>              | Informace                                     |
| 2            | Přehled infotypů      | <b>₽</b>              | Změna pořadí                                  |
|              | Přemístění            | a <b>£</b> a          | Přiřazení                                     |
|              |                       |                       |                                               |

# 6.5. Tlačítka používaná v systému

Pozn.: jedná se pouze o výčet základních tlačítek

# 7. Nastavení prostředí SAPGUI systému

#### Prvotní nastavení 1.1

Pří prvním přihlášení do systému, zejména po nové instalaci SAPGUI je nutné provést nastavení obrazovky neboť příkazové pole a nabídka stavové lišty jsou implicitně skryty a musíme je odkrýt tlačít-D

kem se symbolem

| <u>M</u> enu <u>Z</u> pracování <u>O</u> blíbené <u>D</u> od              | latky Systém <u>N</u> ápověda                                       |
|---------------------------------------------------------------------------|---------------------------------------------------------------------|
| 🗴 sold 🛛 🗈 🐙 🗞                                                            | 0 💿 🔜 (1) (1) (1) (1) (1) (1) (1) (1) (1) (1)                       |
| SAP Easy Access -                                                         | ivatelské menu Jiří M                                               |
| 🚯 📑 💫 🖁 🖧 Jiné menu 🛛 😹 🕅                                                 | Založení role                                                       |
| Oblibené<br>00SB - Uživatel (struk)                                       | Tlačítko na odkrývání příkazového pole,<br>obdobně i stavové lišty. |
| <ul> <li>ØOSP - Profily oprávně</li> <li>ZMENU - Vypínání menu</li> </ul> | ní<br>SAP                                                           |
| Vivatelské m<br>Smart Forme<br>Rozklikávací                               | uzel menu                                                           |
| 🛇 SO10 - Standardní te                                                    | xty SAPscript                                                       |
|                                                                           | Název transakce                                                     |
| Technický název trans                                                     | akce                                                                |
|                                                                           |                                                                     |
|                                                                           |                                                                     |

### 7.1. Uživatelská nastavení

Systém nabízí četné možnosti nastavení a úprav chování systému.

#### Zapnutí/vypnutí zobrazení technického názvu transakce

Uživatel si může zapnout zobrazování technického názvu transakce v uživatelském menu a ve složce Oblíbené.

Provedeme to z horizontálního menu: Dodatky → Nastavení

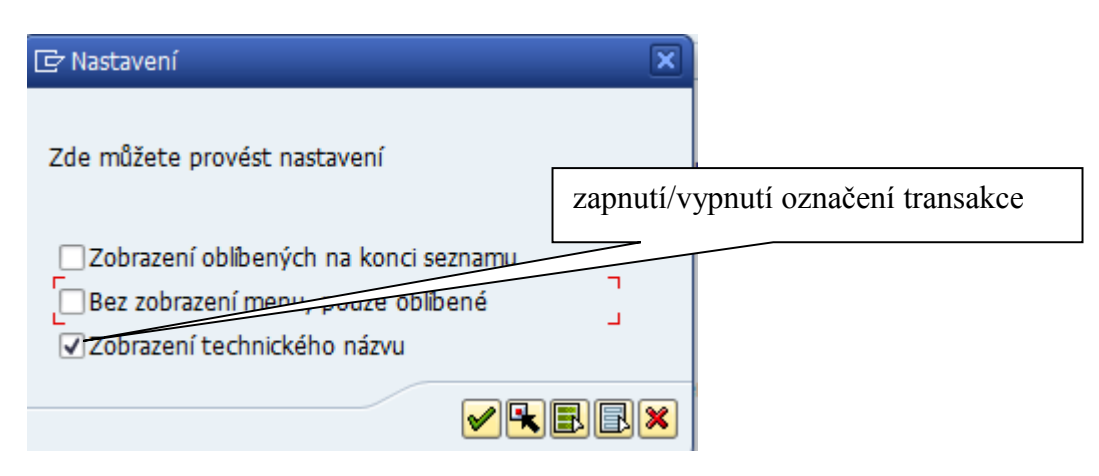

**Zapnutí/vypnutí označení transakce** (zobrazování kódového označení transakce ve stromu menu) Na této obrazovce lze zadat zakliknutím příslušné nabídky i další nastavení vstupní obrazovky.

### Úpravy lokálního layoutu (tlačítko "Volby")

Přes tlačítko , menu Volby a kartu Volby můžeme provést úpravy chování SAPGUI. Všechna nastavení platí konkrétní pracovní stanici, kde je uložen konfigurační sobor.

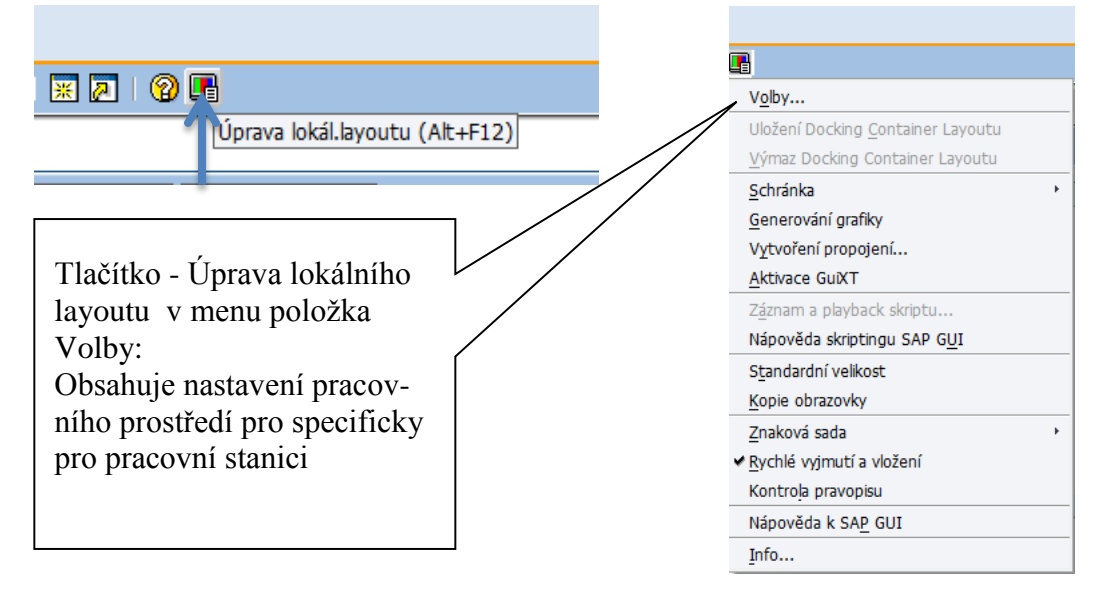

### Nastavení chybových hlášení

Chybová, varovná a informativní hlášení systému lze zobrazovat na stavové liště nebo v samostatném okně uprostřed obrazovky.

Provedeme to stisknutím tlačítka "Volby" na kartě "Volby" zakřížkujeme požadované nastavení.

| Volby SAP GUI - HR3                                                                                                    |                                                                                                    |                            |
|----------------------------------------------------------------------------------------------------|----------------------------------------------------------------------------------------------------|----------------------------|
| Téma: Tradeshow Theme                                                                                                    |                                                                                                    | Vyhledává                  |
| <ul> <li>Vizuální design</li> <li>Design interakce</li> <li>Nastavení klávesnice</li> <li>Vizualizace 1</li> <li>Vizualizace 2</li> <li>Oznámení</li> <li>Kontrolní nastavení</li> <li>Nastavení zvuku</li> <li>Usnadnění přístupu &amp; scripting</li> <li>Vícejazyčné nastavení</li> <li>Lokální data</li> <li>Sledování</li> <li>Zabezpečení</li> <li>Tisk frontendu</li> <li>Systémové informace</li> </ul> | Rychlá nápověda         Zpoždění rychlé nápovědy         Zobrazit rychlou nápovědu při změně fokusu         Hlášení         Při hlášeních upozomit zvukovým signálem         Hlášení úspěchu zobrazit v dialogovém okně         Varovná hlášení zobrazit v dialogovém okně         Qhybová hlášení zobrazit v dialogovém okně | Střední (0,5 sek.)         |
| <u>O</u> K <u>Z</u> rušení                                                                                                    | <u>P</u> řevzetí <u>N</u> ápověda                                                                                                    | Obnovení <u>s</u> tandardu |

va nasměrovaná do dialogového okna, kde je nutné tuto zprávu potvrdit. Toto nastavení je vhodné zejména pro začátečníky.

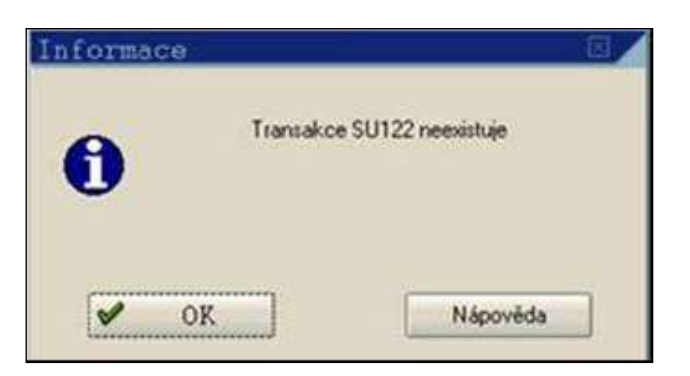

**Zpráva při standardním nastavení systému** se objeví na stavové liště **bez dialogu**, nezkušený uživatel jí může přehlédnout. Viz následující obrázek.

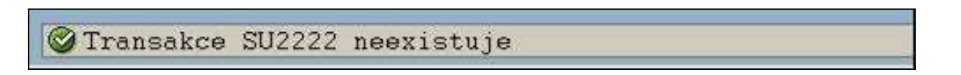

### Historie zadávaných údajů - vypnutí, zapnutí, výmaz a změna.

V systému SAP je u každého pole pro zadávání hodnot historie, která ulehčuje práci uživatelů. Tuto funkcionalitu je možné vypnout

Vypnutí provedeme přes tlačítko a menu Volby - karta Lokální data. Zde nastavíme velikost souboru, kam se ukládá historie a dobu po kterou bude historie zachována (platí pro všechny match-code v systému). Změna nastavení je účinná vždy od vytvoření nového režimu.

| Volby SAP GUI - HR3                                                                                                    |                                                                                                    | ∕                 |
|----------------------------------------------------------------------------------------------------|----------------------------------------------------------------------------------------------------|-------------------|
| Téma: Tradeshow Theme                                                                                                    | T Vyhledává                                                                                                    |                   |
| <ul> <li>Vizuální design</li> <li>Design interakce</li> <li>Usnadnění přístupu &amp; scripting</li> <li>Vicejazyčné nastavení</li> <li>Lokální data</li> <li>Historie</li> <li>Mezipaměť</li> <li>Žvotnost souboru</li> <li>Lokální celvenost takulitati</li> </ul> | Status historie         O Vyp       Image: Status Arrow of the state of the state | 3 ¢<br>20 ¢       |
|                                                                                                    | Maximální počet záznamů:<br>Aktivovat historii pro pole do [znak]:<br><u>Vý</u> maz historie                                                                                                    | 40 ♥<br>59 ♥      |
|                                                                                                    | C:\Users\minich\AppData\Roaming\SAP\SAP GUI\History                                                                                                    | Výběr             |
| <u>O</u> K <u>Z</u> rušení                                                                                                    | Převzetí <u>N</u> ápověda Obnovení                                                                                                    | <u>s</u> tandardu |

#### **Tisk obrazovky SAP**

Tisk obrazovky se provede prostřednictvím tlačítka volby a volbou nabídky "Kopie obrazovky".

| V <u>o</u> lby                            |
|-------------------------------------------|
| Uložení Docking <u>C</u> ontainer Layoutu |
| Výmaz Docking Container Layoutu           |
| Schránka >                                |
| <u>G</u> enerování grafiky                |
| Vytvoření propojení                       |
| <u>A</u> ktivace GuiXT                    |
| Záznam a playback skriptu                 |
| Nápověda skriptingu SAP G <u>U</u> I      |
| S <u>t</u> andardní velikost              |
| <u>K</u> opie obrazovky                   |
| Znaková sada 🔹 🔸                          |

### Nastavení zabezpečení

Nastavení zabezpečení ovlivňuje chování SAP GUI při stahování dat do souboru.

| Volby pro SAP GUI - MV2                         |                                         |           |
|-------------------------------------------------|-----------------------------------------|-----------|
| Téma: SAP Signature Theme                       | •                                       | Vyhledává |
| 🕨 🥅 Vizuální design                             | Modul zabezpečení                       |           |
| Design interakce                                | Ctatuce                                 |           |
| 🕨 🖿 Usnadnění přístupu & scripting              | Status.                                 |           |
| Vícejazyčné nastavení                           | Otevřít <u>k</u> onfiguraci zabezpečení | ní        |
| 🔻 🛅 Lokální data                                |                                         |           |
| • 🖹 Historie                                    |                                         |           |
| <ul> <li>Mezipaměť</li> </ul>                   |                                         |           |
| <ul> <li>Životnost souboru</li> </ul>           |                                         |           |
| <ul> <li>Lokální sekvence tabulátoru</li> </ul> |                                         |           |
| Sledování                                       |                                         |           |
| 🔻 🛅 Zabezpečení                                 |                                         |           |
| <ul> <li>Nastavení zabezpečení</li> </ul>       |                                         |           |
| Tisk frontendu                                  |                                         |           |
| <ul> <li>Systémové informace</li> </ul>         |                                         |           |

### 8. Pohyb v systému

V systému je možné se pohybovat několika způsoby:

Menu systému Uživatelské menu Složka Oblíbené Transakce

### 8.1. SAP menu

SAP menu je základní univerzální menu, které obsahuje všechny položky všech subsystémů (logistika, účetnictví, personalistika apod.). Pro přehlednost je pro všechny uživatele vypnuto a bude se používat uživatelské menu (viz další bod)).

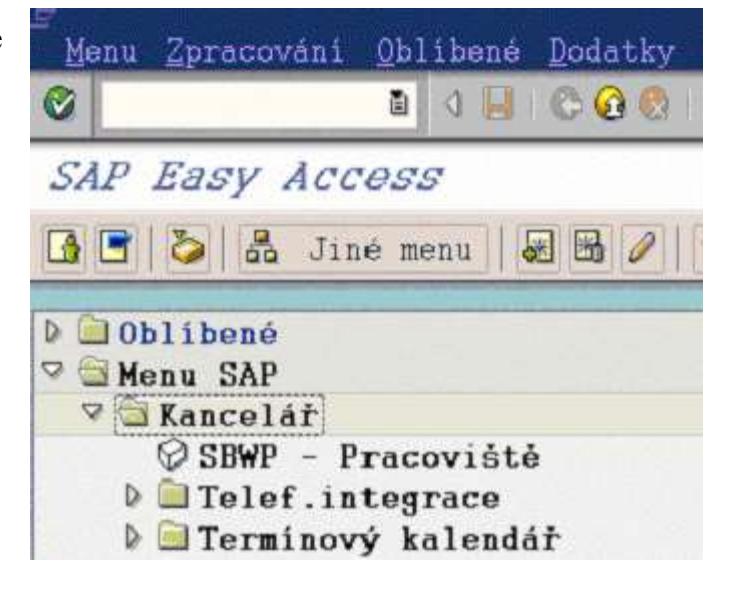

### 8.2. Uživatelské menu

Uživatelské menu je přidělováno v závislosti na roli uživatele spolu s oprávněním a jsou v něm pouze transakce, které může uživatel spouštět.

| Menu   | <u>Z</u> pracování | <u>O</u> blíben | é <u>D</u> odatky | Systém  | Nápo |
|--------|--------------------|-----------------|-------------------|---------|------|
| 8      |                    | 1               |                   | 🔞   📮   | BB   |
| SAP E  | asy Access         | - <i>Už</i> i   | vatelské          | menu Ji | ří M |
| 3      | 🏷 🔒 Ji             | né menu         |                   |         |      |
| > 🗀 OL | líbené             |                 |                   |         |      |
| 7 Ġ Už | ivatelské m        | enu Jiří        | Minichbau         | er 👘    |      |
| P      | ZPOZAD - Po        | zadavky         | zakládání         |         |      |
| Q      | ZSPECLIST -        | Specifi         | kační list        | počítač | e    |

### 8.3. Složka menu Oblíbené

Do složky menu Oblíbené je možné si přesouvat nejpoužívanější transakce, cesty k souborům, www stránky apod. Uživatel si může vybrat a samostatně uspořádat do stromu nabídky aplikace, které nejčastěji při práci používá. Jednotlivé transakce lze uspořádat do struktury uzlů pořadačů).

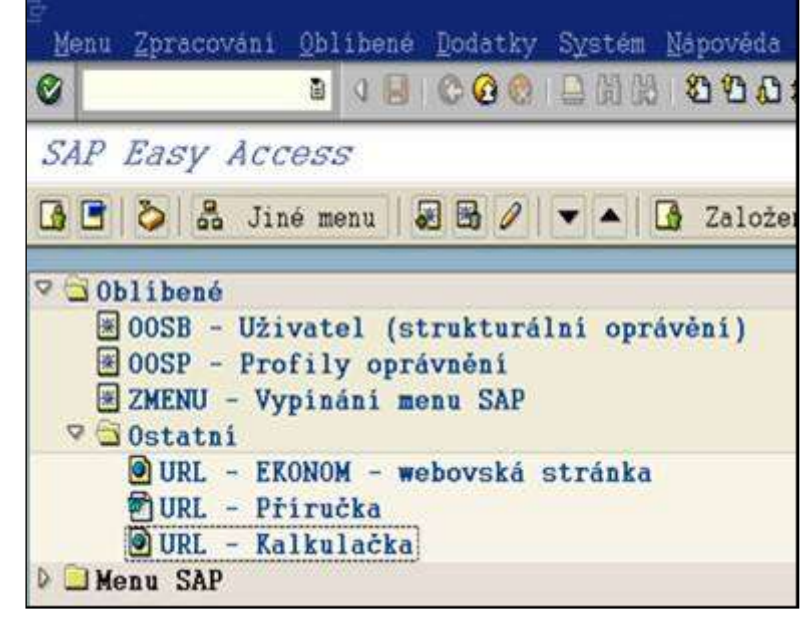

Při úpravě složky Oblíbené je nutné dodržet tento postup - je zapotřebí mít kurzor nastaven ve stromu nabídky na pořadači, pod který chceme přiřadit další pořadač nebo konkrétní transakci dále potupujeme jedním z následujících postupů:

a) přes volbu v horizontálním menu: Oblíbené:

| <u>M</u> enu <u>Z</u> pracování | <u>O</u> blibené <u>D</u> odatky Systém       | Nápověda      |
|---------------------------------|-----------------------------------------------|---------------|
| 2                               | <u>Z</u> aložení                              | Ctrl+Shift+F6 |
| SAP Easy Acco                   | Změna<br><u>P</u> řemístění                   | Ctrl+Shift+F3 |
| 💁 📑 💊 🖧 Jiné                    | <u>Výmaz</u>                                  | Shift+F2      |
| 2 🕞 Ohlibenó                    | Vl <u>o</u> žení složky                       | Ctrl+Shift+F5 |
| ₩ 00SB - Uživ                   | Vloženi <u>t</u> ransakce                     | Ctrl+Shift+F4 |
| Vkládání                        | 10žení jiných objektů                         | Ctrl+Shift+F7 |
| objektů do<br>menu              | <u>D</u> ownload na PC<br><u>U</u> pload z PC |               |

 b) přes menu, nabízené po stisknutí pravého tlačítka myši: Toto menu se nabízí podle dané aplikace a je na každé obrazovce jiné.

| <u>R</u> ozbalení pořadače     |  |
|--------------------------------|--|
| Výmaz všech oblíbených         |  |
| <u>V</u> ložení pořadače       |  |
| <u>V</u> ložení transakce      |  |
| <u>V</u> ložení jiných objektů |  |

c) přesunem pomocí myši z nabídky systému nebo z uživatelského menu při stisknutém levém tlačítku myši

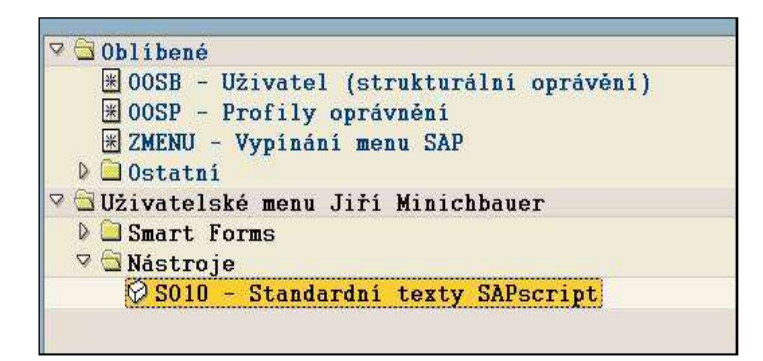

Pokud chceme zařadit transakci např. SO10 do složky menu "Oblíbené" kliknutím myší označíme tuto položku v menu a přetáhneme ji na požadované místo.

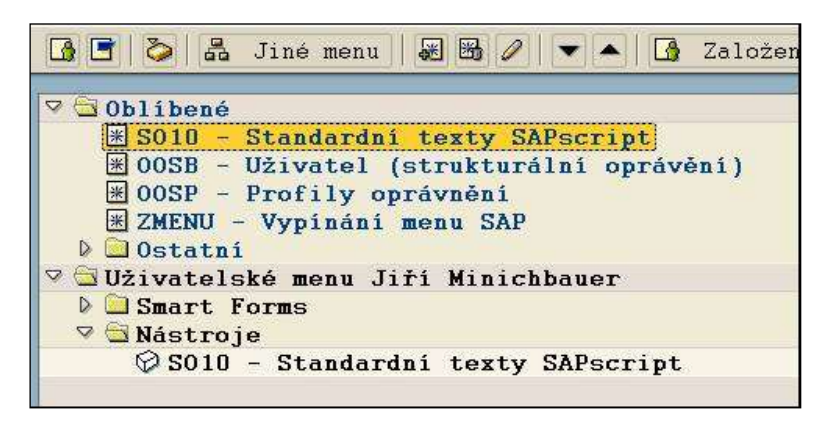

Úprava názvu transakce ve volbě "Oblíbené" se provádí pomocí volby horizontálního menu: Oblíbené  $\rightarrow$  Změna je možné upravit název položky<sup>1</sup>.

| ₽<br>Menu Zpracování O               | blibené <u>D</u> odatky S <u>v</u> stém       | Nápověda      |
|--------------------------------------|-----------------------------------------------|---------------|
| 0                                    | <u>Z</u> aložení                              | Ctrl+Shift+F6 |
| SAD FROM ACC                         | Změna                                         | Ctrl+Shift+F3 |
| SAL LASY ALLE                        | <u>P</u> řemístění                            | •             |
| 🕼 🖻 🔪 🖧 Jiné                         | Výmaz                                         | Shift+F2      |
| 🛛 🕞 Oblíbonó                         | Vl <u>o</u> žení složky                       | Ctrl+Shift+F5 |
| × SO10 - Stan                        | Vložení <u>t</u> ransakce                     | Ctrl+Shift+F4 |
| 🗷 OOSB - Uživ                        | V <u>l</u> ožení jiných objektů               | Ctrl+Shift+F7 |
| ₩ 00SP - Prof ₩ ZMENU - Vyp 0 statni | <u>D</u> ownload na PC<br><u>U</u> pload z PC |               |

Vložení souboru nebo www adresy:

Kliknutím pravého tlačítka myši na položce Oblíbené (nebo horizontálním menu:

Oblíbené  $\rightarrow$  Vložení jiných objektů) označíme objekt, který chceme vlo-

žit a potvrdíme M.

1

| <u>M</u> enu <u>Z</u> pracováni <u>O</u>      | blibené <u>D</u> odatky Systém                | Nápověda      |
|-----------------------------------------------|-----------------------------------------------|---------------|
| Ø 1                                           | <u>Z</u> aložení                              | Ctrl+Shift+F6 |
| SAP Easy Acce                                 | Změna<br><u>P</u> řemístění                   | Ctrl+Shift+F3 |
| 🕼 🖻 🔌 🖧 Jiné                                  | <u>Výmaz</u>                                  | Shift+F2      |
| 🛛 🔂 Oblíbené                                  | Vl <u>o</u> žení složky                       | Ctrl+Shift+F5 |
| ₩ S010 - Stan                                 | Vložení <u>t</u> ransakce                     | Ctrl+Shift+F4 |
| 🗷 OOSB - Uživ                                 | V <u>l</u> ožení jiných objektů               | Ctrl+Shift+F7 |
| ★ 00SP - Prof<br>★ ZMENU - Vyp<br>▼ ○ 0statní | <u>D</u> ownload na PC<br><u>U</u> pload z PC |               |

upozornění - pokud si úplně změníte název položky, nemusíte vždy najít společnou řeč s ostatními uživateli systému

| 🔄 Vložení dalších objektů (3) 25 Záznamy nalezeny | ×  |
|---------------------------------------------------|----|
| Omezení                                           |    |
|                                                   |    |
|                                                   |    |
| Typ URL                                           |    |
| Webová adresa nebo soubor                         | *  |
| Předdefinované URL z adresáře                     | •  |
| Aplikace BSP                                      |    |
| Generická webová adresa (šablona URL)             | #  |
| CRM WebClient Application                         |    |
| Webový zdroj z Drag & Relate-Servlet              | -  |
| Externí mailový systém                            |    |
| Knowledge Warehouse Link                          |    |
| SAPScript (texty definované pomocí SE61)          |    |
| SAP BW: Agregační úroveň                          |    |
| BEx Web.položka                                   | *  |
| BEx Webová šablona                                | •  |
| 25 Záznamy nalezeny                               | // |

Dále zadáme název a cestu k souboru (resp. název webovské stránky) a potvrdíme 🗹.

| 🕞 Založ. webové adresy              | nebo cesta souboru | ×                       |
|-------------------------------------|--------------------|-------------------------|
| Text                                |                    | 1                       |
| Web.adr. nebo soubor<br>Pokračování |                    |                         |
|                                     |                    |                         |
|                                     | /                  | <ul> <li>✓ ×</li> </ul> |

Výsledkem je položka v menu "Oblíbené viz obrázek"

| <u>M</u> enu                                                         | <u>Z</u> pracování                                                                                                    | <u>O</u> blibené                                                                                     | Dodatky                                                        | Systém <u>N</u>                          | ápověda     |         |       |
|----------------------------------------------------------------------|----------------------------------------------------------------------------------------------------|----------------------------------------------------------------------------------------------------|----------------------------------------------------------------|------------------------------------------|-------------|---------|-------|
|                                                                      |                                                                                                    | 0 4 🔛                                                                                                | © 🙆 😒                                                          |                                          | <u>8000</u> | )   🐺 🙋 | 1 🔞 🖪 |
| SAP                                                                  | Easy Aco                                                                                                    |                                                                                                    | Uživa                                                          | atelské                                  | тепи .      | Jiří    | Miníc |
|                                                                      | 👌 🖧 Jin                                                                                                    | né menu 🛛                                                                                            | x 🕏 🥖                                                          | -                                        | Založeni    | i role  | 🕼 Při |
| ♥ 01<br>● ₩<br>♥ ₩<br>₩<br>₩<br>₩<br>₩<br>₩<br>₩<br>₩<br>₩<br>₩<br>₩ | blíbené<br>S010 - Sta<br>O0SB - Uži<br>OOSP - Pro<br>ZMENU - Vy<br>Ostatní<br>URL - ER<br>URL - Př<br>URL - Př<br>URL - Ka<br>živatelské | ndardní f<br>vatel (st<br>ofily opra<br>pinání me<br>CONOM - we<br>firučka<br>ilkulačka<br>menu Jiří | cexty SA<br>crukturá<br>ivnění<br>anu SAP<br>abovská<br>Minich | Pscript<br>lní opráv<br>stránka<br>bauer | ění)        |         |       |

Dvojklikem na položku se otevře v novém okně webová stránka, příslušný program nebo soubor.

### Záloha/obnova menu "Oblíbené"

Záloha menu "Oblíbené" Download na PC menu: Oblíbené -> Download na PC a uložení na PC

| ⊡<br>Menu Zpracování                                                              | <u>O</u> blibené <u>D</u> odatky S <u>y</u> stém                               | <u>N</u> ápověda                                |          |
|-----------------------------------------------------------------------------------|--------------------------------------------------------------------------------|-------------------------------------------------|----------|
| SAP Easy Acces                                                                    | <u>Z</u> aložení<br>Z <u>m</u> ěna<br><u>P</u> řemístění                       | Ctrl+Shift+F6<br>Ctrl+Shift+F3                  | ) 83 T   |
| 🕼 🖪   🏷   🖁 🚮                                                                     | <u>V</u> ýmaz                                                                  | Shift+F2                                        | ení role |
| ✓ ᠿ Oblibené ▷ ☐ Moje ★ SE63 - Vstup                                              | Vl <u>o</u> žení složky<br>Vložení <u>t</u> ransakce<br>Vložení jiných objektů | Ctrl+Shift+F5<br>Ctrl+Shift+F4<br>Ctrl+Shift+F7 |          |
| CG37 - Down CG37 - Náki CG37 - Uploa                                              | <u>D</u> ownload na PC<br><u>U</u> pload z PC                                  |                                                 |          |
| <ul> <li>BODE - DPROF</li> <li>₩ OODT - Převz</li> <li>₩ SALE - Zobraz</li> </ul> | zetí dat<br>zení customizingu ALE                                              |                                                 |          |

| 20               | Laipsty               |            | 1 0 1                         |                             |
|------------------|-----------------------|------------|-------------------------------|-----------------------------|
| Pische<br>Rische | ÷<br>÷<br>MW_UZ_BASE, | dire Cooli | Zethper-kei delle<br>polta.PG | Zastupovšel<br>nastaveni 1. |
| 144              |                       |            |                               |                             |
| Pottat           |                       |            |                               |                             |

Obnova menu "Oblíbené" Upload z PC obrácený postup

Menu oblíbené je možné zálohovat do počítače. Pokud je nutné nastavit stejné menu jinému uživateli, je nutné zajistit mu přístup k záloze (mail, přihlášení na stejném počítači atd.) a pod jeho přihlášením provést upload z PC.

### 9. Transakce<sup>2</sup>

Spouštění jednotlivých aplikací se provádí pomocí **transakcí**, což je spustitelný kód, který obsahuje instrukce pro spuštění aplikace nebo sestavy (programu ABAP).

Transakce jsou vloženy do jednotlivých uzlů menu a dají se spustit dvojitým kliknutím na položku v menu nebo zadáním kódu transakce do příkazového pole a potvrzením klávesou Enter nebo tlačítkem

### 9.1. Vyvolání transakce z menu

Transakce z menu se vyvolávají dvojitým kliknutím na položku v menu:

a) rozklikáváním jednotlivých uzlů stromu a tak vstupujete do jednotlivých aplikací

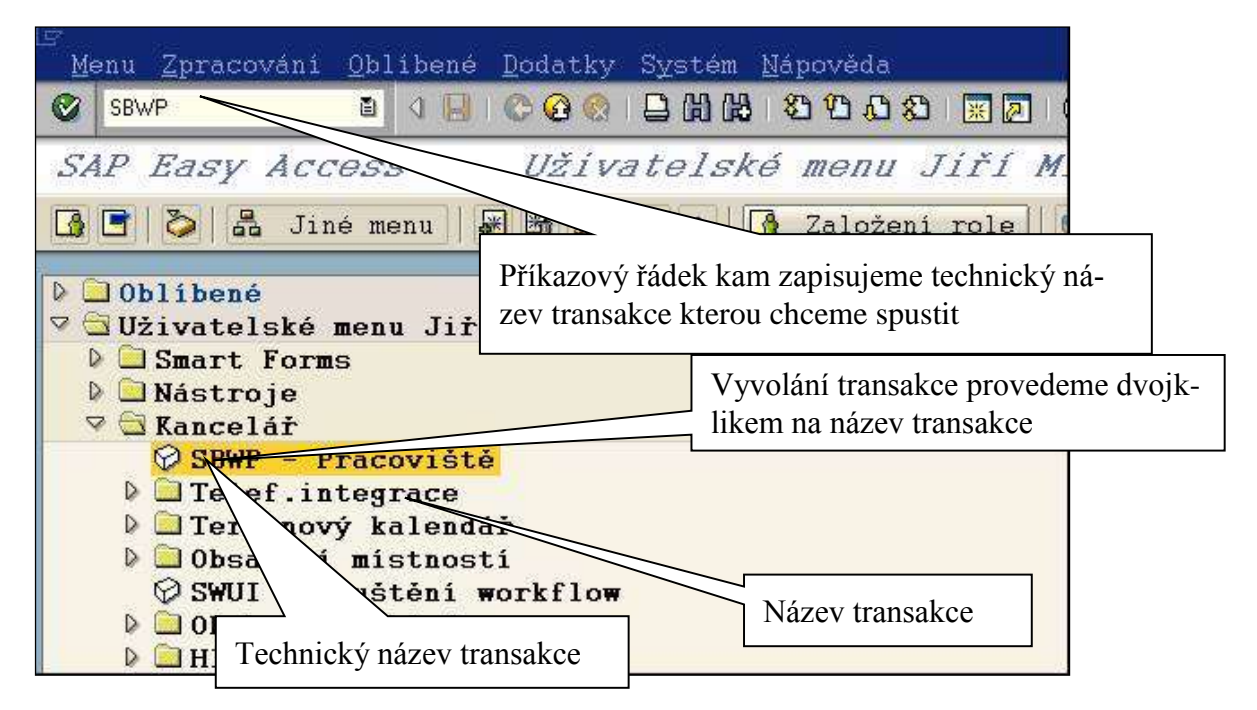

- b) Vyvolání transakce v témže režimu (okně) zadáním kódu transakce do příkazového pole /nxxxx.
- c) Vyvolání transakce v témže režimu (okně), přičemž se vstupní obrazovka přeskočí /\*xxxx
- d) Vyvolání transakce v dalším režimu /oxxxx .

| ē | <u>M</u> enu | <u>Z</u> pracování | <u>O</u> blibe |
|---|--------------|--------------------|----------------|
| e | Z_te         | else               | •              |

<sup>2</sup> 

Pojem Transakce Vás bude provázet po celou dobu práce se systémem.

### 9.2. Technický název transakce:

Technický název transakce zjistíme na stavové liště v informačním panelu kliknutím na šipku ve spodní části obrazovky. Rozbalí se nabídka s informacemi o systému.

| ٠ | <u>S</u> ystém           | HR2 (3) 020 |
|---|--------------------------|-------------|
|   | <u>K</u> lient           | 020         |
|   | <u>U</u> živatel         | 663086      |
|   | <u>P</u> rogram          | ZSEZUZ_TEL  |
|   | <u>T</u> ransakce        | Z_TELSE     |
|   | <u>D</u> oba odezvy      | 78 ms       |
|   | <u>Č</u> as interpretace | 62 ms       |
|   | Zpětná spojení/          | flushes 1/0 |

Pozn.: V tomto okně jsou i další informace vztahující se k přihlášení uživatele.

Systémové informace je z volby horizontálního menu: Systém  $\rightarrow$  Status se otevře okno se systémovými informacmi o uživateli, transakci atd...

| 🔄 Systém: Status   |               | ×                                  |  |  |  |
|--------------------|---------------|------------------------------------|--|--|--|
| Uživatelská data   |               |                                    |  |  |  |
| Klient 20          | Před P        | řihlášený uživatel 7.2012 15:29:43 |  |  |  |
| Uživatel 663086    | Přihlasen     | 11.0 <sup>7</sup> .2012 08:11:33   |  |  |  |
| Jazyk CS           | Système       | 0vý čas 16:34:42                   |  |  |  |
| Data SAP           |               | Technický název transakce          |  |  |  |
| Repository-data    | [             | SAP-Surface Udaje                  |  |  |  |
| Transakce          | Z_TELSE       | Verz                               |  |  |  |
| Report             | ZSEZUZ_TEL    |                                    |  |  |  |
| Program (Dynpro)   | ZSEZUZ_TEL    | Program, který spustila transakce  |  |  |  |
| Císlo dynpra       | 1000          | Datu                               |  |  |  |
| Program (GUI)      | RSSYSTDB      | Systém Unicode Ne                  |  |  |  |
| Status už.rozhraní | \$_00         |                                    |  |  |  |
|                    |               | ]                                  |  |  |  |
| Počítač            |               | Databáze                           |  |  |  |
| Operační systém    | AIX           | Databázový systém DB6              |  |  |  |
| Typ počítače       | 00CDD8EA4C    | Release 09.07.0004                 |  |  |  |
| Název serveru      | hrsap2_HR2_00 | Název HR2                          |  |  |  |
| ID-platformy       | 324           | He Název systému                   |  |  |  |
|                    |               | Majitel SAPSR3                     |  |  |  |
|                    |               |                                    |  |  |  |
|                    |               | 🖌 Navigace 🖨 🕷                     |  |  |  |

### 9.3. Přerušení prováděné transakce

| 🖻 Dynamická vymezení      |                   |  |  |  |  |
|---------------------------|-------------------|--|--|--|--|
| <u>P</u> řesunout         | <u>P</u> řesunout |  |  |  |  |
| Zavří <u>t</u>            | Alt+F4            |  |  |  |  |
| <u>V</u> ytvoření režimu  |                   |  |  |  |  |
| <u>Z</u> rušení transakce |                   |  |  |  |  |
| <u>Z</u> ruseni tra       | ansakce           |  |  |  |  |

Přes tlačítko v levém horním rohu obrazovky a volbu Zastavení transakce je možno ukončit již probíhající zpracování (např. zpracování špatně nadefinovaného výkazu).

V případě zastavení transakce, která provádí modifikaci dat, systém provede automaticky návrat dat do stavu jako před spuštěním této transakce.

### 9.4. Ukončení transakce/aplikace

Opuštění transakce se provede tlačítkem:

- **ukončení transakce**
- 😣 zrušení transakce
- **W** ukončení aplikace

Při práci se systémem se snažte pokud možno ukončovat transakce korektně. Zrušení zpracování například vypnutím počítače nedojde ke korektnímu ukončení transakce a při bezprostředním opětovném přihlášení Vás systém může odmítnout a to až do doby, než korektně provede uzavření všech Vašich transakcí. Toto může trvat i několik minut.

Ukončení transakce/aplikace Ukončení aktuální transakce V příkazovém poli zadejte příkaz - /n. Pozor: Neuložené změny se bez upozornění ztratí.

• Ukončení aktuální transakce a návrat do počátečního menu V příkazovém poli zadejte příkaz - /ns000.

- Odhlášení ze systému
- V příkazovém poli zadejte příkaz /nend.
- Odhlášení ze systému bez kontrolního dotazu V příkazovém poli zadejte příkaz - /nex. Pozor: Neuložené změny se bez upozornění ztratí.

### 10. Výběr dat, vytvoření varianty, joby, tisky a export dat

### **10.1. MATCH CODE**

Objeví-li se při zadávání údajů vedle pole pro vyplnění symbol (případně ), znamená to, že uživatel může vyplnit pouze hodnotu, která je uložena v příslušném číselníku. Možné hodnoty si zobrazíte stisknutím tlačítka F4 nebo kliknutím myši na symbol (případně ).

### 10.2. Jednoduchý číselník

Po stisknutí nápovědy se objeví ihned možné hodnoty pro převzetí do daného pole. Dvojitým rychlým

kliknutím na příslušné položce přeberete údaj do pole, z kterého jste nápovědu vyvolali.

Komplexní číselník - vyhledávání pomocí match-codu (MC).

Pro vyhledávání údajů v rozsáhlých číselnících nabízí systém nástroj vyhledávání - match-code

(MC). Jelikož se jedná o vyhledávání v datově rozsáhlých souborech, musí uživatel podrobně spe-

cifikovat, jaké údaje chce vyhledat.

Hlediska pro vyhledávání lze specifikovat volbou nabídky na záložkách v obrazovce. Mezi jednotlivými záložkami se lze pohybovat pomocí šipek nebo lze zobrazit všechny varianty prostřednictvím tlačítka

| Olganizační přířazení |              |
|-----------------------|--------------|
|                       |              |
|                       |              |
| 2100                  |              |
| 2742                  |              |
|                       |              |
|                       |              |
|                       |              |
|                       |              |
|                       |              |
|                       |              |
|                       |              |
|                       |              |
|                       |              |
|                       |              |
| 8                     |              |
| 3000                  |              |
|                       | 2100<br>2742 |

#### Příklad:

hledání osobního čísla podle PO a DPO vyplňte zadávací masku pro vy-

hledání a stiskněte **M**. Lze omezit maximální počet nalezených objektů. (nyní nastaveno na 3000 záznamů) Systém vypíše seznam účtů odpovídajících zadaným kritériím. Výsledek hledání se objeví v tabulce a rozkliknutím šipky můžete zadat další doplňující kritéria vyhledávání (obdobně jako na předchozí obrazovce).

| Přípsení - Jméno 🛛 🖋 Organizační přířaze                   | ní       |          |      |      | Į.      |
|------------------------------------------------------------|----------|----------|------|------|---------|
| <ul> <li>✓ ■ ● ● ● ● ● ● ● ● ● ● ● ● ● ● ● ● ● ●</li></ul> | /        | -        |      |      |         |
| S" PObl DiLobt. SkupP OkrPR Zúč                            | ákLstí.  | OrgJedn  | PO   | RSoc | Os.ć.   |
| 0 2100                                                     | 34512231 | 00000000 | 2100 | 200  | 0116809 |
| • 2100 Rozklikávací šipka                                  |          | 20100501 | 2100 | 200  | 0022435 |

Výsledek vyhledání záznamů.

|   |      |          |       |       |     |              | 3          | <b>7</b> . |      |      |          |                  | Příjmení - Jméno                         |
|---|------|----------|-------|-------|-----|--------------|------------|------------|------|------|----------|------------------|------------------------------------------|
| ~ | 8    | 間保       |       | 20    | ā   | å.           |            |            |      |      |          |                  | <ul> <li>Organizační přiřazen</li> </ul> |
| s | PObl | Dil.obl. | SkupP | OkrPR | Zúč | ÚčOk         | Nákl.stř.  | OrgJedn    | PO   | RSoc | Os.ć.    | Jméno pracovníka |                                          |
| 8 | 2100 | 2742     | 8     | CK    | F5  | 2134         | 2134512231 | 00000000   | 2100 | 200  | 01168097 | Diwiw Degigam    |                                          |
| 0 | 2100 | 2742     | 8     | MT    | F5  | 2134         |            | 20100501   | 2100 | 200  | 00224357 | Lwéjlé Quwjasu   | •                                        |
| 0 | 2100 | 2742     | B     | MT    | F5  | 2134         | 2134512231 | 10512232   | 2100 | 200  | 00236822 | Qumutóleré Pusu  |                                          |
| 3 | 2100 | 2742     | в     | MT    | F5  | 2134         |            | 10512231   | 2100 | 200  | 00207930 | Jistwéj Mixil    |                                          |
| 3 | 2100 | 2742     | в     | MT    | F5  | 2134         |            | 10512231   | 2100 | 200  | 00706600 | Sivqréjum Qamus  |                                          |
| 3 | 2100 | 2742     | 8     | MT    | F5  | 2134         |            | 10512231   | 2100 | 200  | 00706770 | Ťeihumóleré Ríwu | 7                                        |
| 3 | 2100 | 2742     | в     | MT    | F5  | 2134         |            | 10512232   | 2100 | 200  | 00201638 | Lumasu Midew     |                                          |
| 3 | 2100 | 2742     | Ð     | MT    | F5  | 2134         |            | 10512233   | 2100 | 200  | 00171836 | Miwijóm Cugim    |                                          |
| 3 | 2100 | 2742     | в     | MT    | F5  | 2134         |            | 10512233   | 2100 | 200  | 00228251 | Muppqax Wqicucóx |                                          |
| 3 | 2100 | 2742     | B     | MT    | F5  | 2134         |            | 10512233   | 2100 | 200  | 00706332 | Miawiwj Pus      |                                          |
| - | •    |          |       |       |     | ntened kerke |            |            |      |      |          |                  |                                          |

Zobrazené záznamy můžeme:

- třídit - nastavením kurzoru na nadpis příslušného sloupce se objeví šipka pro sestupné třídění

- vytisknout

- zobrazit kmenová data - přes tlačítko Kmenová data

- vyhledávat podle řetězce znaků - tlačítko

Dvojitým kliknutím na příslušný řádek převezmete vybrané osobní číslo, z kterého jste MC vyvolali. Pro usnadnění práce lze vybrané údaje vkládat do osobního seznamu, a tím si vytvořit soubor nejčastěji se opakujících záznamů (např. osobních čísel).

| C                    | Omeze                         | ení rozs:                       | ahu hoo                   | inot (1)          | - 18 Zá                   | znamy nalezeny                                          |                                                       |
|----------------------|-------------------------------|---------------------------------|---------------------------|-------------------|---------------------------|---------------------------------------------------------|-------------------------------------------------------|
| _                    | Pří                           | jmení - Jr                      | méno                      | ) 🖌 🗸             | )rganiza                  | ční přiřazení                                           | Ļ                                                     |
| ✓ S <sup>↑</sup> 0 0 | PObl<br>2100<br>2100<br>0sobr | <b>Dîl.obl.</b><br>2742<br>2742 | SkupP<br>8<br>8<br>m hodn | OkrPR<br>CK<br>MT | F5<br>F5<br>F5<br>zení ro | Založení oso<br>Kliknutím n<br>znam se záz<br>dvojklik) | obního seznamu:<br>a příslušný zá-<br>nam vybere. (ne |
| _                    | Pří                           | imení - Jr                      | néno                      | 0                 | rganizač                  | ní přiřazení                                            |                                                       |
| 1                    |                               |                                 | 3                         | 0 0               |                           | 2                                                       | Uchování osobního seznamu pro další použití           |
| S                    | PObl                          | Dil.ohl.                        | SkupP                     | OkrPR             | Zúć                       | Uchování <b>kl.stř.</b>                                 |                                                       |
| 0                    | 2100                          | 2742                            | 8                         | CK                | F5                        | 2134 213451223                                          |                                                       |
| 0                    | 2100                          | 2742                            | в                         | MT                | F5                        | 2134                                                    |                                                       |

Osobní seznam se zobrazuje při vyhledávání přednostně. Údaje lze z osobního seznamu vymazat:

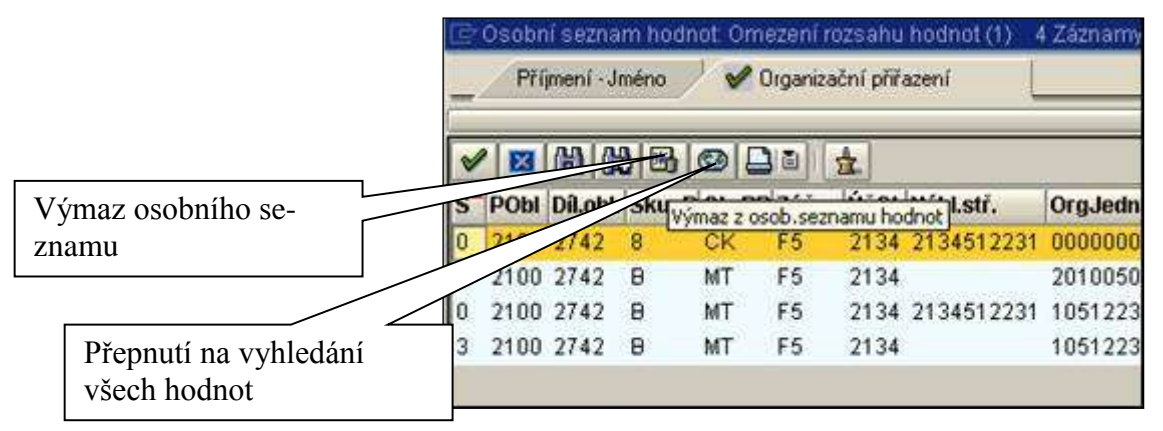

<u>Tento postup je shodný ve všech částech systému.</u> Pomocí MC lze vyhledávat všechny objekty v různých číselnících (např. dodavatele, kmenové záznamy materiálu, nákladová střediska, rozpočtové položky atd.).

#### !!! Důležité upozornění!!!

Uživatel musí co možná nejpřesněji specifikovat dotaz v MC. Při spuštění výběru bez omezení hodnot, bude systém sestavovat výpis na obrazovku např. přes 10 000 záznamů. Toto neúměrně zatěžuje systém a vede ke zhoršení doby odezvy i pro ostatní uživatele v rámci celého systému EKIS.

### 10.3. Výběr dat a vytvoření varianty

### Logické podmínky

Logické podmínky výběru lze zadávat v tomto okně.

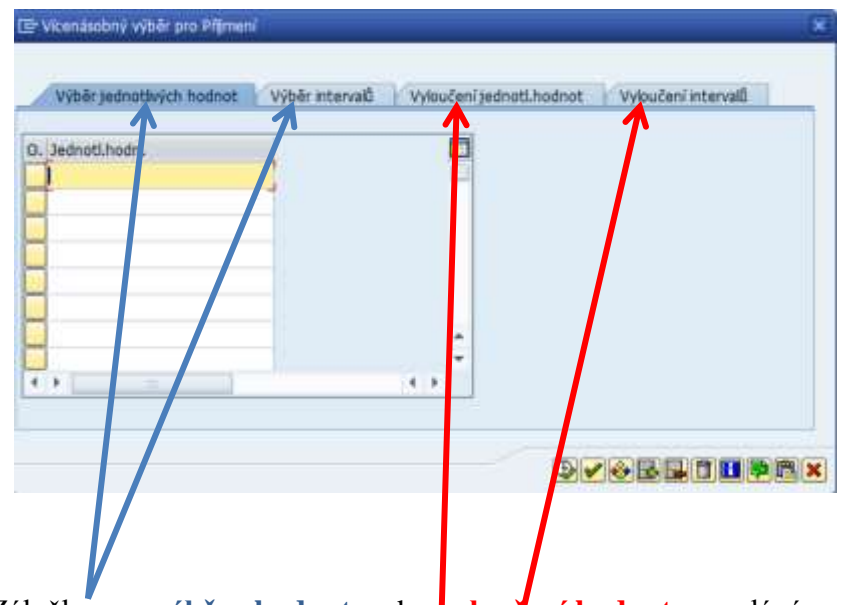

Záložky pro výběry hodnot, nebo vyloučení hodnot se zadává vyplněním hodnot pod záložkou.

Logické podmínky výběru lze zadávat v tomto okně.

| 🖻 Víc | enásobný výběr pro Příjmení                                                                                                    | ×                                            |
|-------|----------------------------------------------------------------------------------------------------|----------------------------------------------|
|       | 🔄 Údržba možností výběru 🛛 🗙                                                                                                    |                                              |
| V     | Přijmení                                                                                                    | Vyloučení jednotl.hodnot Vyloučení intervalů |
|       | M Význam                                                                                                    |                                              |
| O. Je | Jednotlivá hodnota                                                                                                    |                                              |
|       | Větší nebo rovno                                                                                                    |                                              |
|       | Menší nebo rovno                                                                                                    |                                              |
| H     | Větší                                                                                                    |                                              |
| H     | Menší                                                                                                    |                                              |
|       | ≢ Není rovno                                                                                                    |                                              |
|       | <ul> <li>↓</li> <li>↓ ↓</li> <li>↓ ¥</li> <li>↓ ¥</li> <li>↓ ¥</li> <li>↓ ¥</li> <li>↓ ¥</li> <li>↓ ¥</li> <li>↓ ↓ ↓</li> <li>↓ ↓ ↓ ↓</li> <li>↓ ↓ ↓ ↓</li> <li>↓ ↓ ↓ ↓</li> <li>↓ ↓ ↓ ↓ ↓</li> <li>↓ ↓ ↓ ↓ ↓ ↓ ↓</li> <li>↓ ↓ ↓ ↓ ↓ ↓ ↓ ↓ ↓ ↓ ↓ ↓ ↓ ↓ ↓ ↓ ↓ ↓ ↓</li></ul> | Otevření okna provedeme<br>stiskem tlačítka  |
|       | Výmaz řádky 🚺 🗶                                                                                                    |                                              |

#### Vkládání více hodnot

Vkládání více hodnot do výběrové obrazovky z pomocí Crtl + C a Crtl

| ☞ MV2(1)/010 Vícenásobný vý | běr pro Uživatel              | X                                 |
|-----------------------------|-------------------------------|-----------------------------------|
| Výběr jednotlivých hodnot   | t Výběr intervalů Vyloučení j | ednotl.hodnot Vyloučení intervalů |
| O. Jednotl.hodn.            |                               | Vkládání více hodnot              |
|                             | ▼<br>  ↓   ↓                  |                                   |
|                             |                               |                                   |
|                             |                               |                                   |

#### Dynamická vymezení

Při zadávání obrazovky výkazu se přes dynamická vymezení (tlačítko 📄) nastavují výběrová kritéria pro konkrétní výkaz.

Další možnosti nastavení kritérií výběru lze vyvolat přes horizontální menu: Zpracování  $\rightarrow$  Dynamická vymezení nebo tlačítko  $\blacksquare$  (pokud je aktivní).

Označit příslušné kritérium. D - přidávání výběrových kritérií. D - ubírání výběrových krité-

Nově vybraná nebo změněná výběrová kritéria pro zpracování výkazu je možno uložit jako variantu zpracování a při následujícím zpracování výkazu uloženou variantu vybrat podle zadaného názvu.

### 10.4. Definice varianty výběru

Varianty programu slouží k:

- a) ulehčení práce uživatelů v dialogovém režimu <sup>3</sup> účtování, změna záznamů apod. (přednastavení defaultních hodnot)
- b) práce na pozadí <sup>4</sup>- zpracování sestav (práce bez přihlášení uživatele do systému) kde slouží k zajištění vyplnění výběrových polí požadovanými hodnotami pro zpracování sestavy

#### Příprava dat pro variantu a založení varianty

Nejdříve vyplníme vstupní výběrovou obrazovku

| ¢ | P <u>r</u> ogram | <u>Z</u> pracování | S <u>k</u> ok S | S <u>v</u> stém <u>N</u> á | ipověda |     |       |     |          |
|---|------------------|--------------------|-----------------|----------------------------|---------|-----|-------|-----|----------|
| C |                  |                    | ◄ ◁ 🛯           | 🗞 🙆                        | 🞗 I 🗅 M | 間 3 | 10.02 | * 🏹 | 1 🔞 🖪    |
| 2 | Zobraze          | ení hlášen         | ní              |                            |         |     |       |     |          |
| Q | è 🕑              |                    |                 |                            |         |     |       |     |          |
| V | ýběr na zák      | ladě uživatele     |                 |                            |         |     |       |     |          |
|   | Uživatel         |                    |                 | 663086                     | þ       | Do  |       |     | <b>P</b> |
| V | ýběr na zák      | ladě čísla hláše   | ní              |                            |         |     |       |     |          |
|   | Číslo hlášen     | í (ext.)           |                 |                            |         | Do  |       |     | <b>-</b> |
| V | ýběr na zák      | ladě kompone       | nty             |                            |         |     |       |     |          |
|   | Komponen         | ta SAP             |                 |                            |         | Do  |       |     |          |
|   | Platí od         |                    |                 |                            |         | Do  |       |     | <b>-</b> |
| D | alší kritéria (  | pro výběr podl     | e uživatele r   | nebo kompor                | nenty   |     |       |     |          |
| ( | ✔Jen otev        | řená hlášení       |                 |                            |         |     |       |     |          |
| ( | Dlouhé t         | exty               |                 |                            |         |     |       |     |          |
|   | Priorita         |                    |                 |                            |         | Do  |       |     | <b>-</b> |
|   | Výst. zař. R     | FC                 |                 | SM3                        |         |     |       |     |          |

<sup>3</sup> 

Dialogový proces vyžaduje přihlášení uživatele po celou dobu zpracování sestavy. U dialogových procesů je nastavena maximální doba jejich běhu. Může se stát, že se sestava za tento čas nezpracuje.

<sup>&</sup>lt;sup>4</sup> Proces zpracování na pozadí nevyžaduje přihlášení uživatele po celou dobu zpracování sestavy, po naplánování spuštění sestavy na pozadí se může uživatel odhlásit. Zpracování sestav na pozadí umožňuje uživateli zpracovávat složité sestavy, jejichž zpracování trvá delší dobu. Sestavy je možné plánovat periodicky denně, měsíčně apod.

Provedeme založení varianty uložením výběrové obrazovky tlačítko , nebo přes horizontální menu: Skok -> Varianty ->Uložit jako variantu....

| <u>V</u> arianty ▶           | yvoláni . Sh          | ift+F5 |
|------------------------------|-----------------------|--------|
| <u>U</u> živatel proměnné…   | Zobr <u>a</u> zeni    |        |
| Nápověda-výběr.obr. Shift+F6 | Výmaz                 |        |
| Znět F3                      | Uložit jako vanantu O | trl+S  |

Nebo přes klávesovou zkratku: Ctrl+S

### Atributy varianty

Na této obrazovce stanovíme, jaké atributy má varianta mít. Nejprve zadejte jasný stručný popis "Název varianty" – bez diakritiky "Význam" - libovolný text.

| Atributy varianty   |                             |                                                                 |               |          |                 |  |  |  |  |
|---------------------|-----------------------------|-----------------------------------------------------------------|---------------|----------|-----------------|--|--|--|--|
| 🖉 Převzetí přiřazen | í obrazovky                 | Informace o práci s variantou naleznete při stisku tlačítka "i" |               |          |                 |  |  |  |  |
| Náz.varianty        | Test                        |                                                                 |               |          |                 |  |  |  |  |
| Význam              | Test                        |                                                                 | Přiřaz.obraz. |          |                 |  |  |  |  |
| 🗌 Jen pro zprac     | ování na pozadí             |                                                                 | 🖹 Zak         | oženo    | Výběr.obrazovky |  |  |  |  |
| 🗌 Ochrana varia     | inty                        |                                                                 |               | <b>v</b> | 1000            |  |  |  |  |
| ]Jen zobraz.v       | katalogu                    |                                                                 |               |          |                 |  |  |  |  |
| 🗌 Varianta syste    | ému (automatický transport) |                                                                 |               |          |                 |  |  |  |  |

#### Jen pro zpracování na pozadí

Je-li toto pole zakřížkováno, může být varianta použita jen ke zpracování na pozadí. Spuštění programu online již není s takovou variantou možné.

#### Ochrana varianty

Je-li zakřížkováno toto pole, může variantu změnit jen její autor nebo autor poslední změny. Spouští-li se program s takovou variantou pomocí výběrové obrazovky, není žádné pole připraveno k zadávání, hodnoty tedy nemohou být přepsány.

#### Zobrazení jen v katalogu

Při zakřížkování tohoto pole se varianta nezobrazí při nápovědě pro zadávání, lze ji nalézt pouze v katalogu. Zobrazení jen v katalogu: nepoužívat (pouze pro programátory) \*5

#### Systémová varianta

Toto pole se nastaví automaticky a nelze je změnit. (Založení a vlastnosti systémových variant: viz dokumentaci na vstupní obrazovce údržby variant).

Poznámka: výběrové obrazovky programu, které byly vybrány pro variantu, se zobrazí postupně. Jelikož se některé kritérium výběru může vyskytovat na více obrazovkách, jsou pole atributu tohoto parametru/této možnosti zadání připravena k zadávání jen při prvním výskytu.

<sup>5</sup> 

Tato ochrana varianty se používá při vytváření transakcí.

#### Zadávání atributů varianty

|                            | zev/Popis            |   |              |                          |                   |                          |           |              |  |  |
|----------------------------|----------------------|---|--------------|--------------------------|-------------------|--------------------------|-----------|--------------|--|--|
| A 🗑 🕅 🕒 🕄 Technický název  |                      |   |              |                          |                   |                          |           |              |  |  |
| objekty výběrové obrazovky |                      |   |              |                          |                   |                          |           |              |  |  |
| Výběr.obrazov Název pole   |                      | т | Ochrana pole | Potlačení zobrazení pole | Potlačení pole 'D | Uložení pole bez hodnoty | Vypnutí G | Povinné pole |  |  |
| Výběr.obrazovk             | y živatel            | S |              |                          |                   |                          |           |              |  |  |
| 1.000                      | Císlo hlášení (ext.) | S |              |                          |                   |                          |           |              |  |  |
| 1.000                      | Komponenta SAP       | S |              |                          |                   |                          |           |              |  |  |
| 1.000                      | Platí od             | S |              |                          |                   |                          |           |              |  |  |
| 1.000                      | Jen otevřená hlášení | Ρ |              |                          |                   |                          |           |              |  |  |
| 1.000                      | Dlouhé texty         | Ρ |              |                          |                   |                          |           |              |  |  |
| 1.000                      | Priorita             | S |              |                          |                   |                          |           |              |  |  |
| 1.000                      | Výst. zař. RFC       | Ρ |              |                          |                   |                          |           |              |  |  |

#### ≻ Typ

Pole typu udává, zda se jedná o parametr (P) nebo možnost výběru (S).

#### > Ochrana pole

Při zakřížkování tohoto pole se odpovídající kritérium výběrové obrazovky zobrazí, ale jeho hodnoty nelze měnit.

#### > Potlačení zobrazení pole (Neviditelné)

Je-li toto pole zakřížkováno, nebude odpovídající kritérium při spuštění programu s touto variantou zobrazeno. Toto kritérium však přesto může být ve variantě naplněno hodnotami.

#### Potlačení pole "DO" (Bez hodnot)

Při zakřížkování tohoto pole se hodnota odpovídajícího kritéria výběru v programu při startu s variantou nebo vyvolání varianty nezmění.

#### > SPA/GPA

Toto pole je implicitně zakřížkováno, tzn. kritérium výběru se naplní pomocí SPA/GPA. Pozor: Kritérium výběru MEMO se v programu založí s MEMORY-ID pid, ve variantě se pro toto kritérium výběru uloží iniciální hodnota (space). Spustí-li se report s variantou, potom se v poli MEMO objeví poslední hodnota, kterou uživatel zadal v poli s MEMORY ID pid. Není-li to vyžadováno a má-li tedy při startu s variantou být v poli MEMO v každém případě iniciální hodnota, musí se křížek u SPA/GPA zrušit. Při zpracování na pozadí není mechanismus SPA/GPA aktivní.

#### Povinné pole

Při zakřížkování tohoto pole se odpovídající kritérium výběru po spuštění programu s touto variantou stává povinným údajem.

#### Výběrové proměnné

Toho času jsou podporovány 4 následující druhy výběrových proměnných:

#### > Tabulkové proměnné z TVARVC

Tyto proměnné by se měly použít při ukládání statistických informací. Standardně se navrhují proměnné TVARVC.

#### Dynamický výpočet datumu:

Předpokladem použití této proměnné je, že příslušné kritérium výběru v programu je typu 'D' (datum). Provede-li se při volbě výběrových proměnných změna typu T na typ D, nebude
už pole *JMÉNO POLE* připraveno k zadávání. Hodnoty se mohou nastavovat jen pomocí nápovědy zadávání.

Momentálně jsou implementovány následující dynamické výpočty datumu:

Aktuální datum Od začátku měsíce do dnešního dne Aktuální datum +/- ??? dny První čtvrtletí ???? Druhé čtvrtletí ???? Čtvrté čtvrtletí ???? Aktuální datum - xxx, Aktuální datum + yyy Předchozí měsíc

Dynamický výpočet času (není podporováno ve volném vymezení):

Předpokladem k použití této proměnné je, že příslušné kritérium v programu je typu 'T' (čas). V současné době jsou implementovány jen následující dynamické výpočty času:

Aktuální čas Aktuální čas +/- ??? Začátek dne do tohoto okamžiku

Proměnné specifikované uživatelem

Předpoklad: Výběrové kritérium je v programu založeno s dodatkem 'MEMORY ID pid'. Uživatelské hodnoty, které lze zakládat buď z výběrové obrazovky, nebo z údržby uživatelů, se v době běhu programu nastavují do příslušného výběrového kritéria.

VOLBY VÝBĚRU jsou podporovány jen u datových proměnných, které volby výběru podporují a přiřazují jim jednotlivé hodnoty.

K výběru proměnných pro varianty:

Výběrovou proměnnou lze definovat přímo z této obrazovky. Příslušné sloupce jsou dále vpravo v příslušném ALV-Grid.

- 1) Přitom by se měl nejprve ve sloupci 'Výběrová proměnná' zvolit pomocí F4 zvolit druh vhodný pro toto pole.
- Potom lze také pomocí F4 zvolit ve sloupci 'Název proměnné' určitou proměnnou (odpovídající předvolenému druhu). Současně je zde možné ošetřit také volby výběru pro datové proměnné.
- 3) K výmazu výběrové proměnné definované v některé variantě můžete ve sloupci 'Výběrová proměnná' zvolit pomocí F4 volnou řádku.

Sloupec 'Volba' je pouze sloupec pro zobrazení. Zobrazuje se v něm, která volba výběru se pro datové proměnné založí.

#### Uložení varianty

Provedeme z horizontální ho menu: Skok-→Varianty-→Uložit jako variantu, nebo anebo klávesovou zkratku: Ctrl+S

| S <u>k</u> ok Systém <u>N</u> ápověda | /                  |          |
|---------------------------------------|--------------------|----------|
| Varianty ►                            |                    | Shift+F5 |
| Uživatel.proměnné                     | Zobr <u>a</u> zení |          |
| Nápověda-výběr.obr. Shift+F6          | Výmaz              |          |
| Zpět F3                               | Ulož jako variantu | Ctrl+S   |

# 10.5. Spouštění sestav na pozadí s variantou

Systém umožňuje práci ve dvou režimech:

- a) dialogový režim účtování, změna záznamů apod. (nutnost práce s přihlášením do systému)
- b) práce na pozadí zpracování sestav (sestavy obsahující velké množství dat zpracování probíhá bez přihlášení
   Program Zpracování Skok Prostře

🔄 Parametry tisku v davce

0204

1

Výstupní zařízení

Počet výtisků

Počet stran

Tisk všeho

c) do systému)

Je možné spustit report jednorázově po vyplnění výběrové obrazovky nebo opakovaně s variantou.

Z horizontálního menu: Program  $\rightarrow$  Provedení na pozadí V dalším kroku spuštění sestavy je nutné definovat parametry tisku.

V definici tisku musíme nastavit následující údaje:

- 1) Výstupní zařízení tiskárnu
- Titulek netiskne se, slouží pro identifikaci ve spoolové <sup>6</sup> frontě
- 3) Řízeni výstupu: setrvání sestavy ve spoolu
- 4) Formát stránky

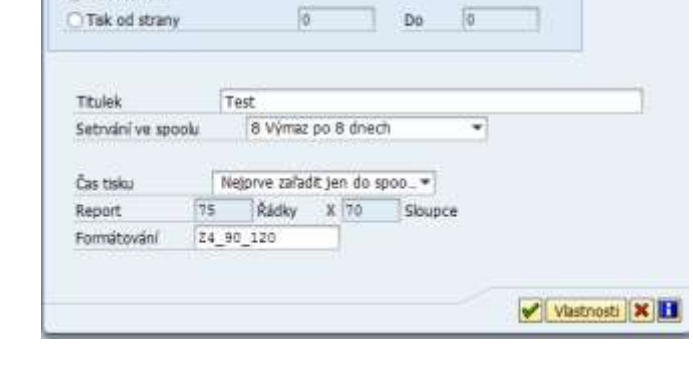

Provedení

Konec

Provedení + tisk

Naplánování jobu

D

Provedení na pozadí

F8

F9

Shift+F1

Shift+F3

5) Potvrdíme

Po definici tiskové sestavy musíme naplánovat termín spuštění sestavy na pozadí tzv. *JOB*<sup>7</sup>. *Další postup v kapitole "Plánování jobu"* 

<sup>&</sup>lt;sup>6</sup> spool – tisk (tisk na pozadí)

<sup>&</sup>lt;sup>7</sup> job - úloha běžící na počítači nebo na serveru, v tomto případě běží na pozadí

## 10.6. Uložení sestavy do souboru

Sestavy je možné ukládat do souborů na počítač (PC), nebo ji poslat SAP mailem.

| Sezn <u>a</u> m Zpracování | S <u>k</u> ok V <u>i</u> ews Na | stav <u>e</u> ní S <u>y</u> stém <u>N</u> ápo | věda                                       |
|----------------------------|---------------------------------|-----------------------------------------------|--------------------------------------------|
| C Tiskový náhled           | Ctrl+Shift+F10                  | 😋 😧 😒  🖽                                      | (1) (2) (2) (2) (2) (2) (2) (2) (2) (2) (2 |
| <u>T</u> isk               | Ctrl+P                          |                                               |                                            |
| Export                     | ۰.                              | Zpracování <u>t</u> extu                      | Ctrl+Shift+F8                              |
| G Ode <u>s</u> lat         | Þ                               | T <u>a</u> bulková kalkulace                  | .                                          |
| Konec                      | Shift+F3                        | <u>L</u> okální soubor                        | Ctrl+Shift+F9                              |
| Telefonní se               | znam                            | Rozšíř <u>e</u> ná archivace S/               | AP Query                                   |

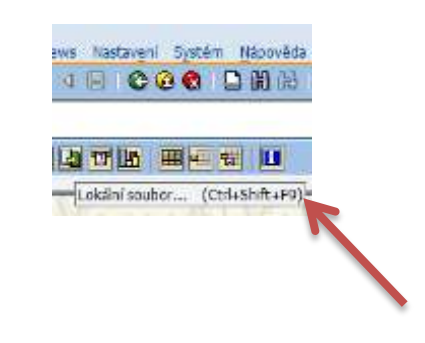

Výběr potřebného formátu

Vybereme potřebný formát souboru

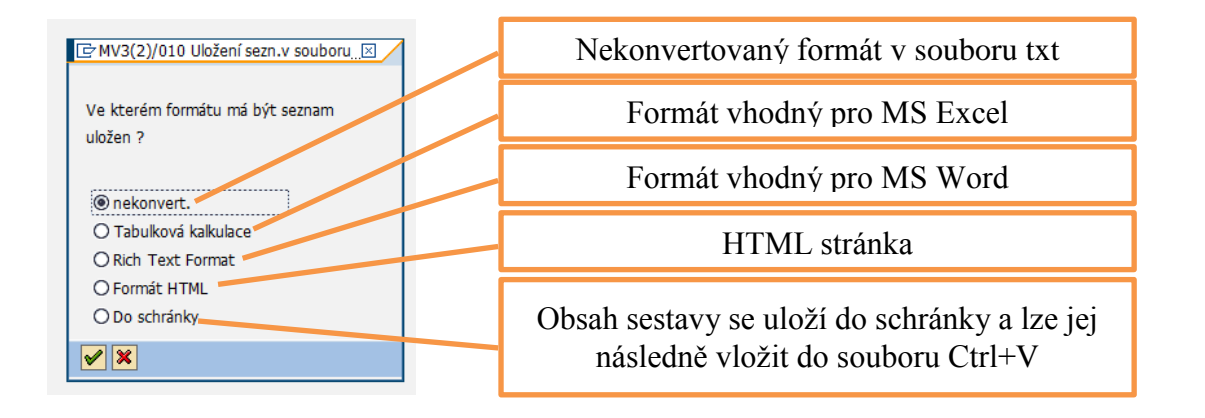

#### Uložení do souboru

Vybereme složku na PC a vyplníme název souboru

| ⊡ MV3(2)/01 | 0 Program ZSEZUZ_UO                    | $\boxtimes$ |
|-------------|----------------------------------------|-------------|
| Adresář     | C:\Users\minich\Documents\SAP\SAP GUI\ |             |
| Náz.soub.   | NÁZEVĮXLS 👩                            |             |
| Vytvoření   | Nahrazení Rozšíření 🕱                  |             |

- Vytvoření vytvoří nový soubor na PC.
- Nahrazení nahradí již existující soubor.
- Rozšíření zapíše data na konec do již existujícího souboru.

# 10.7. Odeslání SAP mailem

Obsah sestavy je možné odeslat SAP mailem

|   | Sezn <u>a</u> m <u>Z</u> pracování | S <u>k</u> ok V <u>i</u> ews Na | stav <u>e</u> ní S <u>v</u> stém | <u>N</u> ápověda |     |
|---|------------------------------------|---------------------------------|----------------------------------|------------------|-----|
| 0 | T <u>i</u> skový náhled            | Ctrl+Shift+F10                  | 😋 🙆 🚷   🎚                        | 3 H) H2   X2     | 100 |
| D | <u>T</u> isk                       | Ctrl+P                          |                                  |                  |     |
| F | <u>E</u> xport                     | Þ                               |                                  |                  |     |
| G | Ode <u>s</u> lat                   | •                               | Příje <u>m</u> ce mailu          | Ctrl+F7          | 1   |
|   | <u>K</u> onec                      | Shift+F3                        | Složk <u>a</u>                   |                  |     |
|   | Konec                              | SNITC+F3                        | JIULKa                           |                  | - / |

# 11. Plánování JOBU<sup>8</sup>

# 11.1. Časové naplánování a spuštění sestavy na pozadí

Naplánováním jobu se definují podmínky spuštění sestavy (doba spuštění, periodicita, varianta). Periodické spouštění nám umožňuje provádět pravidelně určité sestavy. Musíme však dodržet několik pravidel.

- a) Dbát na to aby byla varianta, se kterou sestavu spustíte aktuální.<sup>9</sup>
- b) Pro sestavy, které již nejsou zapotřebí, je nutné zrušit joby, jinak zbytečně zatěžují systém.

| Plánované spuštěn<br>nespouštět po | í Datum <mark>02.08</mark><br>Datum | .2002  | 15:30:00 |   |
|------------------------------------|-------------------------------------|--------|----------|---|
| i jobu                             | _                                   | Při re | żimu     | _ |
|                                    |                                     |        |          |   |
| události                           |                                     |        |          | _ |

Plánování jobu:

- vyplnění data a času spuštění
- případné zatržení políčka Periodické provedení jobu

údaje uložíme a obdržíme následující zprávu:

🕝 Rozvržení jobu vytvořeno pro program GP2I9IU2LWTB3VSHAU4K8ENBKLB010

Tuto zprávu můžeme rozkliknout a dostaneme následující informace:

<sup>&</sup>lt;sup>8</sup> V tomto případě to znamená, naplánování zpracování sestavy na pozadí.

<sup>&</sup>lt;sup>9</sup> Je nutné provádět pravidelnou údržbu variant. Zvláštní pozornost věnovat variantám s časovými údaji, kde je nutné včas aktualizovat období zpracování sestavy.

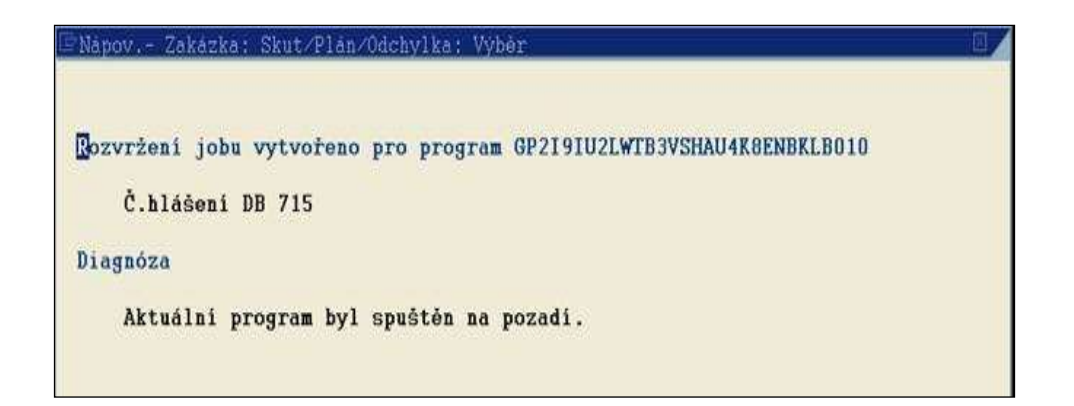

Nyní se můžete ze systému odhlásit a server Vám sestavu zpracuje a můžete se na ní podívat při následujícím přihlášení do systému.

# 11.2. Prohlížení stavu jobu (transakce SMX)

Pro práci joby používáme transakce SMX - Zobrazení vlastních jobů, SM36 - Požadavek na dávku, SM36WIZ - Job Definition Wizard

#### • Prohlížení stavu jobu (transakce SMX)

Transakcí SMX si můžeme zobrazit v jakém stavu je zpracování jobu. Z horizontálního menu: Systém  $\rightarrow$  Vlastní joby

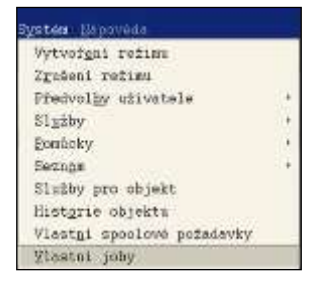

| Přehled jobů                  |                |                                          |            |             |                                       |                       |            |                |
|-------------------------------|----------------|------------------------------------------|------------|-------------|---------------------------------------|-----------------------|------------|----------------|
|                               |                |                                          |            |             |                                       |                       |            |                |
| 😥 (*** Uvsiesten) 🗳 🛄 🛄 Spool | DJob-Log       | Se Krol                                  | k SABLAR   | ner 🐴 🖽     | V & V.                                |                       |            |                |
|                               | -              |                                          |            | -           | 1                                     |                       |            |                |
| MázJobu                       | Spool          | Dokumen                                  | Autor jobu | Status      | Dat. spußt.                           | Can spuit.            | Dobs(rek.) | Zpoldéni (sek. |
| L AA                          |                |                                          | 663086     | Hotova      | 10,05,2017                            | 15:30:28              | 1          | 0              |
| DEFLICATE LOGIN.              |                |                                          | 663086     | Plánováno   |                                       |                       | 0          | 0              |
| HAIL REORD                    |                |                                          | 663086     | Plánováno   |                                       |                       | 0          | 0              |
| PECS TIME DEPENDENCY          | 1000           | 1                                        | 663006     | Flánováno   |                                       | 1                     | 0          | 0              |
| PPCG TIME DEPENDENCY          |                | 1.000                                    | 663086     | Flénovéno   |                                       |                       | 0          | 0              |
| REAUTUPD NEW                  | and the second |                                          | 66308E     | Flánováno   |                                       | 1                     | 0          | 0              |
| RHAUTUPD NEW                  |                |                                          | 663086     | Flánovánc   |                                       |                       | 0          | : 0            |
| ASSICUEL2                     |                |                                          | 663086     | Flénovénc   |                                       |                       | 0          | 0              |
| HS50HOVE                      |                |                                          | 663086     | Flénovéno   |                                       |                       | 0          | 0              |
| BISCRECO                      | 100            | Georgia I.                               | 663086     | Flánováno   |                                       |                       | 0          | 0              |
| RSSORE02                      |                |                                          | 663086     | Plánováno   |                                       |                       | 0          | 0              |
| SAFFROFG_NEW                  | 100            |                                          | 663086     | Hotavo      | 10.05.2017                            | 09:15:29              | 8          | 0              |
| SAFFROFG_NEW                  | 22             | 1.000                                    | 463086     | Notovo      | 10.05.2017                            | 14:15:48              | 17         | 0              |
| ISELUI_TEL                    |                |                                          | 663086     | Hotova      | 09.05.2017                            | 14:25:24              | 0          | 0              |
| ISEIDI TEL                    | -              |                                          | 663086     | Hotovo      | 09.05.2017                            | 14145147              | 0          | 0              |
| ISEICI_TEL                    | 2              |                                          | 663086     | Hitevo      | 09.05.2017                            | 14:58:17              | 0          | 0              |
| ISEAUL TEL                    | 2              | 1.1                                      | 643006     | Hotovo      | 09.05.2017                            | 15:03:34              | 0          | 0              |
| ISEZUZ_TEL                    | 2              |                                          | 663086     | Hotavo      | 10.05.2017                            | 00:00:06              | 0          | 6              |
| PREFITE TELAS                 |                | 1.1.1.1.1.1.1.1.1.1.1.1.1.1.1.1.1.1.1.1. | 66308E     | Plánováno - | 1 1 1 1 1 1 1 1 1 1 1 1 1 1 1 1 1 1 1 | Concerning the second | 0          | 0              |
|                               |                |                                          |            |             |                                       |                       |            |                |

Na této obrazovce vidíte počet naplánovaných, uvolněných, aktivních a zrušených jobů. Můžete zde také zrušit již běžící job. Přes menu Job -> Zrušení aktivního jobu. U zrušených jobů si můžeme zkontrolovat protokol o průběhu zpracování.

| ☞ Job-Log Zpracování S <u>v</u> stém <u>N</u> ápověda                                                    |           |        |         |
|----------------------------------------------------------------------------------------------------|-----------|--------|---------|
| 🖉 💽 🐨 🧮 🚱 👷 🖕 🛗 👘 🖏 🏝 🛱 🖓 😨 🔛 🐨                                                                          |           |        |         |
| Protokol k jobu AA / 15302800                                                                            |           |        |         |
| 🔁   🔂 Dlouhý text   🌐                                                                                    |           |        |         |
| Přehled protok.jobu: AA / 15302800                                                                       |           |        |         |
| Job-Log Job-Log Text zprávy nekódován                                                                    | ID zprávy | Č.zpr. | Typ zpr |
| 10.05.2017 🗗 15:30:28 Job byl spuštěn                                                                    | 00        | 516    | S       |
| 10.05.2017 15:30:28 Krok 001 spuštěn (program RSBDCBTC, varianta &0000000012368, jméno uživatele 663086) | 00        | 550    | S       |
| 10.05.2017 15:30:29 Job byl ukončen                                                                      | 00        | 517    | S       |

- Prohlížení stavu jobu (Transakce SM36)
   Da títa transakce a přemata z obrazavlav Svatím > Službu >
  - Do této transakce se přepnete z obrazovký Systém -> Služby -> Joby -> Definice jobů

| <br>_]ob _Zpracování Sko | ik Systém <u>N</u> ápověda                                           |
|--------------------------|----------------------------------------------------------------------|
| Ø                        | 🛯 🗸 📙 😋 😵 昌 🏭 勝川 谷 谷 む 名 🛒 🖉 🖷                                       |
| Definice jobu            |                                                                      |
| 🎤 Počáteční podmínka     | 🗜 Krok 🛛 🧟 Výběr jobu 🖾 Vlastní joby 🎉 Průvodce joby Standardní joby |
| Všeobecné údaje          |                                                                      |
| Název jobu               |                                                                      |
| Třída jobu               |                                                                      |
| Status                   |                                                                      |
| Cîl provedení            | Přijemce spool.sest.                                                 |
|                          |                                                                      |
| Termín spuštění          | Perioda opakování                                                    |

#### Plánování Jobu pomocí průvodce (Transakce SM36WIZ)

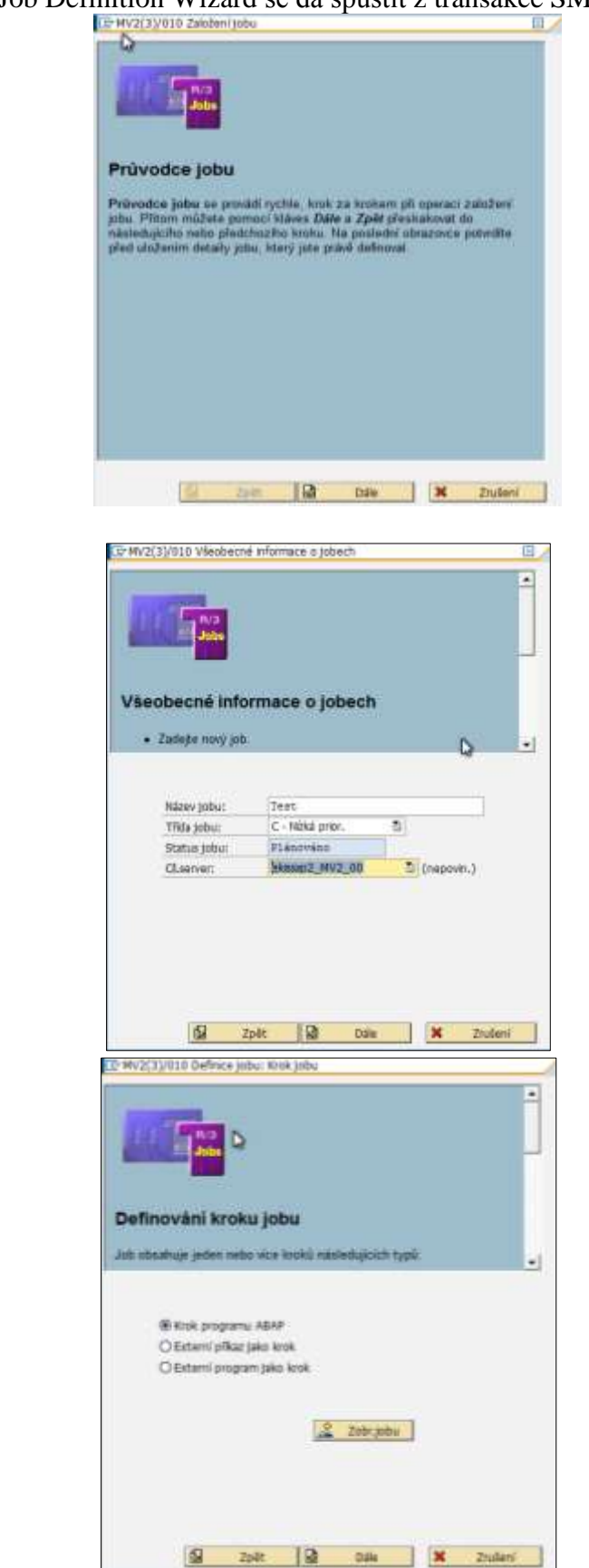

Transakce SM36WIZ Job Definition Wizard se dá spustit z transakce SM36

| Zobr.jobu                                                                                                    |
|----------------------------------------------------------------------------------------------------|
| Image: Constraint of the second state of the second state of the second st |
|                                                                                                    |
|                                                                                                    |

# Definování kroku programu ABAP

K definování kroku jobu, který provádí **program ABAP**, je potřebný název programu ABAP, případně **varianta** programu a jazyk výstupu programu.

Chcete-li změnit zadání tiskového výstupu, použijte funkci parametry tisku.

K odeslání výstupu kroku e-mailem použijte příjemce spoolového seznamu.

| Incase in primerie passare sure                           | sense systems percise practice           | Swarmity     | 17 My2(35/810 Param                                                    | why take y dayou                                        |                                                               | 1            |
|-----------------------------------------------------------|------------------------------------------|--------------|------------------------------------------------------------------------|---------------------------------------------------------|---------------------------------------------------------------|--------------|
| C pdestání výstupu kroku e-<br>skrivenu                   | našem použije přijemce spoo              | lovelino .   | Viietupni sallaeni<br>Počat vytaků                                     | 8254<br>1                                               | @Facinit 1.p., 7.d. 113-0                                     | TEF Mention. |
| Deponatieni, Polé, co ple i<br>ananty kroliu népolédu zar | adal nikov ABAP, poslije k<br>asari (*4) | ijteles<br>T | Podet stoer.<br>© Tak vietne<br>O Tak of stoary                        | j.                                                      | Do 0                                                          |              |
| Nils proparto ABAP)<br>Valanta<br>Jacok provedent         |                                          |              | Referi entrivers<br>Cas toks<br>Report<br>Formitavani<br>Visitorati (X | 1 Jan tak<br>Negove safadt je<br>ss. Radio<br>X_61_01 D | D<br>n do spoolu D<br>X 10 Pougte<br>Secrem ABAP: Alexpolit d | 5 fadk.      |
|                                                           | 및 Mand e                                 | nj.aetav     | TO MV2(2)/234 Stars                                                    | оны рђетса                                              |                                                               | E_           |
| Q bit                                                     | 10                                       | L Dates 1    | Vietbend strikuty<br>Okape<br>Dispres                                  | ON<br>DR                                                | LF<br>prá kozek<br>kráteroskázárie                            | -            |

**Doporučení:** Poté, co jste zadal název ABAP, použijte k výběru varianty kroku *nápovědu zadávání (F4)*.

#### Job s několika kroky

Má-li job několik kroků, zopakujte postup definování pro ostatní kroky:

- Označte Připojení dalších kroků.
- Definujte krok, v němž označíte jedno z následujících polí k zakřížkování:
  - o program ABAP
  - o externí příkaz
  - o externí program

Pokud nezakládáte žádné další kroky jobu, ale chcete pokračovat v definování jobu, zvolte **Dále** a pokračuje definování počátečních podmínek.

| tr MV201000 Vicekrosová volte                                             | • |
|---------------------------------------------------------------------------|---|
| Job s několika kroky                                                      |   |
| Márili joli vélkolák kroků, zopakujte postup deferovaní pro ostatní kroky | - |
| Elfipoperi dallari krieli (repos.)                                        |   |
| 😡 Zpiłt 🔯 Ode 🗙 Zuleni                                                    |   |

|                                                                                                    | -                                                                                                    |                                               |                                                                       |                                                                                                    |                                        |            |
|----------------------------------------------------------------------------------------------------|----------------------------------------------------------------------------------------------------|-----------------------------------------------|-----------------------------------------------------------------------|----------------------------------------------------------------------------------------------------|----------------------------------------|------------|
|                                                                                                    |                                                                                                    |                                               |                                                                       |                                                                                                    |                                        |            |
| -                                                                                                  |                                                                                                    |                                               |                                                                       |                                                                                                    |                                        |            |
| 1.1.1                                                                                              | ALC: NO.                                                                                                    |                                               |                                                                       |                                                                                                    |                                        |            |
|                                                                                                    | ALC: NOT THE OWNER OF                                                                                                    |                                               |                                                                       |                                                                                                    |                                        |            |
|                                                                                                    | 300+                                                                                                    |                                               |                                                                       |                                                                                                    |                                        |            |
| 10 1                                                                                               |                                                                                                    |                                               |                                                                       |                                                                                                    |                                        |            |
|                                                                                                    |                                                                                                    |                                               |                                                                       |                                                                                                    |                                        |            |
| July motion                                                                                        | mit nas                                                                                                    | dechoici an                                   | outriei m                                                             | utrainity.                                                                                                    |                                        |            |
| AN ADDA                                                                                            |                                                                                                    | 111111                                        | Sec. 1972                                                             |                                                                                                    |                                        | dan se     |
| 1.CM                                                                                               | andiğ.                                                                                                    | start. Jäky                                   | dog eg elle                                                           | kompletele e                                                                                                   | tefnován a je                          | <b>k</b> . |
| diana                                                                                              | pici wor                                                                                                    | Abuces us                                     | i ibestea a                                                           | and a second second second second second second second second second second second second second second second | (************************************* |            |
|                                                                                                    |                                                                                                    |                                               |                                                                       |                                                                                                    |                                        |            |
|                                                                                                    |                                                                                                    |                                               |                                                                       |                                                                                                    |                                        |            |
| 80                                                                                                 | lartif.sps                                                                                                    | 4                                             |                                                                       |                                                                                                    |                                        |            |
| OD                                                                                                 | aun/be                                                                                                    | 6))                                           |                                                                       |                                                                                                    |                                        |            |
| ON                                                                                                 | ( jobu)                                                                                                    |                                               |                                                                       |                                                                                                    |                                        |            |
| OP                                                                                                 | utiles.                                                                                                    | 6                                             |                                                                       |                                                                                                    |                                        |            |
| OP                                                                                                 | afepru                                                                                                    | ti druhu rej                                  | žimu.                                                                 |                                                                                                    |                                        |            |
| Cise                                                                                               | ult.v n                                                                                                    | ac.det                                        |                                                                       |                                                                                                    |                                        |            |
| 0                                                                                                  | and the second                                                                                                    | 100                                           |                                                                       |                                                                                                    |                                        |            |
|                                                                                                    | and the second                                                                                                    | 57 C                                          |                                                                       | 9 7.0                                                                                                    | and and a stand of the                 |            |
|                                                                                                    |                                                                                                    |                                               |                                                                       | 100 200                                                                                                    | 17,0021L                               |            |
|                                                                                                    |                                                                                                    |                                               |                                                                       |                                                                                                    |                                        |            |
|                                                                                                    |                                                                                                    |                                               |                                                                       |                                                                                                    |                                        |            |
|                                                                                                    |                                                                                                    |                                               |                                                                       |                                                                                                    |                                        |            |
|                                                                                                    | 15                                                                                                    | Zo ét.                                        | 12                                                                    | Dalia                                                                                                    | *                                      | Zruberi    |
|                                                                                                    |                                                                                                    |                                               |                                                                       |                                                                                                    |                                        |            |
| and a state of the                                                                                 | Dellaria                                                                                                    | about the second                              |                                                                       |                                                                                                    |                                        |            |
| MANUAL OF A                                                                                        | Variation a                                                                                                    | PARTE ALEY                                    | w                                                                     |                                                                                                    |                                        | - H-       |
| in contraction                                                                                     | 11100                                                                                                    | 1000                                          | in a la com                                                           | Providence in                                                                                                  |                                        | •          |
| autorium and a                                                                                     | an Desta                                                                                                    | po disconts                                   | ar passed                                                             | bound by a                                                                                                    | a statement and                        |            |
| 1000000                                                                                            |                                                                                                    |                                               |                                                                       |                                                                                                    |                                        |            |
| befiniqueter il un                                                                                 | eni ale                                                                                                    | oj aplikača                                   | i annet, e                                                            | philipsi an th                                                                                                 | aponistes .                            |            |
| systemed 20                                                                                        | the past                                                                                                    | tahata ann                                    | neu. V-opi                                                            | denitry physics                                                                                                | dd uu ublasi                           |            |
| of the column                                                                                      | systère                                                                                                    |                                               |                                                                       |                                                                                                    |                                        |            |
| anterenos                                                                                          | 1 lans                                                                                                    | ana ana ana ana ana ana ana ana ana ana       | en en en en en en en en en en en en en e                              |                                                                                                    | sensuali                               |            |
| Autoria zola di                                                                                    | STREET, STREET, STREET | periodicite                                   | a farragas                                                            | 1 Jupple W Harry                                                                                               | eze provinsee                          |            |
|                                                                                                    |                                                                                                    |                                               |                                                                       |                                                                                                    |                                        |            |
|                                                                                                    |                                                                                                    | 100                                           |                                                                       |                                                                                                    |                                        | 200        |
|                                                                                                    |                                                                                                    | <b>N</b>                                      |                                                                       |                                                                                                    |                                        |            |
|                                                                                                    |                                                                                                    |                                               |                                                                       |                                                                                                    |                                        |            |
|                                                                                                    |                                                                                                    |                                               |                                                                       |                                                                                                    |                                        |            |
|                                                                                                    | vinces re                                                                                                    | i posseli dan                                 | unities to                                                            | i startula si                                                                                                  | entit                                  |            |
| 0                                                                                                  | dige ra                                                                                                    | i popeli dep                                  | untiin()d                                                             | i startige ok                                                                                                  | enti                                   |            |
| 0                                                                                                  | dicte ra                                                                                                    | i poseli deg                                  | untiin( )o                                                            | i startupe sik                                                                                                 | enti                                   |            |
| 0                                                                                                  | vitoje na<br>akcivij p                                                                                                    | e provili dag<br>octat: workg                 | nentetre po<br>rocesti na                                             | t startuge ok<br>pozedt                                                                                        | ent)<br>K                              |            |
| 0                                                                                                  | okoje na<br>akovij p<br>toha m                                                                                                    | ng populi dag<br>actus workg<br>actus workg   | nenikiler( )et<br>rocasič na<br>ni vseturo                            | k startupe ok<br>pozedk<br>cesty                                                                               | erd)<br>E                              |            |
| 0                                                                                                  | akovi i<br>tota m                                                                                                    | n populi dag<br>actut workg<br>acturtvolo     | untitic) o<br>rocasă na<br>el svetero                                 | i startuje ok<br>pozedli<br>cesy                                                                               | ent)<br>K                              |            |
| 0                                                                                                  | alice n<br>alice y<br>tobe m                                                                                                    | n popul dag<br>nöst, workp<br>nesuet, vole    | nen Biller( ) of<br>Processil rea<br>of workpro                       | i stortuje ok<br>pozedli<br>ceny                                                                               | enti<br>K                              |            |
| 07                                                                                                 | vitroje na<br>alkovij p<br>toha m                                                                                                    | n populi dag<br>möst, workg<br>arment, work   | veribilite) sel<br>vecasió na<br>el sverigero<br>el sverigero<br>(Orm | k stortuge ok<br>pozedk<br>ceny<br>perif 27                                                                    | enth<br>K                              |            |
| 0                                                                                                  | idrope na<br>adkoviji j<br>Cholne m<br>Nobel poli                                                                                                    | n posedi dag<br>nočet workg<br>novent vodr    | non Billing per<br>Processil rea<br>no sverkere<br>Some               | t startupe ok<br>pozadil<br>ceny<br>Directific (so                                                             | enth<br>E<br>E                         |            |
| O a<br>c<br>a<br>a<br>a<br>a<br>a<br>a<br>a<br>a<br>a<br>a<br>a<br>a<br>a<br>a<br>a<br>a<br>a<br>a | ohote na<br>akovi s<br>toho m<br>hoké sut                                                                                                    | n posedi dag<br>notat workg<br>notat workg    | ontilitic pr<br>rocasil ra<br>4 voctoro<br>1<br>1<br>1<br>1           | t startupe ok<br>pozadil<br>ceny<br>Direchile/ov                                                               | ent)<br>1<br>1                         |            |
| O a<br>c<br>a<br>literation<br>fi                                                                  | ohoje na<br>akovi p<br>toho m<br>hoké pot                                                                                                    | e pooseli dag<br>sočat works<br>workent, votr | untitic) pr<br>rocasil ra<br>el voctoro<br>Com                        | i startuje ok<br>pozedl<br>cesy<br>                                                                            | enti<br>i<br>oby II                    |            |
| C a<br>a<br>Martin<br>F                                                                            | Vinge na<br>alkovi (<br>toha m<br>Noké jak                                                                                                    | ng populi dag<br>nobit workp<br>ursent volo   | untitic) pr<br>rocasil ra<br>el watero<br>Com                         | t startupe ok<br>pozadt<br>osky<br>intel <sup>1</sup> //                                                       | enti<br>;<br>atu <u>II</u>             |            |
| O a                                                                                                | Vitrope na<br>adkovit p<br>totna m<br>Schol put                                                                                                    | n prosell dag<br>antiet workg<br>arment work  | ountilitic) pa<br>rocasili na<br>el overlepro                         | t startuge ok<br>pizzell<br>owy<br>Itteddiq/av                                                                 | erd)<br>s<br>e<br>ebs <b>II</b>        |            |

Joby mohou mít následující spouštěcí podmínky:

- 1. Okamžitý start: Jakmile je job kompletně definován a je k dispozici workproces na pozadí
- 2. přesné datum a přesný čas
- 3. určitý pracovní den v měsíci
- 4. po předchozím jobu
- 5. při události systému nebo uživatele
- 6. při změně druhu provozu

#### Okamžité spuštění jobu

Job se provede ihned po dokončení definice, pokud je k dispozici volný **workproces na pozadí** 

Definujete-li určitý cílový aplikační server, nahlásí se disponibilní systémové zdroje jen tohoto serveru. V opačném případě se ohlásí zdroje celého systému.

Můžete zde definovat **periodické** provádění jobu a omezit provádění jobu ve dnech pracovního volna.

#### Období opakování jobu

| PRODUCTIO Definite o                                                | 6494                                |                                    |                                  |                |
|---------------------------------------------------------------------|-------------------------------------|------------------------------------|----------------------------------|----------------|
| Obdobi opakov                                                       | áni jobu                            |                                    |                                  | 2 11           |
| Komi obykie podko<br>tjetal, nekolnej mižel<br>isteraljy opelanisti | njich istanalů s<br>v pameci šlačil | pationalisi (ka2<br>bada binit, si | doo hodimu, d<br>definiovat vlat | annal,<br>atri |
| Zicite & torna plepinal                                             | Zádná z volec                       | e Hačilha Jiné                     | 00/00/                           |                |
|                                                                     |                                     |                                    |                                  |                |
| Ortodinově<br>O Denně                                               |                                     |                                    |                                  |                |
| O tijdhë<br>O Mäsibhë                                               | _                                   |                                    |                                  |                |
| W Zadna z volet                                                     |                                     | iné sbásbí                         | 1                                |                |
|                                                                     |                                     |                                    |                                  |                |
|                                                                     |                                     |                                    |                                  |                |

Kromě obvykle používaných intervalů opakování (každou hodinu, denně, týdně, měsíčně) můžete pomocí tlačítka *Jiná období* definovat vlastní intervaly opakování.

Zvolte k tomu přepínač Žádná z voleb a tlačítko Jiná období.

|   | Mésic(e)   |
|---|------------|
|   | Týden (y)  |
| 1 | Den (dny)  |
|   | Hodina(y)  |
|   | Minuta (y) |

Vytvoření -> Dokončení

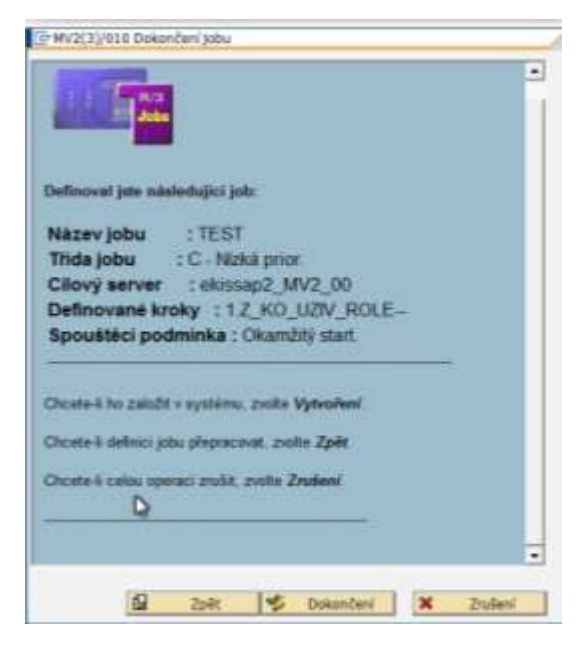

## 11.3. Výběr vlastních jobů (úloh) - transakce SMX

#### • Transakce SMX

Do této transakce se přepnete z obrazovky Systém -> Vlastní joby

|                      | 000 000       | 8 9 11 12 13       | 202 🗉        | 2 9 B      |            |            |                |
|----------------------|---------------|--------------------|--------------|------------|------------|------------|----------------|
| řehled jobů          |               |                    |              |            |            |            |                |
| 🕽 🍂 Uvchān/ 😂 🖬 📓 Sr | goJ-dol 🛃 loo | S Krok C Aola      | irvery 🏂 🎞 🕻 | FAV        |            |            |                |
|                      |               |                    | 1            |            |            |            |                |
| NázJobu              | Speci D       | lokumen Autor jobu | Stetus       | Det.spužt. | Čas spušt. | Doba(sek.) | Zpoždění (sek. |
| DUPLICATE LOGIN      |               | 663086             | Plénovéno    |            |            | 0          |                |
| HESLA                |               | 663086             | Hotave       | 17.03.2014 | 08:30:39   | 2          |                |
| MAIL_REORG           |               | 663086             | Plánováno    |            |            | 0          |                |
| OBBOVA HESLA         |               | 663086             | Uvolnéno     |            |            | 0          | 0              |
| OBROVA HESLA         | 2             | 663086             | Hotavo       | 17.03.2014 | 06:00:16   | 0          | 16             |
| OBNOVA HESLA         | 2             | 663086             | Hotoyo       | 19.03.2014 | 06:00:17   | 1          | 17             |
| OBNOVA HESLA         | 8             | 663086             | Hotovo       | 19.03.2014 | 06:00:18   | 0          | 18             |
| OBHOVA HESLA         | 8             | 663086             | Hotavo       | 20.03.2014 | 06:00:19   | 0          | 19             |
| DENOVA HESLA         | 2             | 663086             | Hotavo       | 21.03.2014 | 06100104   | 0          | 4              |
| CENOVA HESLA         | 22            | 663086             | Hotavo       | 22.03.2014 | 06:00:04   | 1          | 4              |
| OBIROVA HESLA        | <b>S</b>      | 663086             | Hotavo       | 23.03.2014 | 06:00:05   | 0          | 5              |
| CHICTUR HERTS        | <u></u>       | 663086             | llotovo      | 24.03.2014 | 06:00:06   | 0          | 6              |
| Controvite income    |               |                    |              |            |            |            |                |

## 12. Tisky

#### 12.1. Tisky sestav

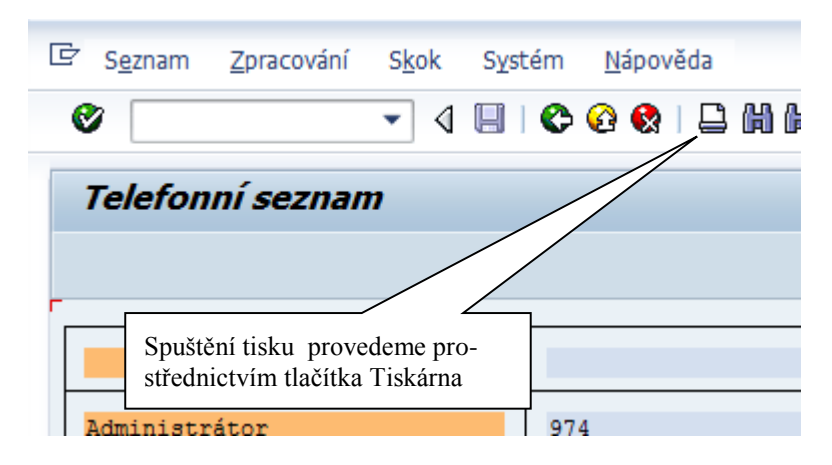

Po stisknutí tlačítka Tiskárna se objeví dialog tisků

# 12.2. Tiskový dialog

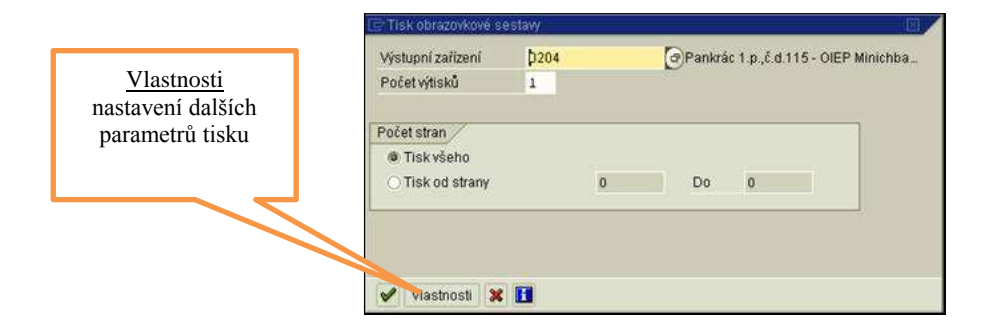

Použití tiskového dialogu

Chcete-li kromě zobrazených nastavit další, zvolte

"Vlastnosti".

Tiskový dialog používejte takto:

- V závislosti na schopnostech tiskárny se na následující obrazovce zobrazí jedna nebo dvě podobrazovky.
- Na obrazovce "Přehled" můžete nastavit všechny parametry tiskárny. Klikněte za tím účelem dvakrát na parametr, který chcete změnit.
- Na vstupní obrazovce si můžete zobrazit až pět hodnot z přehledu.
- Chcete-li parametry tisku trvale nastavit, zvolte "Vlastnosti".

## 12.3. Uživatelské nastavení vlastní tiskárny

Uživatelské nastavení vlastní tiskárny má přednost na nastavení tiskárny v pevných hodnotách kmenového záznamu uživatele. <u>Tato nastavení může změnit pouze uživatel</u>. Pro správné nastavení je nutné udělat několik postupných kroků:

1 Provést kontrolu nastavení tiskárny v transakci SU3 záložka "Pevné hodnoty" a případně upravit požadované výstupní zařízení (kód tiskárny).

Nastavení tisku může být společné pro všechny reporty, nebo pouze pro jeden report. Nastavuje se prostřednictvím voleb "Vlastnosti" a "Nastavení" v jednotlivých záložkách nastavení tisku…

| Údržba vlastních     | n předvoleb  |            |          |   |               |
|----------------------|--------------|------------|----------|---|---------------|
| 🛃 Heslo              |              |            |          |   |               |
| Uživatel             | 663086       | ]          |          |   |               |
| Poslední změna       | 663086       | 06.09.2010 | 10:44:17 |   |               |
|                      |              |            |          |   |               |
| Adresa / Pevné hodno | ty Parametry |            |          |   |               |
|                      |              |            |          |   |               |
| Počat.menu           |              |            |          |   |               |
| Jazyk prihlas.       | rs 🕑         |            |          |   |               |
| Desítk.zobrazení     | 1.234.567,89 | Ě.         |          |   |               |
| Formát data          | 1 DD.MM.RRRR |            |          | E |               |
|                      |              |            |          |   | Změna nastave |
| Řízení spoolu        |              |            |          |   | tiskárny      |
| Výstupní zaříz.      | 0204         |            | -        | < |               |
| 🗌 Okamžitý výstup    |              |            |          |   |               |
| 🗌 Výmaz po výstupu   |              |            |          |   |               |
|                      |              |            |          |   |               |

2 V dialogovém okně "Tisk obrazovkové sestavy" přejdeme na "Vlastnosti" vlastnosti spooplového požadavku

|                              | Výstupní zařízení                                                                                                  |                                              | 0204                                                                     |                           |                              | 🖉 Fankrác 1                | p., c.d. 115 - OIEP Minichbauer |
|------------------------------|----------------------------------------------------------------------------------------------------|----------------------------------------------|--------------------------------------------------------------------------|---------------------------|------------------------------|----------------------------|---------------------------------|
|                              | Počet výtsků                                                                                                    |                                              | 1                                                                        |                           |                              |                            |                                 |
|                              | Počet stran                                                                                                    |                                              | _                                                                        | _                         | _                            | _                          |                                 |
|                              | @ Tisk všeho                                                                                                    |                                              |                                                                          |                           |                              |                            |                                 |
|                              | Tisk od strany                                                                                                    |                                              |                                                                          | 0                         |                              | Do                         | 0                               |
|                              | Parium archauses                                                                                                   | 1.34                                         | en tiek                                                                  | _                         |                              | 71                         |                                 |
| ořesnění<br>stavení          | Režim archivace<br>Po teku okamžitě v<br>Čas teku<br>Krycí list SAP                                                | 1 Je<br>rymazat<br>Nej<br>D Pf               | n tisk<br>prve zařadit je<br>řednastavení a                              | en do s                   | poplu SAF<br>rátora sy       | a<br>a<br>stêmu            | -                               |
| vřesnění<br>stavení<br>tisků | Režim archwace<br>Po taku okamžité<br>Čas tisku<br>krycí list SAP<br>krycí list OS                                 | 1 Je<br>rymazat<br>D Pf<br>Bez               | n tisk<br>prve zařadit je<br>řednastavení a<br>z výstupu                 | en do s<br>dminist        | poplu SAF<br>rátora sy       | a<br>stêmu                 | 8<br>8                          |
| ořesnění<br>stavení<br>tisků | Rezim archwace<br>Iel Po taku okamizité v<br>Čas tisku<br>krycí list SAP<br>krycí list OS<br>Report                | 1 Je<br>rymacat<br>D Pf<br>Bec<br>65         | n tisk<br>prve zařadit je<br>řednastavení a<br>z výstupu<br>Řádky        | en do s<br>dminist        | poplu SAF<br>rátora sy<br>88 | G<br>G<br>stému<br>Sibupce | <u>в</u><br>в                   |
| vřesnění<br>stavení<br>tisků | Režim archivace<br>Iel Po taku okamžité v<br>Čas tisku<br>kryci list SAP<br>kryci list OS<br>Report<br>Formátování | 1 Je<br>nymazat<br>D Pf<br>Bez<br>65<br>X_65 | n tisk<br>prve zařadit je<br>řednastavení a<br>z výstupu<br>Řádky<br>_95 | en dio si<br>dminist<br>X | poplu SAF<br>rátora sy<br>88 | 5)<br>stému<br>Sibupce     | 0<br>0                          |

3 Nastavení tiskových parametrů v okně "Vlastnosti spoolového požadavku" Provedeme dvojklikem na příslušnou řádku. Na vstupní obrazovku můžete převzít až 10 hodnot.

| tázev parametru                                                                                                    | Hodnota parametru                                                                        |   |
|----------------------------------------------------------------------------------------------------|------------------------------------------------------------------------------------------|---|
| Oseobecné vlastnosti     Cas tisku     Formátování     Ovýstup     Spodlový požadavek     Kvycí listy     Rzení spoolu       | Nejprve zařadit jen do spoolu SAP<br>X_90_120                                            |   |
| Ke změně hodnot provedte<br>řádku. Ve vstupní obrazovce n<br>hodnot. Pro přidělení tiskovýcí<br>předem, vyberte "Nastavení". | dvojkliknuti na příslušnou<br>kližete převzít až 10<br>I parametrič dlouhodobě hodnotami | 3 |

4 Pro dlouhodobé nastavení tiskových parametrů v okně "Vlastnosti spoolového požadavku" Přejdeme na "Imp. hodnoty" do okna "Údržba nastavení".

|                                                              | 🖻 Vlastnosti spoolového požadavku                                                                                                    | ×                                                           |
|--------------------------------------------------------------|----------------------------------------------------------------------------------------------------|-------------------------------------------------------------|
|                                                              | Přehled                                                                                                    |                                                             |
|                                                              | Název parametru     Hodnota parametru       ▼ 🗇 Všeobecné vlastnosti     .       • Čas tisku     Nejprve zařadit jen do spoolu SAP       • Formátování     X_65_255       • ☐ Výstup     .       • ☐ Spoolový požadavek     .       • ☐ Krycí listy     .                                                                           | 33<br>33                                                    |
|                                                              | Okamžitý výmaz po tis Ne     Setrvání ve spoolu 8 Dny     Nový spool.požad. Ano                                                                                                    | ÷                                                           |
| Pro nastavení<br>a zpřístupnění<br>volby zatrhně-<br>te pole | Změna vlastností "Setrvání ve spoolu"         Setrvání ve spoolu         8 Výmaz po 8 dnech         1 Výmaz po 1 dnu         2 Výmaz po 2 dnech         3 Výmaz po 3 dnech         4 Výmaz po 4 dnech         5 Výmaz po 5 dnech         6 Výmaz po 6 dnech         7 Výmaz po 7 dnech         8 Výmaz po 8 dnech         9 Nemazat | Pro další nastavení<br>pokračujte tlačítkem<br>Imp. hodnoty |
|                                                              |                                                                                                    | Impl.hodnoty 🔀                                              |

5 Údržba nastavení, kde provedeme kontrolu nastavení

| CrÚdržba nastavení<br>Implicitní hodnota pro po<br>Název pole:<br>Implicitní hodnota pole |                     | PDEST Výstupní zařízení<br>0204 | Nastavení vý-<br>stupního zařízení |
|-------------------------------------------------------------------------------------------|---------------------|---------------------------------|------------------------------------|
| Platnost                                                                                  | eporty<br>to report | ☑ Dialog<br>☑ Pozadí            | Změna nastavení<br>tiskárny        |
|                                                                                           | Převzetí na         | astavení                        |                                    |
| 🔒 Název pole                                                                              | Platné              | Hodnota pole                    |                                    |
| Krycí list OS                                                                             | Vždy                | Bez výstupu                     |                                    |
| Výmaz po výstupu                                                                          | Vždy                | Ano                             |                                    |
| Výstupní zařízení                                                                         | Vždy                | 0204                            |                                    |
| Čes tisku                                                                                 |                     | Okamžitý výstup                 |                                    |
|                                                                                           |                     |                                 |                                    |
|                                                                                           | Výmaz nas           | tavení                          |                                    |
| <ul><li>✓ ×</li></ul>                                                                     |                     |                                 |                                    |

6 V dialogovém okně provedeme kontrolu implicitní hodnotu pole, kde musí být Vámi požadovaná tiskárna, Případnou změnu této hodnoty provedeme prostřednictvím tlačítka a uložíme.

| 🗁 Změna nastavení |      |  |
|-------------------|------|--|
|                   |      |  |
| Výstupní zaříz.   | 0204 |  |
| <b>×</b>          |      |  |

7 V označeném poli provedeme kontrolu výstupních zařízení, kde musí být u názvu pole "Výstupní zařízení" v poli "Hodnota pole" Vámi požadovaná hodnota.

Úpravu je možné provést taktéž tlačítkem "Převzetí nastavení". <u>Pozor</u> převzetí nastavení se provede v závislosti na označení v sekci "Platnost" a na spuštěném reportu.

| ⊆rUdr       | žba nastavení                       |             |                         | × -                       |
|-------------|-------------------------------------|-------------|-------------------------|---------------------------|
| Impli       | icitní hodnota pro pole             |             |                         |                           |
| Ná          | Nastavení provede-                  | ]           | PDEST Výstupní zařízeni | í 🔳                       |
| Im          | me pro všechny<br>repoty a nebo pro |             | 0204                    |                           |
| Plat        | jeden report                        |             |                         |                           |
| @ P         | latné pro všechny rep               | orty        | ✓ Dialey                | Nastavení typu zpracování |
| OP          | latné pouze pro tento               | report      | ✓ Pozadí                |                           |
|             |                                     |             |                         |                           |
|             | _                                   | Přovzotí na | etavaní                 |                           |
| _           |                                     | 1169260116  |                         |                           |
| B           | Název pole                          | Platné      | Hodnota pole            |                           |
|             | Krycí list OS                       | Vždy        | Bez výstupu             |                           |
|             | Výmaz po výstupu                    | Vždy        | Ano                     |                           |
|             | Výstupní zařízení                   | Vždy        | 0204                    |                           |
|             | Čae tieku                           | SAPI SELIK  | Okamžitý výstun         |                           |
|             |                                     |             |                         |                           |
|             |                                     |             |                         |                           |
| $\subseteq$ |                                     | Výmaz nas   | taveni                  |                           |
|             | ×                                   |             |                         |                           |
| -           |                                     |             |                         |                           |

# 12.4. Další důležitá nastavení

| Nazev parametru                                  | Hodnota parametru                                                               |
|--------------------------------------------------|---------------------------------------------------------------------------------|
| 🗢 🔄 Všeobecné vlastnosti                         |                                                                                 |
| Jen text<br>Žádně znaky orámování                | Ne<br>Ne                                                                        |
| Čas lisku<br>Formátování                         | Nejprve zařadit jen do spoolu SAP                                               |
| D Spool.požad.<br>D Skriči listy<br>D Mizeni Spo |                                                                                 |
|                                                  | Volba parametrů se vybere z matchcode<br>a nebo se provede zakliknutím CHECKBOX |
| Změna vlastností "Cas tisku"                     |                                                                                 |
| Castisku Nejprve zařadit jen o                   | do spoolu SAP                                                                   |
| Jiný čas                                         |                                                                                 |
| Jiný čas<br>Jiný čas                             | etrů ve vstupním okně                                                           |
| Jiný čas                                         | etrů ve vstupním okně                                                           |

Jednotlivé parametry tisku se nastavují prostřednictvím tohoto dialogu. <u>Po nastavení zůstávají přístupné i</u> <u>při dalším přihlášení</u>.

| Výstupní zařízení                           | 0204            | Pankrác 1.p.,č.d.115 - OIEP Minichba |
|---------------------------------------------|-----------------|--------------------------------------|
| Počet výtisků                               | 1               |                                      |
| Počet stran<br>Tisk všeho<br>Tisk od strany | D               | Do D                                 |
| Čas tisku                                   | Okamžitý výstup |                                      |
| 🥜 Mastrosti 😽                               |                 | předchozího obrázku                  |

Hodnoty nastavené ve vlastnostech se uchovávají i pro další přihlášení. Pozor! Je možné nastavit pouze 10 hodnot.

# 12.5. Nastavení tisků pro jednotlivé reporty

Způsob nastavení tisku je obdobné jako v předchozím bodě, ale nastavení je platné konkrétní report.

| THESE POINTERING                                                                                                    | Hodnota parametru                                        |  |
|----------------------------------------------------------------------------------------------------|----------------------------------------------------------|--|
| ? 🔄 Všeobecné vlastnosti                                                                                                  |                                                          |  |
| Jen text<br>Žádné znaky orámování<br>Čas tisku<br>Formátování<br>D 3 Spool požad.<br>D 3 Kryci fisty<br>D 3 Řízení spoolu | Ne<br>Ne<br>Nejprve zařadit jen do spoolu SAP<br>X_65_80 |  |
| řádla: Ve vehimní okroznice mů                                                                                            | nato minural në 10                                       |  |

•

Nastavování nových hodnot - Příklad: nastavení okamžitého výmazu po tisku.

| 🕾 Údržba nastavení 🛛 🛛 🖉                                                                             |                                                                                                    |
|----------------------------------------------------------------------------------------------------|----------------------------------------------------------------------------------------------------|
| Implicitní hodnota pro pole<br>Název pole: þkamžitý výmaz po tisku 🏻<br>Implicitní hodnota pole: Ano | <ol> <li>1) Vybereme parametr pro nastavení (Vnašem případě okamžitý výmazu po tisku.)</li> </ol>                      |
| Platnost /<br>● Platné pro všechny reporty                                                           | 2) Nastavíme hodnotu (krok 3 na následujícím obrázku)                                                                  |
| ○ Platné pouze pro tento report                                                                      |                                                                                                    |
| Převzetí nastavení                                                                                   | 4) Vybereme platnost pro report                                                                                        |
| Název pole Platné Hodnota pole                                                                       | 5) Převezmeme nastavení                                                                                                |
| Vždy Přednastavení adm<br>Výmaz po výstupu Vždy Ano                                                  | <ul> <li>6) V tomto okně se vypíší nastavené parametry a může-<br/>me je po označení patřičné řádky vymazat</li> </ul> |
|                                                                                                    |                                                                                                    |
| Výmaz nastavení                                                                                      |                                                                                                    |
| × ×                                                                                                  | 7) Potvrzení nastavených hodnot                                                                                        |
| (≌ Zména nastavení<br>[♥ Po tisku okamžitě vymazat                                                   |                                                                                                    |
| ✓ X                                                                                                  |                                                                                                    |
|                                                                                                    | 3) Nastavíme hodnotu (zpět na předchozí obráze                                                                         |

# 12.6. Prohlížení tiskového spoolu<sup>10</sup>

Z horizontálního menu: Systém -> Vlastní spoolové požadavky. Transakce SP02.

Tlačítkem "prohlížení spoolového požadavku " 🗄 se dostaneme do okna spoolové sestavy

Spool = tisková fronta

10

<u>v</u>stém <u>N</u>ápověda Vytvoř<u>e</u>ní režímu

Sl<u>u</u>žby <u>P</u>omůcky Sezn<u>a</u>m

Z<u>r</u>ušení režimu

Předvolby uživatele

Služby pro objekt Hist<u>o</u>rie objektu

<u>V</u>lastní joby <u>K</u>rátká zpráva <u>S</u>tatus... O<u>d</u>hlášení

Vlast<u>n</u>í spoolové požadavky

| 2          |      |             | 🙆 🚷 🛛   |           | 800    | 8 🗵 🖉   | ] @( | 8            |
|------------|------|-------------|---------|-----------|--------|---------|------|--------------|
| Řízení výs | rt u | pu: Přeh.   | led s   | poolo     | vých p | ožadav  | /ků  |              |
|            | 60   | 🔂 🚨         |         | • • • 🕄 d | SVB    | 272     | %    | 1            |
| Č.spoolu   | Tv   | Datum       | Čas     | Status    | Strany | Titulek |      |              |
|            |      | Dat.vytvoř  | ení pož | adavku    |        |         |      |              |
| 24909      |      | 02.08.2002  | 15:40   | -         | 5      | LISTIS  | 0204 | GP219102L66  |
| 24906      | 100  | 02.08.2002  | 15:35   |           | 5      | LISTIS  | 0204 | GP219102L66. |
| 22203      |      | 02.08.2002  | 06:00   |           | 1      | LISTIS  | 0204 | RSSOREU2_66. |
| 22202      |      | 02.08.2002  | 06:00   |           | 1      | LISTIS  | 0204 | Z-KII-U1_66. |
| 21974      | 日日   | 01.08.2002  | 19:01   |           | 1      | LISTIS  | 0204 | RSSOREUU_66. |
| 21972      | 闤    | 03 08.2002  | 18:00   | -         | 1      | LISTIS  | 0204 | RSSOREU2_66. |
| 18201      |      | 01.08.      | 106:00  | -         | 1      | LISTIS  | 0204 | RSSOREUZ_66. |
| 18200      |      | 01.08.200   |         | -         | 1      | LISTIS  | 0204 | Z-KIT-U1_66  |
| 17935      |      | 31.07. Pr   | ohlížei | ní snoo   | lového | ISTIS   | 0204 | RSSOREU0_66. |
| 17682      |      | 31.07. 11   |         | in spoo   |        | ISTIS   | 0204 | RSSOREU2_66. |
| 18007      |      | 31.07. po   | žadavl  | cu        |        | IST1S   | 0204 | RSSORE02_663 |
| 14201      |      | 31.07.      |         |           |        | IST1S   | 0204 | RSSORE02_663 |
| 14200      |      | 31.07.2002  | 06:00   | 1.7       | 1      | LIST1S  | 0204 | Z-KIT-01_663 |
| 13 Sp      | 001  | . požadavky | zobrazo | eny       |        | J       |      |              |

| Ø I       |                          | 2202 22 32         | 1            |
|-----------|--------------------------|--------------------|--------------|
| Graficke  | é zobrazení spool.požad  | lavku 24909 v syst | ému MV3      |
| 0 8 8 0   | 🚊 🛷 🖪 🙎 4 🕨 Nastaveni    | & Grafika & Zhru   | ba 🕼 Hez 🛛 😫 |
| L         |                          |                    |              |
| Nákladové | drahy                    | Skutečnost         | Plán         |
| 4105136   | 500 Eniby sé nom a tisk  |                    |              |
| 4105132   | 721 DDHM - výpočet.tech. |                    | 200,000      |
| 4105139   | 921 Mat.mákl výpoč.t.    |                    | 100.000      |
| 4105171   | 121 Výpočetní technika   | 66.797,10          | 800.000      |
| 4205164   | 129 Nájemné ostatni j.n. | 57.095.021,14      | 86.800.000   |
| 4205162   | 700 Škol.a vzdělávání    | 103.431,50         | 380.000      |
| 4205171   | 120 Opr.a udr.ostprom.   |                    |              |
| 4205172   | 200 Programové vybavení  |                    | 120.000      |
| • Nákla   | ady                      | 57.265.249,74      | 88.400.000   |
|           |                          |                    |              |

Důležité tlačítka v obrazovce "Přehled spoolových požadavků".

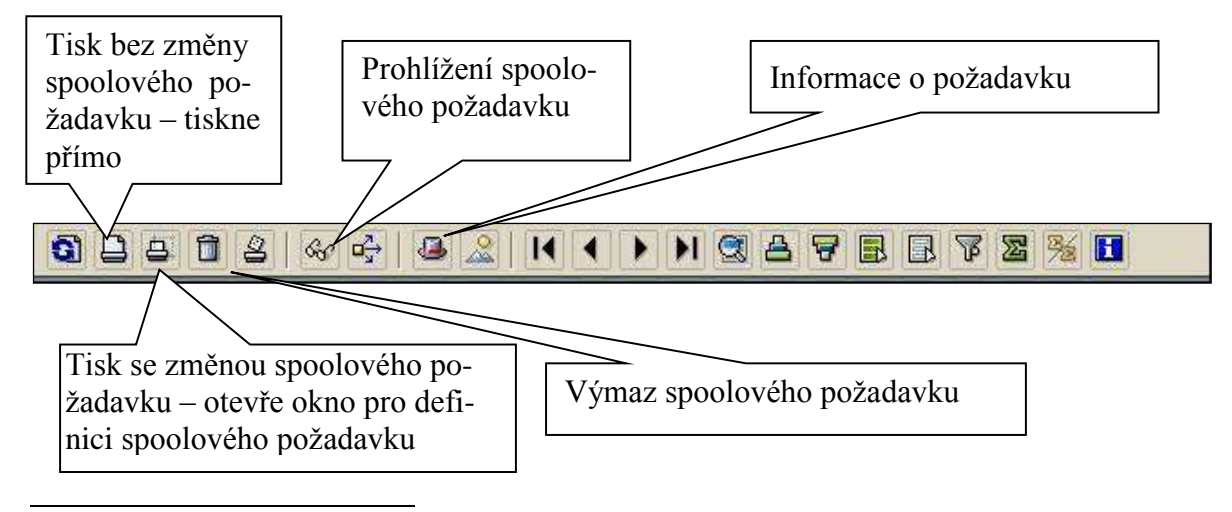

Nastavení spoolového požadavku při prohlížení provedeme tlačítkem "Nastavení".

| 0                 | ۵           | A 🖌 C      | 🚱 🚷   🖨 (H) (H)  |
|-------------------|-------------|------------|------------------|
| Grafické .        | zobrazení s | pool.požau | lavku 3386 v sys |
| <b>0</b> 886      | 12 4 0      |            | Nastavení        |
| Jméno SAP         | DošPoš      | uložen     | Poznámka         |
| 663086<br>Zmatlik | 3           |            |                  |

#### Nebo přes menu

| S <u>kok P</u> omůcky Nastav <u>e</u> ní | S <u>v</u> stém <u>N</u> ápové | ěda                          |
|------------------------------------------|--------------------------------|------------------------------|
| Z <u>o</u> brazení zakázky               | O <u>b</u> sah                 |                              |
| Info <u>r</u> mace o požadavku           | Nastav <u>e</u> ní             | Ctrl+Shift+F10               |
| Přehled                                  | Zobrazení aktu                 | uální <u>p</u> ozice         |
| Výst <u>u</u> pní požadavky              | Gr <u>a</u> fické zobra        | zení                         |
| Př <u>e</u> hled použití                 | Neformátovan                   | ié <u>z</u> obrazení Ctrl+F3 |
| <u>N</u> ásled.zakázka                   | Zobrazit <u>h</u> exad         | decimálně Ctrl+F2            |
| Předchozí požada <u>v</u> ek             |                                |                              |
| Výběrová obrazovka                       | 610                            |                              |
| <u>Z</u> pět F3                          | 61.3                           |                              |

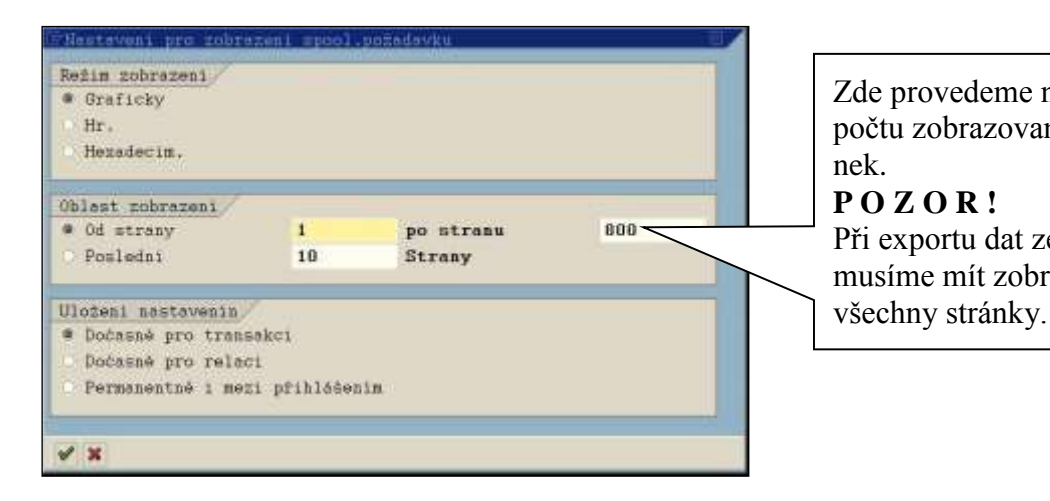

Zde provedeme nastavení počtu zobrazovaných stránek. POZOR! Při exportu dat ze spoolu musíme mít zobrazeny

### Export dat z tiskového spoolu

Zobrazenou sestavu můžeme uložit jako soubor na lokální disk PC.

| Specievy poindavek [pracovin] [koks Ponic                                                  | ky Bentoveck System Map<br>8 8 8 8 8 8 8 9 8 8 9 8 8 9 8 8 8 9 8 8 9 8 8 9 8 9 8 9 8 9 8 9 8 9 8 9 8 9 8 9 8 9 8 9 | wéda.           |
|--------------------------------------------------------------------------------------------|----------------------------------------------------------------------------------------------------|-----------------|
| Grafické zobrazení spool.poža                                                              | davku 24909 v syst                                                                                                 | ému NV3         |
|                                                                                            | Thus should                                                                                                    | DE 95 1992 UM   |
| 410513600 Kniby,sč.pom. a tisk                                                             | Sketocadat                                                                                                    | 200.000         |
| 410513921 Mat.nákl výpoč.t.<br>410517121 Výpočetní technika<br>420516429 Májenská ostatuli | 66.797.10                                                                                                    | 100.000 800.000 |
| 420516700 Škol.a vzdělávání<br>420517120 Opr.a udr.ostpron.                                | 103.431.50                                                                                                    | 380.000         |
| 420517200 Programové vybavení                                                              |                                                                                                    | 120.000         |

Uložení provedeme následujícím způsobem:

Klikneme na Tlačítko pro uložení do lokálního souboru 🙆 , nebo v horizontálním menu "SYSTÉM -> Seznam -> Uložení-> Lokální soubor" a v sestavách "Seznam -> Uložení -> Soubor"

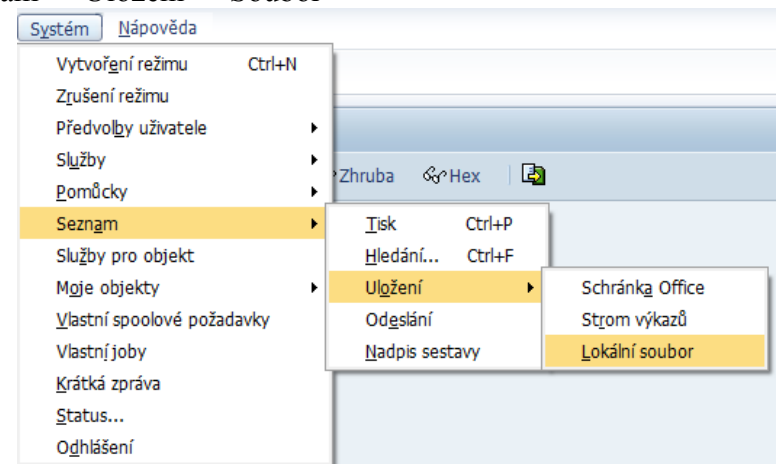

Dále viz kapitola - 10.6

# 13. Layout (rozvržení stránky)

Při reportech typu ALV je možné upravit sloupce sestav, třídění, mezisoučty ...

#### Změna layoutu – výběr polí

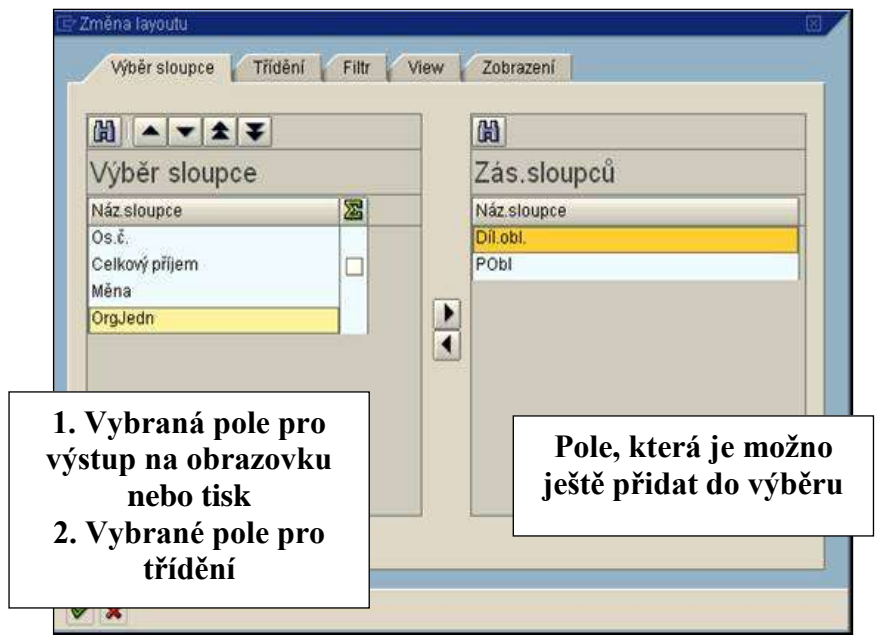

#### Změna layoutu – pole pro třídění

| Bl ▲ ▼ ★                           | <b>▼</b><br>zisoučtv | Zás sloupců                                            |
|------------------------------------|----------------------|--------------------------------------------------------|
| Váz.sloupce<br>DrgJedn<br>Díl.obl. |                      | Náz sloupce<br>Os.č.<br>Celkový příjem<br>Měna<br>PObl |
| Pole pro tří<br>včetně ki          | dění dat<br>ritérií  | Pole podle, kterých je<br>možné data třídit            |

| 🔄 Zména layoutu                                                                     |      |                                                                                                    |
|-------------------------------------------------------------------------------------|------|----------------------------------------------------------------------------------------------------|
| Výběr sloupce Třídění Filtr                                                         | View | Zobrazení                                                                                                    |
| Kritéria filtru<br>Náz sloupce<br>Org.Jedn                                          |      | Zás.sloupců         Náz.sloupce         Os.č.         Celkový příjem         Měna         Díl.obl,         PObl |
| Pole, podle kterého můžeme<br>filtrovat data (zobrazí se je-<br>nom zadané hodnoty) |      | Pole, podle kterých je mož-<br>né ještě dále filtrovat data                                                     |
| <ul> <li>✓ X</li> </ul>                                                             |      |                                                                                                    |

### Změna layoutu – pole pro filtrování

#### Změna layoutu – nastavení typu výstupu

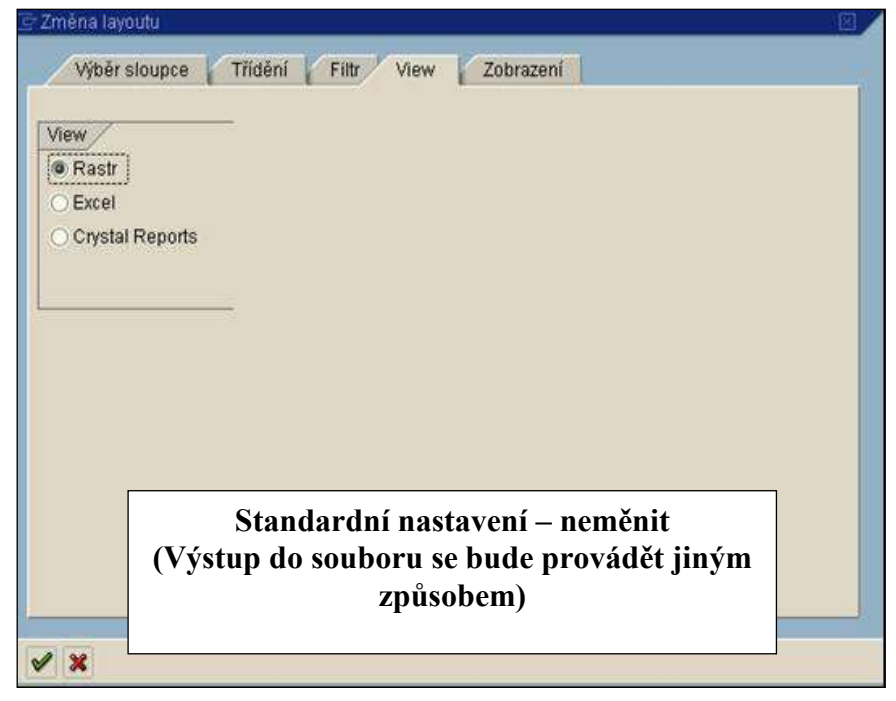

### Změna layoutu – zobrazení dat

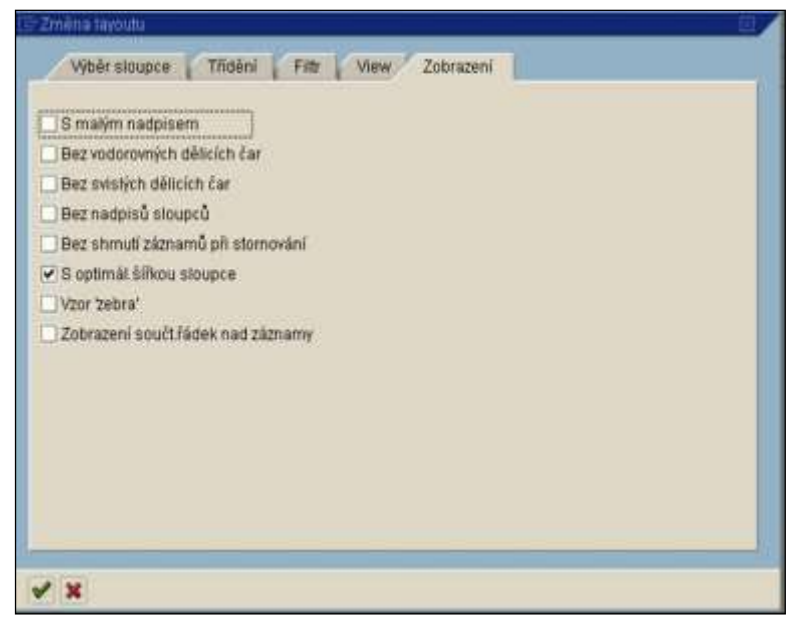

# 14. Vyhledávání dat v transakcích PA30 a PA61

## 14.1. Vyhledávání

Zatržením pole ve volném vyhledávání si sami určíte vyhledávací podmínku.

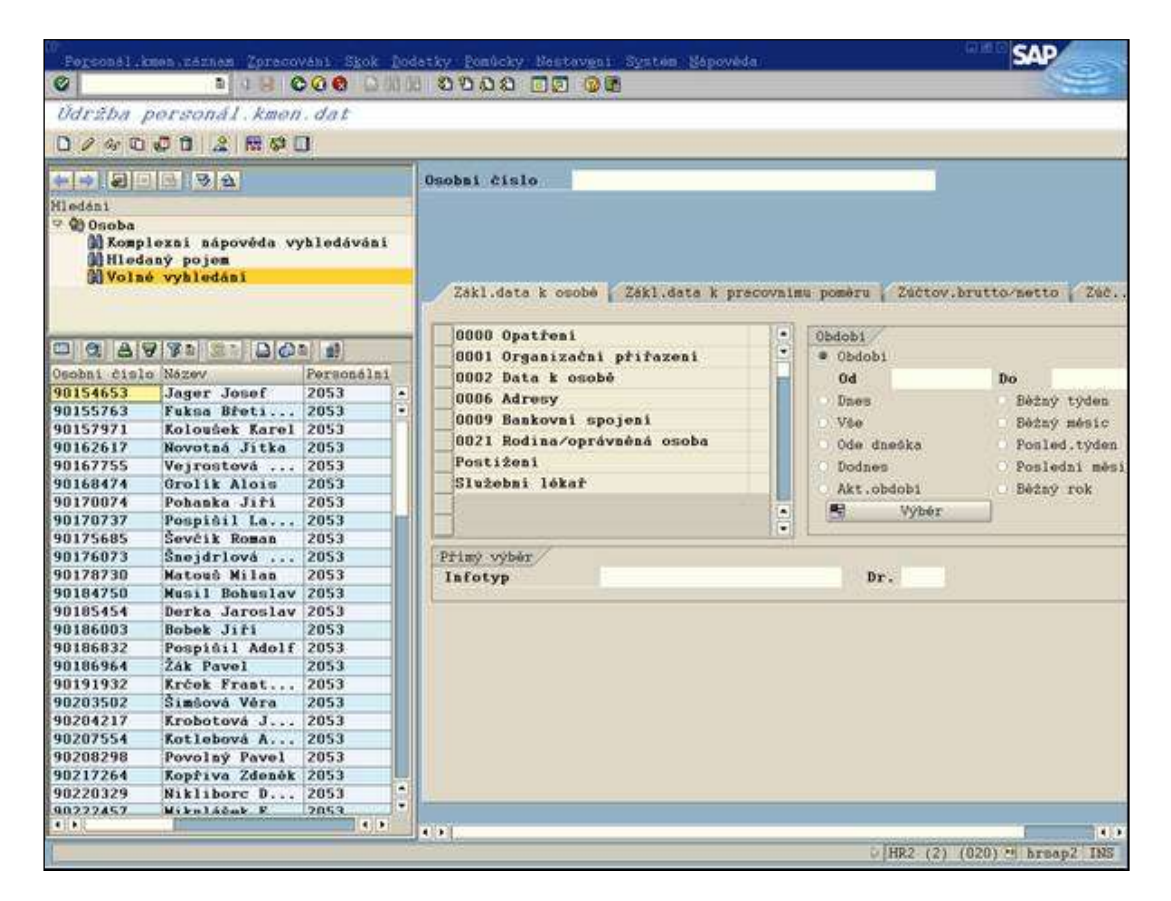

Výsledek vyhledávání vidíte na následující obrazovce.

| PHRAMER DETERRUM                                                                                                    |        |   | and states and states and               |                                           |                                     | فيشتعهم أدو                                                                             | al marine                                |         | and the same |     |
|----------------------------------------------------------------------------------------------------|--------|---|-----------------------------------------|-------------------------------------------|-------------------------------------|-----------------------------------------------------------------------------------------|------------------------------------------|---------|--------------|-----|
| 3 4 10 10 10                                                                                                    |        | 험 |                                         |                                           | Obdob                               | vyhodnocen                                                                              | 1: Dnes                                  |         |              |     |
| supina poli∕pole r<br>Riičová pele<br>Oppatření<br>SOrganizační přířazení<br>g Zůčtovací okruh                                                                                                | r hodr |   | Množina vyhos<br>omezeni:               | inoceni<br>Ne                             | iomezei                             | no or D<br>Floody rog                                                                   | nicelni dako                             | u'e     |              |     |
| <ul> <li>Canèstanocký pomôr</li> <li>Dílčí personální oblast</li> <li>Účetní okruh</li> <li>Formátované jméno pracovníka popř.</li> <li>Finančsí místo</li> <li>Fond</li> <li>Fond</li> </ul> | appool |   | Názov pole<br>Rázov pole<br>E Zaměstnar | ,<br>lecký<br>Zarási                      | pomër<br>Minock                     | V poner                                                                                 | Volba                                    | Hodnota | ত            | . Ф |
| E Právnická osoba<br>E Nákladový okruh<br>E Nákladový okruh<br>E Oblast pásob.mistra<br>E Oblast pásob.mistra<br>E Typ objektu<br>E Skapina pracovniků<br>E Skapina pracovniků                | acocoa |   |                                         | SeekS<br>01<br>01<br>01<br>01<br>01<br>01 | ZamPo<br>00<br>01<br>02<br>03<br>04 | Text zam.<br>Námezdní i<br>Obch. zami<br>Techn. zami<br>Mistr, zami<br>Mistr, děl<br>Do | PR.ost<br>Ast.<br>Mést.<br>Mést.<br>Inik |         |              |     |

# 14.2. Založení varianty vyhledávání

Při častějším vyhledávání si můžete založit variantu.

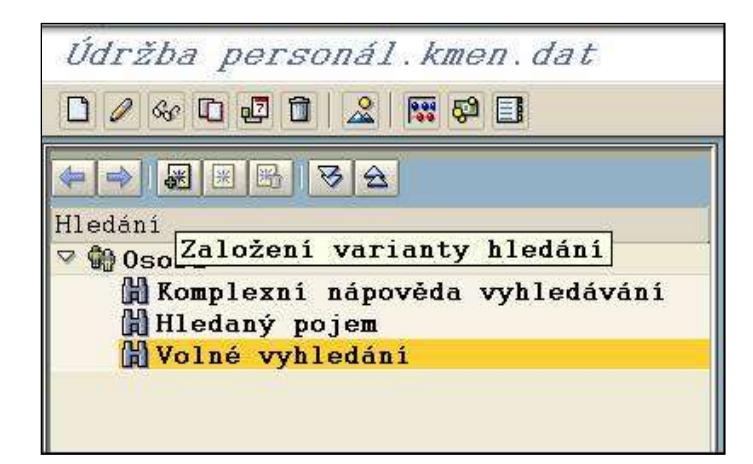

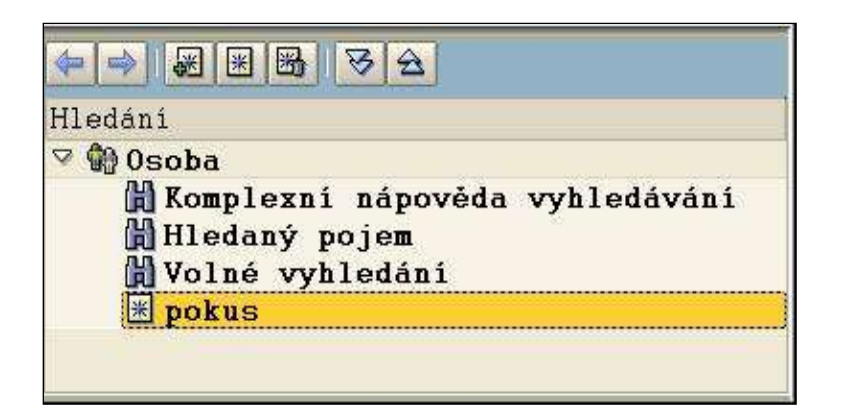

# 15. Ad-hoc query

### 15.1. Přístup do ad-hoc query

- transakce **ZPA\_PERS\_Q** (pro personalisty jinak transakce může mít i jiný název, záleží to na nastavení systému).

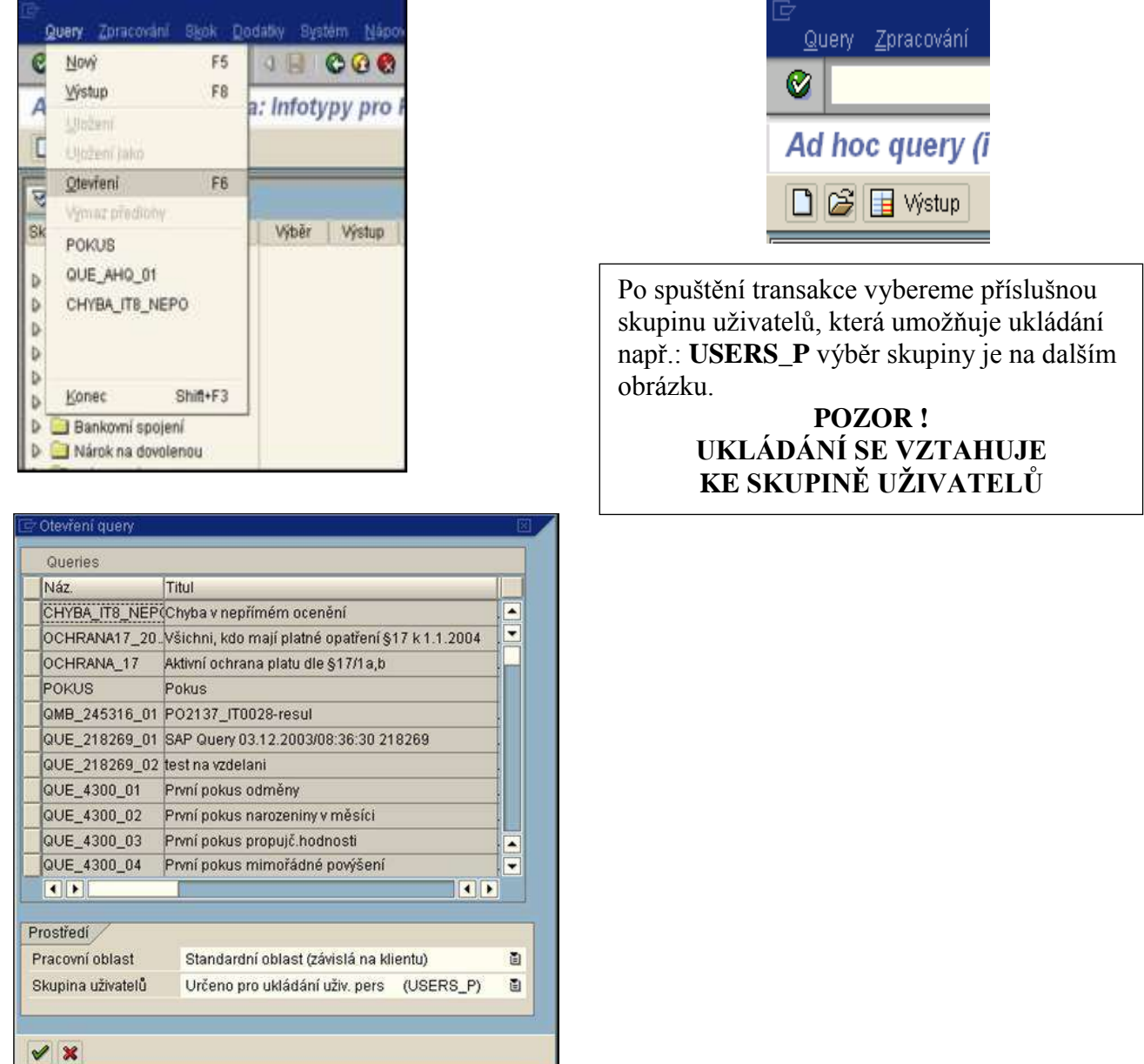

# 15.2. Základní nastavení ad hoc query.

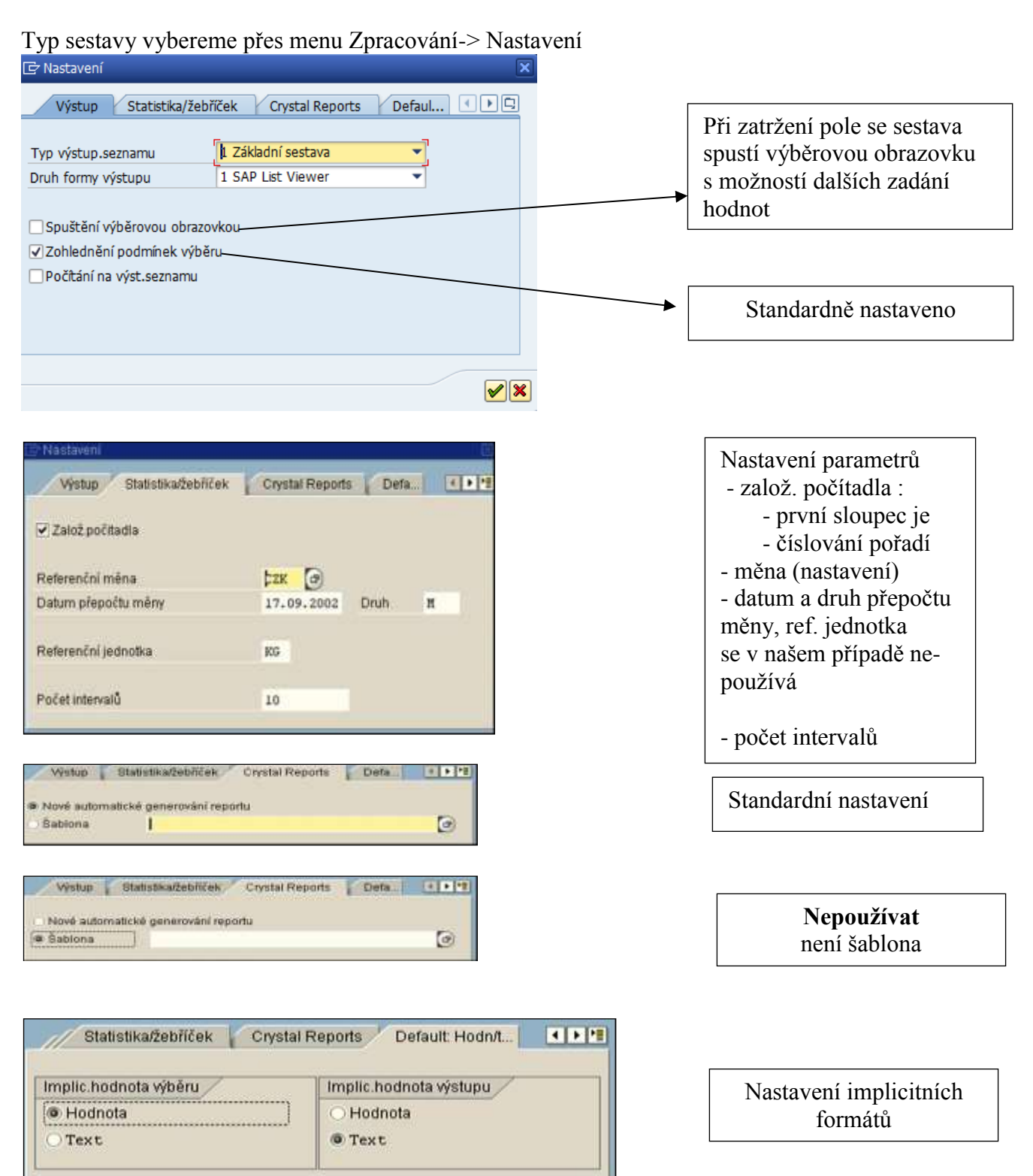

# 16. Pošta v systému

V systému je možné posílat jinému uživateli poštu Menu: Kancelář → SBWP- Pracoviště.

### 16.1. Odeslaná pošta

Menu: Kancelář → SBWP- Pracoviště -→ Odeslaná pošta →Dokumenty

| 🔄 Dokument | <u>Z</u> pracování S <u>k</u> ok Vlož <u>e</u> ní S <u>v</u> stém <u>N</u> ápověda |
|------------|------------------------------------------------------------------------------------|
| Ø          | ▼ 4 📙   🕸 🚱 😫 🗎 🛗 🛗 😫 🏗 🖓 🗮 💌 🧐 📑                                                  |
| Vytvořen   | í dokumentu a odeslání                                                             |
| Ttul       | Připojení souboru                                                                  |
| Obsah dok  | umento Vlastnosti                                                                  |
|            | Odesílání pošty                                                                    |
|            |                                                                                    |

Jako součástí zásilky může být např. textový dokument. Připojení tohoto dokumentu se provede tlačítkem 2 a objeví se výběrová obrazovka stejná jako např. při otevírání souboru v MS WORD. Vyberete soubor a potvrdíte, viz následující obrázek.

| Oblast bledání:                    | SAP                                                                                                    | •                                                                                                    |                                                                                                    |                                                                                         |                          |
|------------------------------------|----------------------------------------------------------------------------------------------------|----------------------------------------------------------------------------------------------------|----------------------------------------------------------------------------------------------------|-----------------------------------------------------------------------------------------|--------------------------|
|                                    | Název položky                                                                                                    | Datum změny                                                                                                    |                                                                                                    | Velikost                                                                                |                          |
| aposledy nav<br>Plocha<br>Knihovny | aaaaaaaa.txt<br>BW_auth.XLS<br>chyba.XLS<br>Chyba.XLS<br>Kopie - licence-24_5_2012-kr<br>MV_UZ_BASE_2012050912404<br>MV_UZ_BASE_2012050912404<br>MV_UZ_BASE_20120509124041<br>Typ: Adobe Acrobat Docume<br>r Velikost: 3,40 MB<br>Datum změny: 9,5.2012 14:41 | 9.7.2012 11:11<br>17.5.2012 11<br>9.7.2012 11:11<br>9.7.2012 8:52<br>1.6.2012 8:47<br>9.5.2012 14:41<br><br>9.5.2012 14:41<br><br>1<br>1<br>5 | Soubor TXT<br>List aplikac<br>Dokument<br>List aplikac<br>List aplikac<br>List aplikac<br>List aplikac<br>List aplikac<br>List aplikac | 23 kB<br>22 kB<br>54 kB<br>130 kB<br>42 kB<br>3 487 kB<br>5 kB<br>1 kB<br>2 kB<br>16 kB |                          |
| Počítač                            | Název souboru:<br>Soubory typu: Všechny soub (* *)                                                                                                    |                                                                                                    |                                                                                                    |                                                                                         | <u>)</u> tevřít<br>Stomo |

| ট <u>D</u> okument | <u>Z</u> pracování | S <u>k</u> ok | Vlož <u>e</u> ní    | S <u>v</u> stém | <u>N</u> ápověda             |                 |           |
|--------------------|--------------------|---------------|---------------------|-----------------|------------------------------|-----------------|-----------|
| Ø                  |                    | · 4 🖪         | 😋 🙆                 | 🔇   📮           |                              | 1 12 13 19      | 💥 🗾   🕜 🖪 |
| Vytvořel           | ní dokume          | ntu a d       | odeslán             | ní              |                              |                 |           |
| 10 17              |                    |               |                     |                 |                              |                 |           |
| Titul.             | kumentu VI         | astnosti      | P <del>říloby</del> |                 | ]                            |                 |           |
|                    |                    | 8 2           | 3                   | O<br>na         | bjeví se nov<br>azvaná Přílo | á záložka<br>hy |           |
|                    |                    |               |                     |                 |                              |                 | ]         |

Na obrazovce zprávy se objeví nová záložka Přílohy, kde uvidíte přiložené dokumenty.

Pro odeslání zprávy použijeme tlačítko 🛛 a objeví se výběrová obrazovka příjemce, vybereme příjemce a opět stiskneme tlačítko 🖾.

| 🖻 Odeslání dokumentu | Kontrola opráv     | méni       |                                                                                                    |          |     |   |
|----------------------|--------------------|------------|----------------------------------------------------------------------------------------------------|----------|-----|---|
| Titulek: K           | ontrola oprá       | Expresní z | zpráva                                                                                                    |          |     |   |
| 🖺 Pozn.              |                    |            |                                                                                                    |          |     |   |
| Přijemce Volby       | odes1.             |            |                                                                                                    |          |     |   |
|                      |                    | 1          |                                                                                                    | <b>_</b> |     |   |
|                      | Výběr p            | odle jména |                                                                                                    |          |     |   |
| Přijemce             |                    |            | - přijemce                                                                                                    |          | CI. | 8 |
| Jiří Minichbaue      | r                  |            |                                                                                                    |          |     |   |
| 663086               | 6 <del>63086</del> |            | wasa Entar                                                                                                    | ٦        |     |   |
| m*                   | vyber poure        |            | vesa Enter                                                                                                    | ۵        |     |   |
|                      |                    |            |                                                                                                    | 1        |     |   |
|                      | _                  |            |                                                                                                    | ۵        |     |   |
|                      |                    | _          |                                                                                                    |          |     |   |
| Odeslání pošty       | V//h ×r no dlo     | Xánti imán | $a = a = a = a + \frac{1}{2} + \frac{1}{2} $ | Swage E4 |     |   |
|                      | v yber podle       | casu jmena | r pomoci * + kla                                                                                                    | ivesa F4 |     |   |
| V 🖫 & 🖻 🗙            |                    |            |                                                                                                    |          |     |   |

Při zadání hodnot **m**\* do pole příjemce a potvrzením klávesou Enter se vyberou všichni uživatelé mailu systému, kteří mají ve jménu nebo příjmení na začátku M (nezáleží na velikosti písmena). Uživatele vybereme dvojitým kliknutím na požadovaný řádek.

Dále provedeme odeslání pošty.

# 16.2. Rozdělovníky v mailu systému

Rozdělovníky

Pro ulehčení odesílání pošty je možné používat rozdělovníky. Přístup k rozdělovníkům je v transakci SBWP Prostředí -> Rozdělovníky

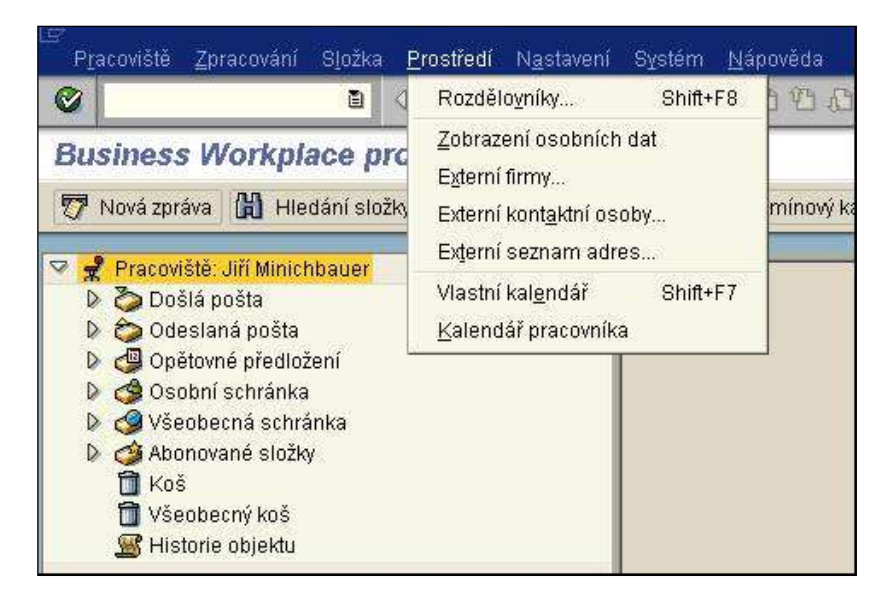

Můžeme vytvořit dva druhy rozdělovníků:

- osobní pro vlastní potřebu
- veřejný přístupný pro všechny uživatele

### Omezení veřejných rozdělovníků

Vzhledem k tomu, že docházelo k výmazu veřejných rozdělovníků, byla provedena úprava týkající se Veřejné složky. Pouze omezený okruh uživatelů může zakládat, editovat a mazat v této složce objekty začínající MV. Ostatní uživatelé mají tyto objekty zpřístupněny pouze na čtení a mohou zakládat objekty, které nezačínají MV.

#### Hledání rozdělovníků v mailu systému

Zadáme typ rozdělovníku a název rozdělovníku. Dáme vyhledat.

| Rozdělovn        | iky                  |        |                  |         |  |
|------------------|----------------------|--------|------------------|---------|--|
| 0/41             | D                    |        |                  |         |  |
| Hiedání rozdělov | niků 🖉               | _      |                  | 1       |  |
| Typ              | Všeobecný rozdělov 🗈 | 11 - 3 | B Spuštění hledá | ni      |  |
| Riz.             | Pokuz                |        | 88 X             |         |  |
| Titul            | Pokusný rozdělovník  |        |                  | -       |  |
| Zázn y rozděl.   |                      |        | 22wate: EAP      |         |  |
| BNicey, Titules  |                      | Firma  | Oddělení         | Telefon |  |
| D 🛄 Osobní ro    | zaktovníky           |        |                  |         |  |

### Vytvoření rozdělovníků v mailu systému

Založení rozdělovníku provedeme prostřednictvím tlačítka "Založení".

| Rozdělovn        | iky                 |       |                 |         |  |
|------------------|---------------------|-------|-----------------|---------|--|
| 0/4/1            | 1                   |       |                 |         |  |
| Hiedání rozdětov | niků 🖉              |       |                 | 1       |  |
| Тур              | Všeobecný rozdělov  | 8     | D Spuštění hled | táni    |  |
| Riz.             | Pokuz               |       |                 |         |  |
| Titul            | Pokusný rozdělovník |       |                 |         |  |
| Zázn v rozděl.   |                     |       | 22water SAP     | Q.      |  |
| Nilzev. Titulek  |                     | Firma | Oddělení        | Telefon |  |
| D 🛄 Osobní ro    | zsélovníky          |       |                 |         |  |

Vyplníme povinná pole a klikneme na tlačítko "Založení" :

- Název rozdělovníku Maximálně 12 znaků dlouhé označení pro rozdělovník. Název rozdělovníku musí být jedinečný.
- Popis rozdělovníku Maximálně 50 znaků dlouhý popis, který charakterizuje obsah rozdělovníku.

| 0                              |                      |
|--------------------------------|----------------------|
| Založení všeo                  | becného rozdělovníku |
|                                |                      |
| Obsah rozdělovi                | niku Vlastnosti      |
| Náz. POKUS<br>Titul Pokusný ro | zdělovník            |
| A 🖃 Výběr složky               |                      |
| Název složky                   | Moje 🕜               |
| Titulek složky                 | Spolupracovníci      |
| Okrub složek                   | Osobní               |
| ON UN BIOLEK                   | Všeobec.             |

| 🖻 Založení slož<br>Vlastnost | ky             |                 |                                                                                                    |
|------------------------------|----------------|-----------------|----------------------------------------------------------------------------------------------------|
| Složka                       | MOJE           | Spolupracovníci | Indexování umožňuje rychlejší vyhledávání.                                                                                                    |
| ✓ Indexovár ✓ Složka ob      | sahuje důvěrné | Informace       |                                                                                                    |
|                              |                |                 | Senzitivita: Důvěrné<br>Označení způsobí, že složka, rozdělovník ne-<br>bo dokument je označen jako důvěrný.<br>Použití                                                                                                    |
|                              |                |                 | Důvěrné dokumenty, rozdělovníky a složky<br>nejsou pro zástupce, kteří se ohlásí na svých<br>mail boxech, viditelné.<br><i>Pozn.: Nejedná se o zákon <u>412/2005 Sb.</u> o ochraně utajova-<br/>ných informací a o bezpečnostní způsobilosti</i> |
| <ul><li>✓ ×</li></ul>        |                |                 | nyen injormaet a o oezpechosini zpusobilosii                                                                                                    |

Rozdělovník musí být zařazen do složky.

Složky jsou pořadače, do nichž lze zařadit různé dokumenty a rozdělovníky. Složka může obsahovat další složky. Pomocí složek je strukturována Osobní a Všeobecná schránka. Název složky může být dlouhý maximálně dvanáct znaků.

Při založení složky je možné přidělovat přístupová práva k jednotlivým složkám a jednotlivé dokumenty a rozdělovníky tato práva dědí.

| Atributy /                                                                                                 |
|----------------------------------------------------------------------------------------------------|
| ∐Indexovani<br>Životnost dokumentu v této složce (dny)                                                     |
| Okruh složek Přístupové právo ke složce                                                                    |
| <ul> <li>Klient 020</li> <li>Skupina</li> <li>Změna dokumentů</li> <li>Změna složky a dokumentů</li> </ul> |

Na této obrazovce určíme, zda je složka přístupná pro všechny uživatele klienta nebo jestli je určena pro definovanou skupinu. Zároveň zde určujeme přístupové právo ke složce. Autor má vždy plná práva a je uveden v záložce "Oprávnění".

|                  | Typ |          | Pristup.pravo            | and the second |
|------------------|-----|----------|--------------------------|----------------|
| Jifí Minichbauer | C   | ជា       | Změna složky a dokumentů | - TB           |
|                  |     |          |                          | <u>-</u>       |
|                  |     | (B)      |                          | 00             |
|                  |     | <u>ت</u> |                          | ۵,             |
|                  |     | 0        |                          | 10             |
|                  |     | ង        |                          | <b>a</b>       |
|                  |     | 6        |                          | 60             |
|                  |     | ត្រ      |                          | 10             |
|                  |     | យា       |                          | 00             |
|                  |     | 6        |                          | <b>E</b>       |
|                  |     | <b>D</b> |                          |                |
|                  |     | ធា       |                          | ā) -           |

Na této obrazovce se přidělují přístupová práva ke složce a zároveň se zde definuje skupina uživatelů pro použití této složky.

### 16.3. Došlá pošta

Menu: Kancelář -→ SBWP-→ Pracoviště -→ Došlá pošta

- Nečtené dokumenty pouze nečtené
- Dokumenty všechny

Při obdržení expresní zásilky se objeví Informační obrazovka. Z této obrazovky se můžete přepnout přímo do doručené zásilky. Pokud zásilka nebude expres, bude Vás stejné informační okno upozorňovat pouze při přihlášení do systému.

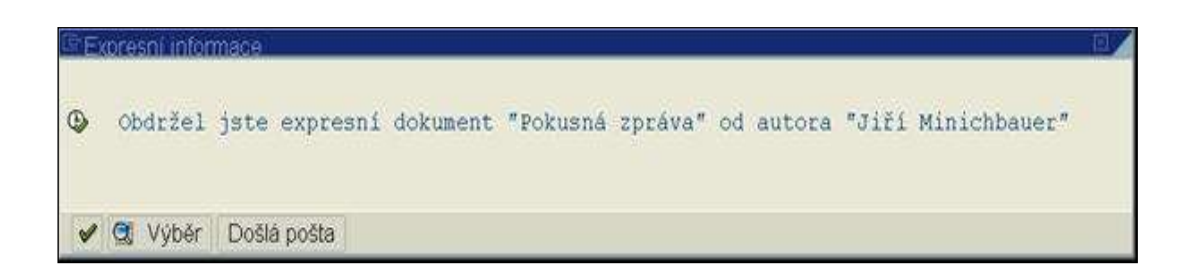

| Pracoviště Zpracování Složka Prostřed                                                                                                    | i Ngstaveni System Népovéda<br>1월 김 민지 의 중 🔽 🖓 😭                                                                                                    | fal:                    |
|----------------------------------------------------------------------------------------------------|----------------------------------------------------------------------------------------------------|-------------------------|
| Business Workplace pro Jiří                                                                                                    | Minichbauer                                                                                                    |                         |
| 🀬 Nová zpráva 😭 Hledání složky 🕅 🕅                                                                                                    | Yyhledáni dokumentu 🛅 Terminový                                                                                                    | kalendář 🔕 Rozdělovniky |
| <ul> <li>Pracoviště: Jiří Minichbauer</li> <li>Došlá pošta</li> <li>Dokumenty</li> <li>Spuštěné workflows</li> <li>Samost.provedené workitems</li> <li>Přesměrované workitems</li> <li>Gopětovné předložení</li> <li>Osobní schránka</li> <li>Všeobecná schránka</li> <li>Koš</li> <li>Všeobecný koš</li> <li>Historie objektu</li> </ul> | O Da Tagen Concerning Concerning Concer | Jirka                   |

Přepínáním mezi jednotlivými zprávami se zároveň zprávy zobrazují ve spodní části obrazovky. Přes menu: Nastavení - Zapnutí (Vypnutí) přehledu lze zobrazení textu zprávy vypnout.

2x kliknout na vybranou zprávu - Dokument se zobrazí a je možno s ním dále pracovat (např. odeslat odpověď, vymazat, zobrazit příjemce atd.) dle nabídky Menu.

# 16.4. Výmaz zprávy - koš

Po výmazu je zpráva odeslána do koše. Koš se vyprazdňuje v průběhu noci, proto lze ještě tentýž den zprávu vyjmout z koše zpět a tím zabránit jejímu definitivnímu výmazu.

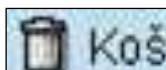

po označení zprávy - pravé tlačítko myši – Zpracování -> obnovení Menu: v základním menu Pracoviště volba volba "Obnovení" nebo po zobrazení (rozkliknutí) vybrané zprávy menu: Zpracování -> obnovení

### 16.5. Osobní schránka

Menu: Kancelář --> SBWP- Pracoviště --> Osobní schránka

Zprávy, které chceme uchovat, si odešleme do osobní schránky. Ponechání v poště příliš zatěžuje systém.

- a) Zakládání podsložek v osobní schránce Postavit kurzor ve stromu Osobní schránky na složku, pod kterou budeme vytvářet další podsložku. Menu: Složka -> Založit nové (nebo pravé tlačítko myši - Založení podsložky)
- b) Přesun do schránky

Vybranou zprávu uchopit levým tlačítkem myši (objeví se značka kolečko), při stále stisknutém levém tlačítku se přesunout myší na složku, do které chci zprávu uložit. Přesun je ukončen uvolněním tlačítka myši.
## 16.6. Nastavení kanceláře

#### Volby při tisku dokumentu

Volby při tisku dokumentu. Menu: Nastavení -→ Nastavení kanceláře

| <i>⊡</i><br>P <u>r</u> acoviště Zpracování S <u>k</u> ok S <u>l</u> ožka <u>P</u> rostředí I | Nastav <u>e</u> ní <u>S</u> ystém <u>N</u> ápověda |               |
|----------------------------------------------------------------------------------------------|----------------------------------------------------|---------------|
| 🕲 🔛 🗳 🕄 🗐 🕨 📓                                                                                | <u>M</u> astavení kanceláře                        |               |
| Rusiness Worknlare are Winichbauer Jiří Rc                                                   | Nastavení <u>w</u> orkflov →                       |               |
| DUSINESS WORMPICE PRO MINICADAGE OFFICE.                                                     | Vypnutí přehledu                                   |               |
| 📅 Nová zpráva 🛱 Hledání složky 🛱 Vyhledání                                                   | Při ukončení neukládat                             | tář 🙆 Rozdělo |
| ✓                                                                                            |                                                    | & / DD E      |

V dialogovém okně s volbami přednastavení tisku se určuje, zda se v dokumentu se tisknou i seznamy příjemců. Rovněž je možné stejným způsobem tisknout poznámku, kterou odesilatel připojil k dokumentu.

| 🖻 Osobní nastavení kanceláře Minichbauer Jiří Bc. 🛛 🖂 🖉                                       |
|-----------------------------------------------------------------------------------------------|
| Dokumenty Odeslání/tisk Zástupce Automatické předání Automati 🔐 🕨 🗎                           |
| Přidělení předem při odeslání                                                                 |
| ✓ Externí zaslání automatick                                                                  |
| ✓ Zařazení dokumentu do odes:         Pro tisk seznamu příjemců je nutné zatrhnout toto pole. |
| Přednastavení tisku Platí pro přihlášeného uživatele                                          |
| 🗌 Změna parametrů tize                                                                        |
| ✓ Začlenění hlav mumentu                                                                      |
| Začleně pozn.                                                                                 |
| ✓ Zaclenění sezn.příjemců                                                                     |
| Po zatrhnutí pole potvrdit                                                                    |
| 🖋 🗐 🗋 Jiný uživatel 💥                                                                         |

## 16.7. Zástupce

Menu: "Nastavení -> Nastavení kanceláře" v záložce "Zástupce" se definuje zástupce přijaté pošty, kdy došlá pošta uživateli A se zpřístupní uživateli B (pozor nelze nastavit zastupování do kruhu A->B->C->A)

| Zástupce              | Od         | Do         | Aktiv | Detaily | Fir |
|-----------------------|------------|------------|-------|---------|-----|
| Minichbauer Jiří Ing. | 24.09.2013 | 26.09.2013 |       |         | *   |
|                       |            |            |       | _       | Ě   |
|                       |            |            |       | -       |     |
|                       |            |            |       |         |     |
|                       |            |            |       |         |     |
|                       |            |            |       |         |     |
|                       |            |            |       |         |     |
|                       |            |            |       |         |     |
|                       |            |            |       |         |     |
|                       |            |            |       |         |     |
|                       |            |            | -     | -       |     |
|                       |            |            |       |         |     |

Odeslaná pošta přijde zastupovanému uživateli do složky "Došlá pošta" a zástupce jí nalezne ve složce "Zástup. kanceláře" viz obrázek.

| P Boostable Tenormalia State Childre Departure inter                                                                                                    | mani Cathlen Minaulida                |                                                     |                                         |         |              |
|----------------------------------------------------------------------------------------------------|---------------------------------------|-----------------------------------------------------|-----------------------------------------|---------|--------------|
|                                                                                                    | C103 0000 00                          | 6                                                   |                                         |         |              |
| Business Workplace pro Minichbauer J                                                                                                    | liří Ing.                             | īī                                                  |                                         |         |              |
| 👽 Nová zpráva 📓 Hiedání složky 📓 Vyhledání doku                                                                                                    | mentu 💼 Terminový kalenda? 🔒 Rozdělov | iky                                                 |                                         |         |              |
| 🕈 🛃 Pracoviită: Hinkhbauer Jifi Ing.                                                                                                    | 0 01 015 6                            |                                                     |                                         | 1       |              |
| C Oosia posta                                                                                                    | Dokumentu 2                           | vitten - Moore alle some                            | - 11 - 11 - 11 - 12 - 12 - 12 - 12 - 12 |         |              |
| Nectene dokumenty 0<br>Dokumentu 1                                                                                                    | Dokumency 5                           |                                                     |                                         |         |              |
| Dokumency 1                                                                                                    | A., Typ Trules                        | P Autor                                             | Datum d K                               | 0 Pfi P | Velkost doku |
| Zámany s nolicu nistoutí 0                                                                                                    | nonprum"                              | Hnichbauer Miling.                                  | 24.09.2013                              |         | 16           |
| Häšeni terminů ()                                                                                                    | E R Bordek                            | XXX Test                                            | 24.09.2013                              |         | 1K           |
| Chybné záznamy B                                                                                                    | 🖻 📴 test                              | JUX Test                                            | 24.09.2013                              | - 4     | 3K           |
| Osobni schränka     Osobni schränka     Osobni schränka     Osobni schränka     Osobni schränka     Osobni schränka     Ooksanä poita     Ooksanä poita     Osobni schränka     Zastup, kanceläre: XXX Text     Ookä poita | Složka<br>kument<br>ci                | kde najdete do-<br>v obdržené v rám-<br>zastupování |                                         |         |              |
| Nectené dokumenty 0     Dokumenty 3     Dokumenty 3                                                                                                    |                                       |                                                     |                                         |         |              |
| ff Kol                                                                                                    |                                       |                                                     |                                         |         |              |

# 16.1. Automatická odpověď

Menu: "Nastavení -> Nastavení kanceláře" v záložce "Automatická odpověď" definujeme odpověď na přijatou poštu v době nepřítomnosti.

| E HR1(1)/020 Osobní nastavení kanceláře Minichbauer Jiří Ing.         Zástupce       Automatické předání         Automatická odpověď       Správní inform. |  |
|----------------------------------------------------------------------------------------------------|--|
| Období aktivace           Od         04.10.2013         Do         04.10.2013         🖬 🛅                                                                  |  |
| Dokument<br>Titulek Dovolená                                                                                                    |  |
| Jsem na dovolené                                                                                                    |  |
|                                                                                                    |  |
|                                                                                                    |  |
| Ř. 1. sl. 1 Ř. 1 - ř. 2 z 2 řádek                                                                                                    |  |
|                                                                                                    |  |
| ✓ I Diný uživatel X                                                                                                    |  |

# 17. Chyby při spouštění transakcí

### **17.1. Transakce OSYS**

V transakcích OSYS (Jedná se např. o transakce PPOM\_OLD.) se občas vyskytnou chyby, které souvisí s organizační strukturou. Nejčastější chyba je např. při rozkliknutí matchcodu výběrového pole "Organizační jednotka", kde není zobrazena žádná organizační struktura.

| Organizač.struktura Zpracován                                                                                   | í Skok Nastav <u>ení Systén N</u> ápověda<br>🛇 😧 😢 🗎 🖓 🖄 🖏 🖓 🔂 😢 関                                                                              | 2 <b>B</b> |             |
|----------------------------------------------------------------------------------------------------|----------------------------------------------------------------------------------------------------|------------|-------------|
| nrganizační strukt<br>Výběn                                                                                     | rového pole "Organizační j                                                                                                    | ednotka"   | :           |
| Hledání<br>C Organizační jednotka<br>Hledání struktury<br>Hledaný pojen<br>HUolné vyhledání<br>Historie objektu | Organizační jednotka<br>Označení<br>Období zpracování                                                                                           | 19.05.2006 | 0 31.12.999 |
|                                                                                                    | View<br>© Základní data<br>© Celkové view<br>O View říz.lidského potenciálu<br>O Hierarchie plán.míst<br>O Přiřazení účtu<br>O Další vlastnosti |            |             |

Výsledek při rozkliknutí matchcodu výběrového pole "Organizační jednotka".

| značení                            | 10         | Zkratka    |
|------------------------------------|------------|------------|
| 🗋 Organizační struktura            |            |            |
| 9 ININISTR UNITRA                  | 0 20000050 | MINISTR UN |
| The REZORT MINISTERSTUA UNITRA     | 0 20100026 | REZORT NU  |
| D I HINESTERSTUD UNITRA            | 0 20000151 | HIN. UNITR |
| D D POLICIE ČR                     | 0 20000152 | POLICIE ČR |
| D OSTATNÉ ORCANIZAČNÉ SLOŽKY STÁTU | 0 20000153 | OSTATHI OS |
|                                    |            |            |
|                                    |            |            |

Pokud při rozkliknutí matchcodu výběrového pole "Organizační jednotka" nejsou zobrazeny žádné objekty organizační struktury, nastaly pravděpodobně tyto chyby, které jsou způsobeny špatným načtením organizační struktury. Uživatel si může některé chyby odstranit sám.

### Postup při odstranění chyb při načítání organizační struktury:

- 1. Spustit transakci Y\_NACT\_STR Načtení org. struktury pro uživatele, která provede nové načtení organizační struktury.
- 2. V případě, že ani po novém načtení organizační struktury se struktura nezobrazí, je nutné provést aktualizaci, viz následující obrázek.

| 🗁 Vyber Urganizacni jednotka                                                                                                    |            |            |
|----------------------------------------------------------------------------------------------------|------------|------------|
| Označení                                                                                                    | ID         | Zkratka    |
| 🖓 🛄 Organizační struktura                                                                                                    |            |            |
| ▽ 🗖 MINISTR UNITRA                                                                                                    | 0 20000050 | MINISTR UN |
| 🕨 🗔 REZORT MINISTERSTUA UNITRA                                                                                                    | 0 20100026 | REZORT MV  |
|                                                                                                    |            |            |
|                                                                                                    |            |            |
| <ul> <li>Image: Image: Ima</li></ul> |            |            |
| Aktualizace (S                                                                                                    | hift+F8)   |            |

3. Pokud se ani po předchozích krocích struktura nezobrazí je nutné tuto skutečnost nahlásit jako chybu. Při hlášení chyby je nutné zaslat jako přílohu výpis z transakce SU53.

#### Pozor !

<u>Při změně organizační struktury se uživateli nabízí stav od posledního načtení organizační struktury.</u> Je proto nutné postupovat podle bodu 1.

### 17.2. Transakce PERS a OSZ

V transakcích PERS a OSZ (Jedná se např. o transakce PA20 a PA30) se stává, že při častém používání volného vyhledávání dojde k naplnění tabulky s výběrem hodnot a transakce. Toto má za následek neúměrně dlouhou dobu spuštění transakce nebo se požadovaná transakce nespustí. Další chybou je, že se transakce spouští s variantou vyhledávání, která obsahuje kmenové záznamy, ke kterým uživatel již nemá přístup (předání na jinou PO atd.). *K odstranění těchto chyb jsou určeny transakce:* 

| ZDEL_LTDY –<br>Výmaz uživ. nastavení pro PA20/PA30      | ZDEL_LTDX –<br>Výmaz uživ. nastav. org. managementu |
|---------------------------------------------------------|-----------------------------------------------------|
| Výmaz uživatelských nastavení organizačního managementu | C                                                   |
| GER                                                     | Systém <u>N</u> ápověda                             |
| vy Provedení (F8) utvatele keznec                       |                                                     |
| The meaning where the second                            | Výamz uživatelských nastavení manažera objektů      |
| Výmaz následujících nastavení: /                        |                                                     |
| Výmaz podedního výběru objektů                          |                                                     |
| U Vymaz variant Niedani                                 | Výmaz nastavení pro uživatele (63086                |
| Ci vymaz actiouto managera objekto                      |                                                     |
| Citymer presentation                                    | Vymaz nasledujících nastavení:                      |
| Citymez komgurace soupca                                | ✓ Výmaz variant hledání                             |
| CTIMP 13 AAUNSC ARECH UNSCRAMMIN                        | ✓ Výmaz atributů managera objektů                   |

# 18. Kontrola oprávnění (transakce SU53)

V systému jsou zapracovány mechanismy pro kontrolu přístupu k datům, kdy je uživateli povoleno přistupovat k danému segmentu dat. V podstatě platí – co není povoleno to je zakázáno, včetně přístupu k transakcím. K tomu je v systému nástroj pro kontrolu oprávnění (transakce SU53).

| <u>y</u> stém <u>N</u> ápověda                                                                          |                                           |
|----------------------------------------------------------------------------------------------------|-------------------------------------------|
| Vytvoř <u>e</u> ní režimu<br>Z <u>r</u> ušení režimu<br>Předvol <u>b</u> y uživatele<br>Sl <u>u</u> žby | ,<br>,<br>, nzeni uživatele 🕞 Dokumentace |
| Pomůcky                                                                                                 | Debugging dynpra                          |
| Sezn <u>a</u> m                                                                                         | <ul> <li>Debugging ABAP/4</li> </ul>      |
| Služby pro objekt                                                                                       | De <u>b</u> ugging systému                |
| Hist <u>o</u> rie objektu                                                                               | <u>S</u> potřeba zdrojů                   |
| Vlast <u>n</u> í spoolové požadavky                                                                     | Autom.synchronní zpracování fronty        |
| <u>V</u> lastní joby                                                                                    | Zob <u>r</u> azení výkonu                 |
| <u>K</u> rátká zpráva                                                                                   | Sled <u>o</u> vání výkonu                 |
| Status                                                                                                  | Analýza běhu programu                     |
| 0 <u>d</u> hlášení                                                                                      | Zobr.kontroly opráv.                      |

Z horizontálního menu: Systém  $\rightarrow$  Pomůcky  $\rightarrow$  Zobr. Kontroly oprávnění Transakce SU53.

Tuto transakci spustíme bezprostředně po tom, co nám systém nahlásí chybu oprávnění např. přístup k transakci. V tomto případě se jedná pokus spustit transakci SPAD.

Nemáte oprávnění pro transakci SPAD

SAP

Nebo k jinému objektu v systému např.: infotyp, subtyp atd.

Protokol o kontrole oprávnění zašlete prostřednictvím Solutions manageru (SM).

Jednotlivé kroky odeslání:

- 1. Protokol uložíme na PC
- 2. V SM založíme hlášení a soubor přiložíme (viz manuál pro SM)
- 3. Hlášení odešleme

## 18.1. Uložení hlášení na PC

| Zobrazení dat oprávnění                              | uživatele (                         | 563086                            |          |               |
|------------------------------------------------------|-------------------------------------|-----------------------------------|----------|---------------|
| 🖭 🎦 🗳 Zobrazení textu                                | Zobraz                              | ení textu                         |          |               |
| Popis                                                |                                     |                                   |          | Hodnoty opráv |
| • Uživatel                                           | 663086                              | Objekt oprávnění                  | S_QUERY  |               |
| • Systém                                             | HR2                                 | Klient                            | 020      |               |
| • Datum                                              | 17.07.2012                          | Čas                               | 12:42:00 |               |
| • Instan.                                            | hrsap2                              | Param.profilu opr./nové - buffer. | 4        |               |
| <ul> <li></li></ul>                                  |                                     |                                   |          | -             |
| <ul> <li>TřídaObjektu BC_C Báze - vývojov</li> </ul> | vé prostředí                        |                                   |          |               |
| <ul> <li>Objekt oprávnění S_QUERY</li> </ul>         | Oprávnění SAP                       | Query                             |          |               |
| <ul> <li>Pole oprávnění ACTVT Čini</li> </ul>        | nost                                |                                   |          |               |
| •                                                    |                                     |                                   |          | 02            |
| 💌 🗇 Data oprávnění pro uživatele 663                 | 086                                 |                                   |          |               |
| <ul> <li>TřídaObjektu BC_C Báze -</li> </ul>         | <ul> <li>vývojové prostř</li> </ul> | edí                               |          |               |
| Objekt oprávnění S_QUERY                             | Oprávnění SAP                       | Query                             |          |               |
|                                                      |                                     |                                   |          |               |
|                                                      |                                     |                                   |          |               |

Zobrazený výpis kontroly dat oprávnění můžeme odeslat následujícím způsobem:

- 1. stiskneme tlačítko "Zobrazení textu"
- 2. Objeví se obrazovka, kde je výpis kontroly oprávnění. Tuto obrazovku odešleme do systému SM.

| Zobrazení dat opr                                                                                                   | rávnění uživatele                                                               | 663086                                                                   |          |                   |
|----------------------------------------------------------------------------------------------------|---------------------------------------------------------------------------------|--------------------------------------------------------------------------|----------|-------------------|
|                                                                                                    |                                                                                 |                                                                          |          |                   |
| -<br>Vyhodnocení poslední ne:                                                                                       | zdařené Kontrola opra                                                           | ávnění uživatele 663086                                                  |          |                   |
| Popis                                                                                                    |                                                                                 |                                                                          |          | Hodnoty oprávnění |
| Uživatel                                                                                                    | 663086                                                                          | Objekt oprávnění                                                         | S_QUERY  |                   |
| Systém                                                                                                    | HR2                                                                             | Klient                                                                   | 020      |                   |
| Datum                                                                                                    | 17.07.2012                                                                      | Čas                                                                      | 12:42:00 |                   |
| Instan.                                                                                                    | hrsap2                                                                          | Param.profilu opr./nové - buffer.                                        | 4        |                   |
| <ul> <li>TřídaObjektu BC_C Bá:</li> <li>*Objekt oprávnění S</li> <li>*Pole oprávnění A(</li> </ul>                  | ze – vývojové prostř<br>_QUERY Oprávnění :<br>CTVT Činnost                      | edi<br>SAP Query                                                         |          | 02                |
| ▼□Data oprávnění pro už                                                                                             | živatele 663086                                                                 |                                                                          |          |                   |
| <ul> <li>TřídaObjektu BC_C</li> <li>Objekt oprávnění S</li> <li>Oprávnění ¿SAP A</li> <li>Profil SAP ALL</li> </ul> | Báze – vývojové p<br>_QUERY Oprávnění :<br>ALL Generované op<br>Všechna oprávné | prostředí<br>SAP Query<br>rávnění k profilu SAP_ALL<br>iní v svstému SAP |          |                   |
| ▼Pole oprávnění                                                                                                    | ACTVI Činnost                                                                   | -                                                                        |          | *                 |
|                                                                                                    |                                                                                 |                                                                          |          |                   |

Z horizontálního menu: Systém  $\rightarrow$  Seznam  $\rightarrow$  Uložení  $\rightarrow$  Lokální soubor viz

| C | 2 | S <u>v</u> stém <u>N</u> ápověda              |   |                                         |         |                                         |
|---|---|-----------------------------------------------|---|-----------------------------------------|---------|-----------------------------------------|
|   | 6 | Vytvoř <u>e</u> ní režimu Ctrl+N              |   | 😋 🙆 🚷 I                                 |         | ) ፡ ፡ ፡ ፡ ፡ ፡ ፡ ፡ ፡ ፡ ፡ ፡ ፡ ፡ ፡ ፡ ፡ ፡ ፡ |
| _ |   | Z <u>r</u> ušení režimu                       |   |                                         |         |                                         |
|   |   | Předvol <u>b</u> y uživatele                  | • | ıživatele (                             | 563086  |                                         |
|   |   | Sl <u>u</u> žby                               | ŀ |                                         |         |                                         |
|   |   | <u>P</u> omůcky                               | ١ |                                         |         |                                         |
| v | Y | Sezn <u>a</u> m                               | ۲ | <u>T</u> isk                            | Ctrl+P  | atele 663086                            |
|   |   | Služby pro objekt                             |   | <u>H</u> ledání                         | Ctrl+F  |                                         |
| - |   | M <u>o</u> je objekty                         | · | Ul <u>o</u> žení                        | •       | Schránk <u>a</u> Office                 |
|   | υ | <u>V</u> lastní spoolové požadavky            |   | Od <u>e</u> slání                       |         | St <u>r</u> om výkazů                   |
|   | S | Vlastn <u>í</u> joby<br><u>K</u> rátká zpráva |   | <u>N</u> adpis sestavy                  |         | <u>L</u> okální soubor                  |
|   | I |                                               |   | rsap2 Param.profilu opr./nové - buffer. |         | ofilu opr./nové - buffer.               |
|   |   | Status                                        |   |                                         |         |                                         |
| 1 | 1 | O <u>d</u> hlášení                            |   | la<br>ové prostřed                      | lí      |                                         |
|   |   | ▼Obiekt oprávnění S OUERY                     |   | Oprávnění SA                            | P Ouerv |                                         |

Dále viz kapitola - 10.6

# **19.** E-learningový kurs EKIS

Přístup do e-learningoveho kursu je na webovské stránce: <u>http://skoleni.ekis.mv.cz/</u> Uživatel = osobní evidenční číslo Inicializační heslo = ekis12

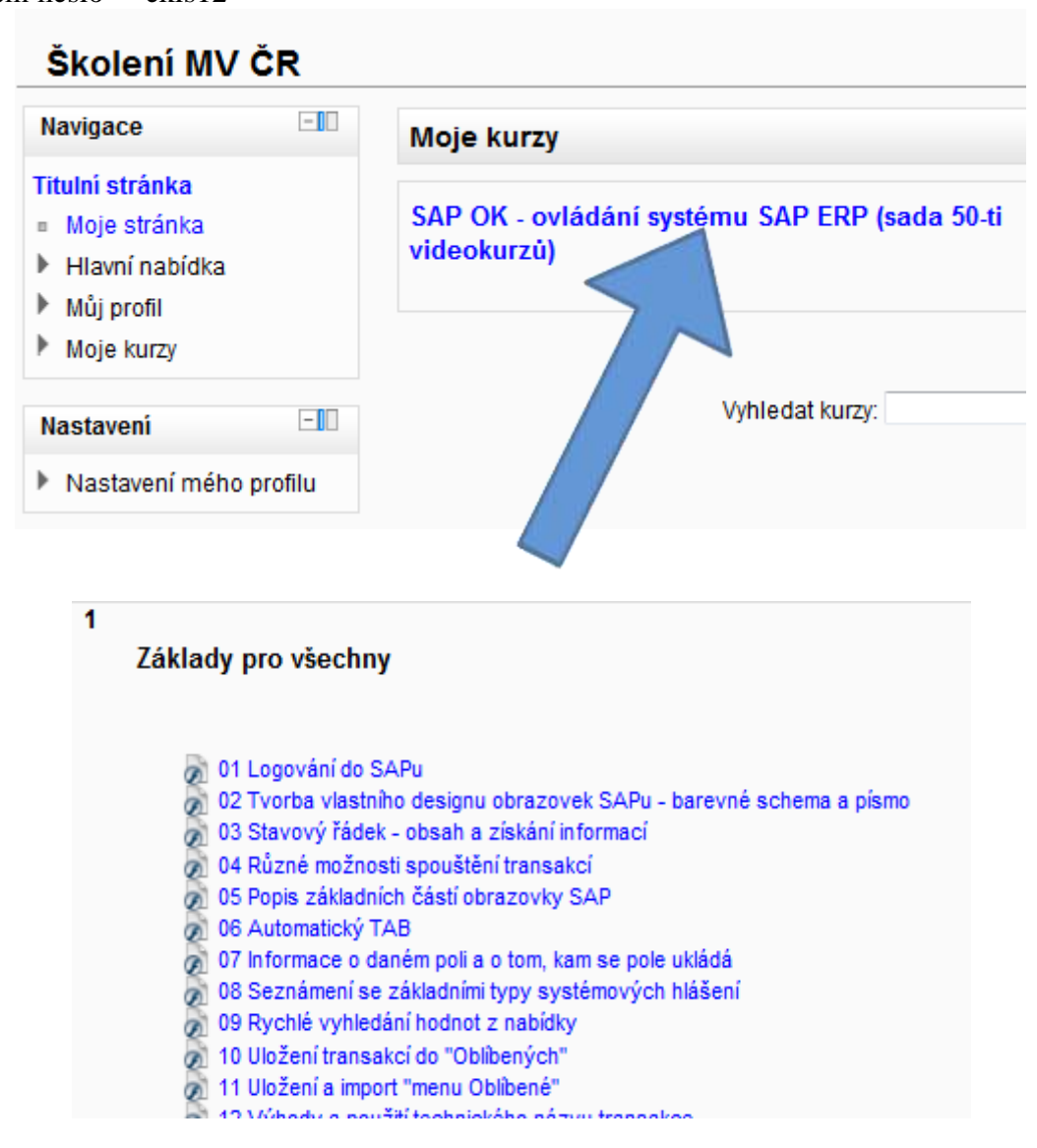

## 20. Nastavení vlastních parametrů uživatele

Transakce ZBCPAR slouží pro nastavení vlastních uživatelských parametrů uživatelem a některých dat účtu uživatele, která nejsou v transakci SU3 běžnému uživateli přístupná.

Programem se mění data v lokálním systému, která jsou automaticky přenášena do centrální správy uživatelů a odtud zpětným přenosem do všech připojených systémů.

Transakce je nastavena tak, že každý uživatel má možnost změnit své parametry a to podle nabídky, která je definována správcem systému. Nabídka na změnu parametru je nastavena podle potřeby každého systému. Výběr parametrů určuje manažer nastavení příslušného modulu.

V případě, že se program spustí na systému, kde není nastavena centrální správa, provede změna nastavení lokálně.

#### Spuštění transakce na změnu parametrů

Transakce ZBCPAR se spouští z menu:

#### V systému EKIS EP (MV3):

Systémový základ pro všechny (mail,..) -> Pomůcky sys. -> Uživatel -> Nastavení vlastních parametrů

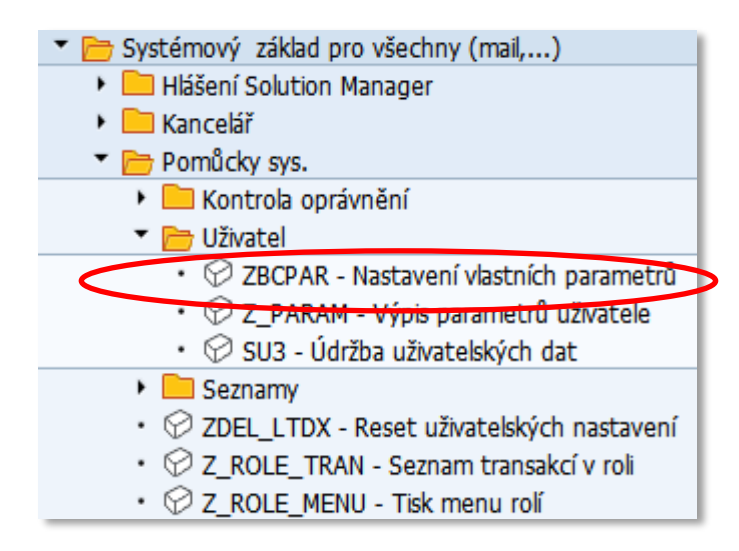

#### V systému EKIS HR (HR3):

Systémový základ pro všechny (mail,...) -> Pomůcky sys. -> Nastavení vlastních parametrů

| <ul> <li>Esystémový základ pro všechny (mail,)</li> </ul>             |  |  |  |  |  |
|-----------------------------------------------------------------------|--|--|--|--|--|
| 🕨 🧰 Odkaz na uživatelské příručky                                     |  |  |  |  |  |
| 🕨 🚞 Kancelář                                                          |  |  |  |  |  |
| 🔻 🛅 Pomůcky sys.                                                      |  |  |  |  |  |
| 🕨 🚞 Seznamy                                                           |  |  |  |  |  |
| <ul> <li>C_PARAM - Výpis parametrů uživatele</li> </ul>               |  |  |  |  |  |
| <ul> <li>ZBCPAR - Nastavení vlastních parametrů</li> </ul>            |  |  |  |  |  |
| <ul> <li>Y_NACT_STR Načtení org.struktury pro uživatele</li> </ul>    |  |  |  |  |  |
| <ul> <li>Ø ZDEL_LTDX - Reset uživatelských nastavení</li> </ul>       |  |  |  |  |  |
| <ul> <li>⑦ ZDEL_LTDY - Reset uživ. nastavení pro PA20/PA30</li> </ul> |  |  |  |  |  |
| <ul> <li>C_ROLE_TRAN - Seznam transakcí v roli</li> </ul>             |  |  |  |  |  |
| <ul> <li>Z_ROLE_MENU - Tisk menu rolí</li> </ul>                      |  |  |  |  |  |

nebo z příkazového řádku - ZBCPAR

ZBCPAR

Po spuštění se objeví obrazovka - Změna vlastních parametrů. Označíme ID parametru a stiskneme ikonu Změna parametru

| Změna vlastních uživatelských parametrů |                                                       |                  |               |        |  |
|-----------------------------------------|-------------------------------------------------------|------------------|---------------|--------|--|
| 9 🖬   🗗   🚢 🖷                           | 7 7   2 🏂 🔁 🗋   🚚 🤻 🖏 🐨 🍬   🎟 🖽 🖏   🗓                 | 🚺 Výběry 🔰 ಶ Zmá | ěna parametru | 🧪 Akti |  |
| ID parametru                            | Název parametru                                       | Původní ho       | Nová hodno    |        |  |
| EKO                                     | Nákupní organizace                                    | 2134             |               |        |  |
| EVO                                     | Navrhované hodnoty pro nákup                          | 01               |               |        |  |
| FAX_EXTENS                              | Provolba fax                                          | 849606           |               |        |  |
| FAX_NUMBER                              | Fax                                                   | 974              |               |        |  |
| FIS                                     | FIFM: Finanční středisko                              | 49000            |               |        |  |
| KOS                                     | Nákl.středisko                                        | 2134512045       |               |        |  |
| MOB_NUMBER                              | 🗗 Mobilní telefon                                     |                  |               |        |  |
| ND9                                     | Skupina uživatelů pro určení tiskárny ve vedení zásob | 4600             |               |        |  |
| NDR                                     | Tisk via řízení zpráv                                 | Х                |               |        |  |
| SMTP_ADDR                               | E-mail                                                | jiri.minichba    |               |        |  |
| TEL_EXTENS                              | Provolba telefon                                      | 849616           |               |        |  |
| TEL_NUMBER                              | Telefon                                               | 974              |               |        |  |
| TITLE_ACA1                              | Akademický titul                                      | Ing.             |               |        |  |

Objeví se obrazovka pro změnu parametru. Založíme, změníme nebo vymažeme hodnotu parametru a potvrdíme entrem.

| Hodnota param. 01 | 🔄 Změna parametru |   |
|-------------------|-------------------|---|
|                   | Hodnota param.    | ] |

Řádky, u kterých byla změněna hodnota parametru, jsou zvýrazněny žlutou barvou:

| EVO Navrhované hodnoty pro nákup 01 02 |  |
|----------------------------------------|--|
|----------------------------------------|--|

Po zadání všech potřebných změn se pak najednou všechny zapíšou a propíší do všech systémů tlačítkem Aktivace.

- 84 -